ЗАО ПО «Искра»

УТВЕРЖДАЮ Генеральный директор ЗАО ПО «Искра» \_\_\_\_\_ Марков А.А. «\_\_\_»\_\_\_\_\_ 2007

# контрольно-кассовая машина «МИКРО 106К»

Руководство по эксплуатации БЛИЯ. 466135.026 РЭ

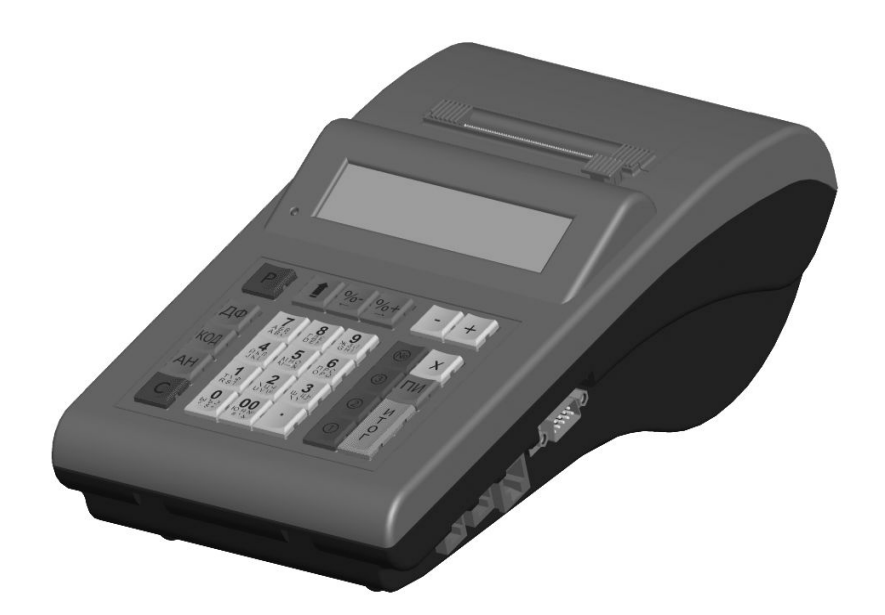

Смоленск 2007

| СОДЕРЖАНИЕ                                                                                                  |               |
|----------------------------------------------------------------------------------------------------|---------------|
| Раздел 1. Общие сведения                                                                                    | 5             |
| 1.1 Введение                                                                                                | 5             |
| 1.2 Подготовка ККМ к эксплуатации                                                                           | 5             |
| 1.3 Конструкция ККМ                                                                                         | 5             |
| 1.4 Основные функции клавиш                                                                                 | 6             |
| 1.5 Дополнительные функции клавиш                                                                           | 8             |
| 1.6 Питание ККМ                                                                                             | 8             |
| 1.7 Заправка бумаги                                                                                         | 8             |
| 1.8 Перед началом смены                                                                                     | 9             |
| Раздел 2. Режим «ВЫБОР РЕЖИМА»                                                                              | 9             |
| 2.1 Включение ККМ                                                                                           | 9             |
| 2.2 Выбор режима работы                                                                                     | 9             |
| Таблица 1. Режимы ККМ                                                                                       | 9             |
| 2.3 Ввод паролей                                                                                            | 10            |
| Пример 1. Вход в режим «ОТЧЕТЫ БЕЗ ГАШЕНИЯ» (с вводом пароля)                                               | 10            |
| Раздел 3. Режим «РЕГИСТРАЦИЯ»                                                                               | 11            |
| 3.1 Вход в режим «РЕГИСТРАЦИЯ»                                                                              | 11            |
| Пример 2. Вход в режим «РЕГИСТРАЦИЯ» (с вводом пароля)                                                      | 11            |
| 3.2 Регистрация продаж                                                                                      | 11            |
| Пример 3. Продажа по свободной цене, с подсчетом сдачи                                                      | 12            |
| Пример 4. Продажа по коду товара с вводом количества                                                        | 12            |
| Пример 5. Продажа с использованием электронных весов и сканера штрих-кода                                   | 13            |
| Пример 6. Повтор последней продажи                                                                          | 14            |
| 3.3 Начисление скидок (наценок)                                                                             | 14            |
| Пример 7. Продажа по свободной цене, с начислением процентной скидки                                        | 15            |
| Пример 8. Продажа с начислением запрограммированной наценки                                                 | 15            |
| Пример 9. Продажа с начислением суммовой скидки и подсчетом суммы сдачи                                     | 16            |
| 3.4 Сторнирование, аннулирование, возврат продаж                                                            | 17            |
| Пример 10. Продажа со сторнированием последней операции в чеке                                              | 17            |
| Пример 11. Продажа со сторнированием выборочной операиии в чеке                                             |               |
| Пример 12. Аннулирование чека                                                                               | 19            |
| Пример 13. Возврат продажи                                                                                  | 19            |
| 3.5 Начисление налогов                                                                                      | 20            |
| Пример 14. Регистрация продажи с учетом налогов                                                             | 20            |
| 3 6 Внесения и выплаты                                                                                      | 21            |
| Пример 15 Внесение денег в кассу                                                                            | 21            |
| Пример 16. Высесние бенее в кассу<br>Пример 16. Выплата денег из кассы                                      | 21            |
| 3 7 Встроенный калькулятор                                                                                  | 21            |
| Птимеп 17 Работа со встроенным калькулятором                                                                | 22            |
| Пример 17. Гиботи со встростноги калокулитором                                                              | 22            |
| Раздел 4. Режим «ОТЧЕТЫ БЕЗ ГАШЕНИЯ»                                                                        |               |
| 4.1 Вхол в режим «ОТЧЕТЫ БЕЗ ГАШЕНИЯ»                                                                       |               |
| Пример 19. Вход в режим «Отчеты без гашения» (с вводом пароля)                                              |               |
| 4 2 Выполнение отчетов без гашения                                                                          | 24            |
| Таблица ? Типы отчетов без гашения                                                                          | 25            |
| Пример 20 Выполнение сменного отчета без гашения                                                            | 25            |
| Пример 20. Выполнение отчета по отделам (по типам услуг)                                                    | 25<br>26      |
| Пример 21. Выполнение от тета по отослам (по тапам услуг)                                                   | 20<br>26      |
| Пример 22. Выполнение опусти по киссирия                                                                    | 20            |
| Пример 23. Вополнение почисового отчети                                                                     | ·····27<br>20 |
| Пример 27. Вополнение отчети по палосия                                                                     | 20<br>29      |
| пример 25. Вотолнение отчети по реализовинным товирим<br>Пример 26. Сиятие показаций операционных регистров | ∠o<br>20      |
| пример 20. Снятие покизинии опериционных регистров                                                          |               |

| Раздел 5. Режим «ОТЧЕТЫ С ГАШЕНИЕМ»                                     | 30                   |
|-------------------------------------------------------------------------|----------------------|
| 5.1 Вход в режим «ОТЧЕТЫ С ГАШЕНИЕМ»                                    | 30                   |
| Пример 27. Вход в режим «ОТЧЕТЫ С ГАШЕНИЕМ» (с вводом пароля)           | 30                   |
| 5.2 Выполнение отчетов с гашением                                       | 30                   |
| Таблица 3. Типы отчетов с гашением                                      | 30                   |
| Пример 28. Выполнение сменного отчета с гашением                        | 31                   |
| Пример 29. Выполнение отчета по реализованным товарам                   | 32                   |
| Пример 30. Выполнение общего гашения                                    | 32                   |
| Раздел 6. Режим «ОТЧЕТЫ ЭКЛЗ»                                           | 34                   |
| 6.1 Блокировка ККМ с ЭКЛЗ                                               | 34                   |
| 6.2 Вход в режим «Отчеты ЭКЛЗ»                                          | 34                   |
| Пример 31. Вход в режим «ОТЧЕТЫ ЭКЛЗ» (с вводом пароля)                 | 34                   |
| 6.3 Выполнение отчетов ЭКЛЗ                                             | 35                   |
| Таблица 4. Типы отчетов ЭКЛЗ                                            | 35                   |
| Пример 32. Выполнение запроса документа по номеру КПК                   | 35                   |
| Пример 33. Запрос итогов смены по номеру смены                          | 36                   |
| Пример 34. Запрос контрольной ленты по номеру смены                     | 36                   |
| Пример 35. Выполнение отчета по закрытиям смен в диапазоне номеров смен | 37                   |
| Пример 36. Выполнение отчета по закрытиям смен в диапазоне дат          |                      |
| Пример 37. Запрос итогов активизации                                    | 40                   |
| 6.4 Активизация ЭКЛЗ                                                    | 40                   |
| Пример 38. Активизация ЭКЛЗ                                             | 40                   |
| 6.5 Закрытие архива ЭКЛЗ                                                | 41                   |
| Пример 39. Закрытие архива ЭКЛЗ                                         |                      |
| Раздел 7. Режим «НАЛОГОВЫЙ ИНСПЕКТОР»                                   | 42                   |
| 7.1 Блокировка ККМ с ФП                                                 | 42                   |
| 7.2 Вход в режим «НАЛОГОВЫЙ ИНСПЕКТОР»                                  | 42                   |
| Пример 40. Вход в режим «НАЛОГОВЫЙ ИНСПЕКТОР»                           | 42                   |
| Раздел 8. Режим «ПРОГРАММИРОВАНИЕ»                                      | 43                   |
| 8.1 Вход в режим «ПРОГРАММИРОВАНИЕ»                                     | 43                   |
| Пример 41. Вход в режим «ПРОГРАММИРОВАНИЕ»                              | 43                   |
| Таблица 5. Таблицы режима «ПРОГРАММИРОВАНИЕ»                            | 43                   |
| 8.2 Программирование символьных строк                                   | 44                   |
| Пример 42. Программирование символьной строки                           | 44                   |
| 8.3 Программирование числовых значений                                  | 45                   |
| Пример 43. Программирование числового значения                          | 45                   |
| 8.4 Программирование значений из списка                                 | 45                   |
| Пример 44. Программирование значения из списка                          | 45                   |
| 8.5 Программирование даты/времени                                       | 45                   |
| Пример 45. Программирование даты                                        | 46                   |
| 8.6 Таблица товаров                                                     |                      |
| Таблица 6 Параметры товара                                              | 46                   |
| 8 7 Опции ККМ                                                           | 46                   |
| Ταδπιμα 7 Ομμιμ ΚΚΜ                                                     | 47                   |
| 8 8 Опций печати                                                        | 17<br>47             |
| 7.6 πημη πο πητητική τρογο<br>Ταδητήτα 8 Ομήμη τρογα                    | 17<br>47             |
| 8 9 Рекламные строки                                                    | ، <del>ب</del><br>18 |
| $T_{a}$ Токлампыс строки                                                | +0<br>۱۷             |
| 1 иолици 9. Опции реклимпом строк                                       | ۰۰۰۰۰۰<br>۱۹         |
| 0.10 Скидки/наценки                                                     | 4040<br>۱۰           |
| иолици 10. пириметры скиоки/ниценки                                     | 404                  |
| 7.11 $11$ $11$ $11$ $11$ $11$ $11$ $11$                                 | 404                  |
| гиолица 11. Параметры налогов                                           |                      |
| о.12 Отделы                                                             | 48                   |

| Таблииа 12. Опиии отделов                                | 48 |
|----------------------------------------------------------|----|
| 8.13 Устройства                                          | 49 |
| Таблииа 13. Опши устройств                               |    |
| 8.14 Операторы                                           |    |
| Таблица 14. Права доступа                                |    |
| Пример 46. Программирование прав доступа                 |    |
| Раздел 9. Режим «ТЕХНОЛОГИЧЕСКИЙ».                       | 49 |
| 9.1 Вход в технологический режим                         | 50 |
| Пример 47. Вход в технологический режим                  | 50 |
| Таблица 15. Подрежимы технологического режима            | 50 |
| 9.2 Выполнение тестов устройств                          | 50 |
| Пример 48. Выполнение теста печати                       | 51 |
| Пример 49. Выполнение теста датчика бумаги               | 51 |
| 9.3 Выполнение тестов ФП                                 | 51 |
| Пример 50. Выполнение теста ФП                           | 52 |
| 9.4 Выполнение тестов ЭКЛЗ                               | 52 |
| Пример 51. Выполнение теста ЭКЛЗ                         | 52 |
| 9.5 Опрос состояния ККМ                                  | 53 |
| Пример 52. Опрос состояния ККМ                           | 53 |
| 9.6 Сброс настроек                                       | 53 |
| 9.7 Технологическое обнуление                            | 53 |
| Приложение А. Коды ошибок                                | 54 |
| Приложение Б. Подключение периферийных устройств         | 56 |
| Разъемы ККМ                                              | 56 |
| Схема кабеля для подключения ККМ к ПК                    | 56 |
| Схема кабеля для подключения внешнего дисплея к ККМ      | 56 |
| Схема кабеля для подключения весов к ККМ (Токовая петля) | 57 |
| Схема кабеля для подключения весов к ККМ (RS232)         | 57 |
| Вилка для подключения денежного ящика                    | 57 |

# Раздел 1. Общие сведения

# 1.1 Введение

Инструкция предназначена для ознакомления оператора с функциональными возможностями контрольно-кассовой машины «МИКРО 106К». ККМ может использоваться в сфере торговли и в сфере услуг. В настоящей инструкции описаны правила выполнения операций, примеры использования, образцы формируемых документов.

# 1.2 Подготовка ККМ к эксплуатации

При получении ККМ необходимо проверить целостность упаковки.

Если ККМ вносится с холода в теплое помещение, то необходимо дать ей прогреться при комнатной температуре, не распаковывая в течение не менее трех часов.

При распаковке ККМ необходимо проверить наличие комплекта поставки, убедиться в отсутствии внешних дефектов, которые могли возникнуть в процессе транспортировки.

Для исключения несанкционированного вскрытия ККМ пломбируется пломбой на винте, расположенном под крышкой чекового отсека. После выполнения ремонтных работ ККМ пломбируется пломбой ЦТО, проводившего ремонт.

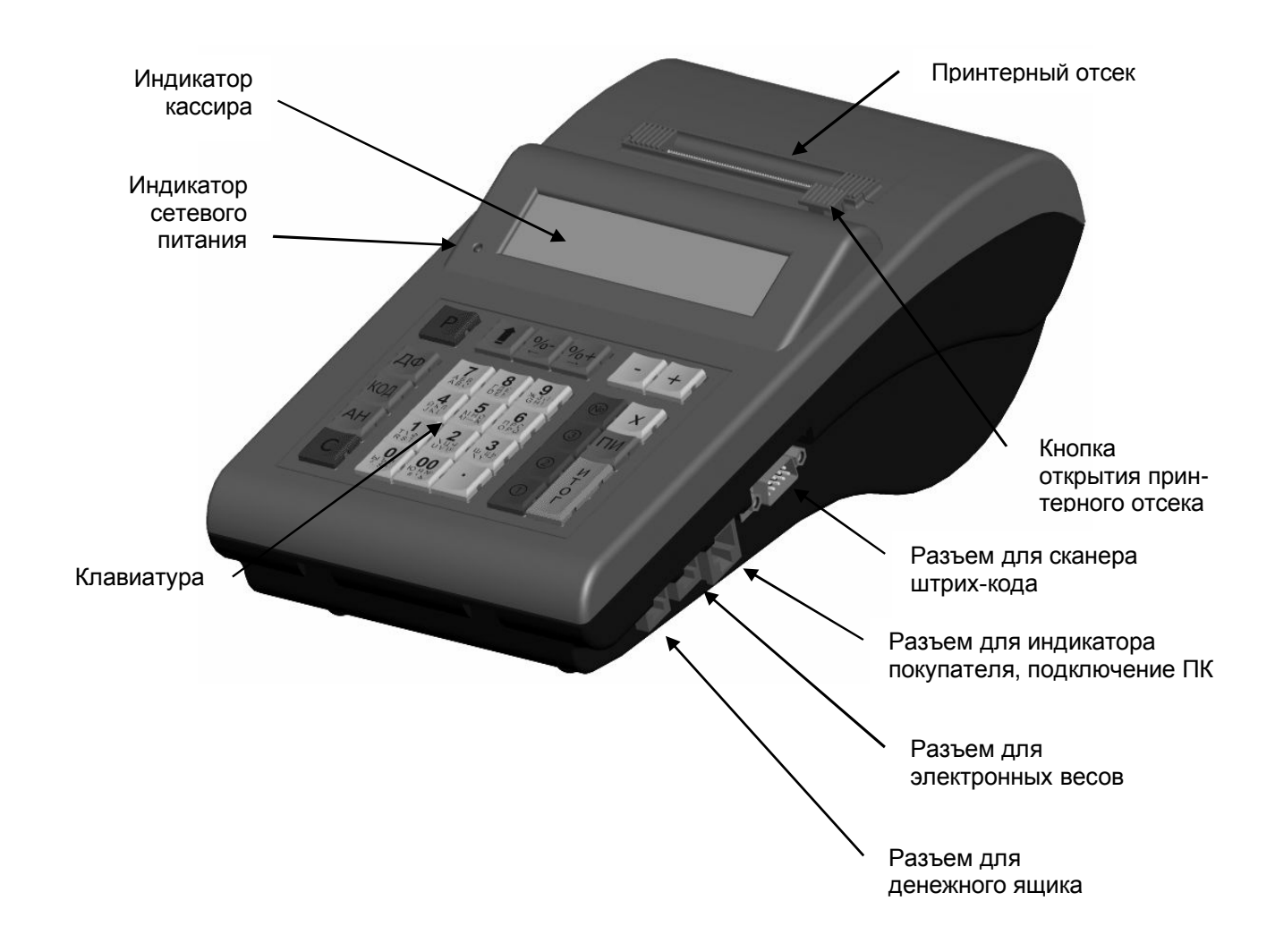

# 1.3 Конструкция ККМ

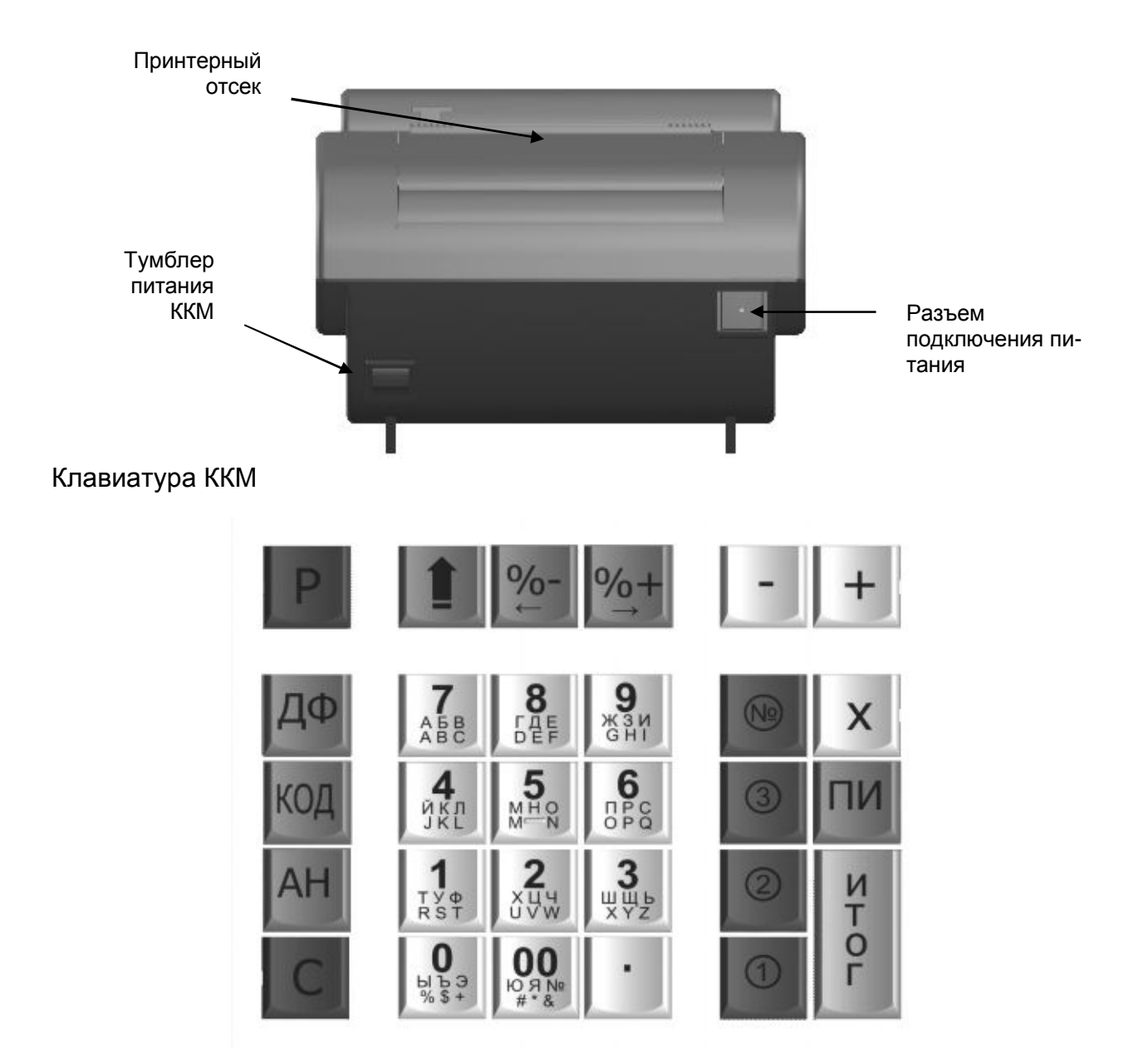

Нажатие клавиш, кроме клавиши протяжки чековой ленты, сопровождается звуковым сигналом. Неверная последовательность нажатий или одновременное нажатие клавиш не приводит к нарушению работоспособности машины.

# 1.4 Основные функции клавиш

| Внешний вид<br>клавиш                                                                                                    | Клавиши                                                              | Назначение                                                                                                    |
|----------------------------------------------------------------------------------------------------|----------------------------------------------------------------------|----------------------------------------------------------------------------------------------------|
| 7     8     9       Ass     Fas     9       Ass     Fas     9       4     5     6       5     6     6       5     6     6       5     6     6       5     6     7       1     2     3       1     2     3       1     2     3       1     2     3       1     2     3       1     2     3       1     3     3       1     3     3       1     3     3       1     3     3       1     3     3       3     3     3 | [ 0 ][ 1 ][ 2 ]<br>[ 3 ][ 4 ][ 5 ]<br>[ 6 ][ 7 ][ 8 ]<br>[ 9 ][ 00 ] | Цифровые клавиши для ввода цены, количества, кода товара,<br>значения процентной скидки/надбавки, величины суммы вне-<br>сения/выплаты. Так же используются для быстрого выбора<br>пунктов меню и ввода номера отдела. При вводе текстовых<br>строк используются для ввода символов |

| Внешний вид<br>клавиш | Клавиши                      | Назначение                                                                                                    |
|-----------------------|------------------------------|----------------------------------------------------------------------------------------------------|
|                       | [•]                          | Десятичная точка (разделитель рублей и копеек, килограммов<br>и граммов).                                                                                                    |
| C                     | [C]                          | Сброс введенных значений, выход в меню.                                                                                                    |
| X                     | [X]                          | <ul> <li>(а) Регистрация количества товара.</li> <li>(б) Получение количества из весов.</li> <li>(в) Операция умножения на встроенном калькуляторе.</li> <li>(г) Ввод номера строки таблицы (режим программирования).</li> <li>(д) Очистка строки при вводе текста (режим программирования).</li> </ul> |
| - +                   | [-][+]                       | <ul><li>(а) Операции вычитания и сложения на встроенном</li><li>калькуляторе</li><li>(б) Перемещение между строками таблиц</li></ul>                                                                                                    |
| ИТОГ                  | [ <b>ИТОГ</b> ]              | (а) Закрытие чека (чек открыт).<br>(б) Подтверждение выбора пункта меню, завершение редакти-<br>рования.                                                                                                    |
|                       | [ № ]                        | (а) Ввод номера отдела<br>(б) Распечатка текущего ряда таблицы (режим программиро-<br>вания)                                                                                                    |
| 3                     | [ 03 ],<br>[ 02 ],<br>[ 01 ] | <ul> <li>(а) Клавиши ввода номера отдела.</li> <li>(б) Распечатка текущей таблицы (режим программирования).</li> <li>(в) Переключение верхнего/нижнего регистра символов, латиницы/кириллицы/цифр при вводе текста (режим программирования).</li> </ul>                                                 |
| ПИ                    | [ПИ]                         | <ul><li>(а) Вывод на дисплей промежуточного итога чека.</li><li>(б) Знак «=» встроенного калькулятора.</li></ul>                                                                                                    |
| код                   | [ КОД ]                      | <ul><li>(а) Повтор последней продажи в чеке (ничего не введено).</li><li>(б) Завершение ввода кода (введен цифровой код).</li></ul>                                                                                                    |
| AH                    | [ AH ]                       | <ul><li>(а) Инициализация режима сторно (чек открыт).</li><li>(б) Сторнирование последней продажи (двойное нажатие при открытом чеке).</li></ul>                                                                                                    |
| %+<br>+               | [%+]                         | (а) Ввод наценки (чек открыт).<br>(б) Пролистывание полей таблиц (пунктов меню).                                                                                                    |
| %-                    | [%-]                         | (а) Ввод скидки (чек открыт).<br>(б) Пролистывание полей таблиц (пунктов меню).                                                                                                    |
| Р                     | [P]                          | (а) Аннулирование текущего чека (чек открыт).<br>(б) Выход в режим «Выбор» (чек закрыт).                                                                                                    |
|                       | [↑]                          | Протяжка чековой ленты.                                                                                                    |
| ДФ                    | [ДФ]                         | Включение/выключение дополнительных функций клавиш.                                                                                                    |

| Сочетание клавиш | Назначение                                     |
|------------------|------------------------------------------------|
| [ДФ][КОД]        | Включение режима ввода штрих-кода.             |
|                  | а) Аннулирование текущего чека (чек открыт).   |
| [ μΦ ] [ ΑΗ ]    | б) Включение режима возврата (чек закрыт).     |
|                  | а) Ввод суммовой наценки (чек открыт).         |
| [ДФ][%+]         | б) Регистрация внесения (чек закрыт).          |
|                  | а) Ввод суммовой скидки (чек открыт).          |
| [ДФ][%-]         | б) Регистрация выплаты (чек закрыт).           |
| [ДФ][+]          | Индикация наличности в ККМ (режим регистрации) |
| [ДФ][ПИ]         | Индикация текущего времени (режим регистрации) |

# 1.5 Дополнительные функции клавиш

#### Примечание:

Для ввода сочетания клавиш необходимо сначала нажать первую клавишу, а затем отпустив её, вторую.

# 1.6 Питание ККМ

Питание ККМ осуществляется от встроенной аккумуляторной батареи с номинальным напряжением 12 В и емкостью 1,2 Ач.

Включение/выключение питания ККМ осуществляется тумблером, расположенным на задней стенке корпуса ККМ.

ККМ поставляется с сетевым адаптером, который предназначен для заряда аккумулятора. Сетевой адаптер работает от сети переменного напряжения 220 (+10%-15%) В частотой 50±1 Гц. Индикатор питания на лицевой панели ККМ показывает наличие питания в сети.

Заряд аккумулятора возможен как в процессе эксплуатации, так и при выключенной ККМ.

#### Примечание:

В процессе эксплуатации ККМ сетевой адаптер должен быть включен в сеть постоянно. При пропадании сетевого напряжения допускается временная работа ККМ без подзарядки аккумулятора. В таком режиме ККМ способна сформировать до 1500 чеков.

При разряде аккумулятора после формирования каждого документа на дисплей будет выводиться сообщение «ЗАРЯДИТЕ АККУМУЛЯТОР!», сопровождаемое звуковым сигналом. В этом случае надо подключить сетевой адаптер и зарядить аккумулятор.

# 1.7 Заправка бумаги

- 1. Откройте крышку принтерного отсека ККМ.
- 2. Удалите старый рулон.
- 3. Поместите новый рулон.
- 4. Вытяните 5-10см. чековой ленты и закройте крышку.

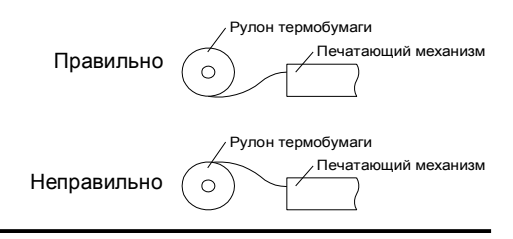

#### Внимание!

- При отсутствии ленты в печатающем устройстве касса блокируется с ошибкой E00 и сообщением «ПРОВЕРЬТЕ БУМАГУ». Блокировка снимается после установки чековой ленты.
- Необходимо следить за тем, чтобы в процессе работы на бумажной ленте не образовывались складки, надрывы и механические повреждения.

### 1.8 Перед началом смены

Перед началом каждой смены необходимо убедиться в правильности установленной даты и времени (см. Режим «ПРОГРАММИРОВАНИЕ», «Установка даты и времени в ККМ»)

# Раздел 2. Режим «ВЫБОР РЕЖИМА»

Режим «ВЫБОР РЕЖИМА» предназначен для выбора режима работы ККМ. ККМ переходит в режим «ВЫБОР РЕЖИМА» по включению после проверки даты и времени. Перейти в режим «ВЫБОР РЕЖИМА» из других режимов можно по нажатию клавиши [ Р ].

# 2.1 Включение ККМ

Включение ККМ осуществляется тумблером на задней стенке корпуса.

При включении ККМ происходит атоматическое тестирование, затем, в случае его успешного завершения, на индикаторе отображаются текущие дата и время (*см. рис 1*).

Рис. 1 Вид индикатора при включении ККМ.

| ДАТА  | * | 1 | 5 | / | 0 | 3 | / | 0 | 7 |
|-------|---|---|---|---|---|---|---|---|---|
| ВРЕМЯ |   | 1 | 1 | : | 4 | 8 | • | 1 | 2 |

Символ «\*» перед датой показывает, что смена в ККМ открыта. После снятия сменного отчета, символ «\*» выводится не будет.

В случае сбоя часов ККМ, необходимо установить правильные значения даты и времени. Установка даты и времени в ККМ описана в разделе «ПРОГРАММИРОВАНИЕ» данной инструкции.

После проверки правильности даты и времени в ККМ, необходимо нажать клавишу [ ИТОГ ] для продолжения работы. После этого ККМ переходит в режим «ВЫБОР». Вход во все остальные режимы работы возможен только из этого режима.

# 2.2 Выбор режима работы

При работе в режиме «ВЫБОР РЕЖИМА» на верхней строке индицируется надпись «ВЫБОР РЕ-ЖИМА». На нижней строке отображается название режима, в который ККМ перейдет по нажатию клавиши [ ИТОГ ].

Справа на верхней строке отображается цифра, обозначающая номер выбранного режима. Режимы можно пролистывать клавишами [ %+ ] и [ %- ] либо прямо указывать их номера цифровыми клавишами. Например, режим «ОТЧЕТЫ БЕЗ ГАШЕНИЯ» может быть выбран нажатием цифровой клавиши [ 2]. Список режимов и соответствующих им цифровых клавиш приведен в *Таблице 1*.

| Номер<br>режима | Цифровая<br>клавиша | Наименование режима    | Назначение режима                                                                    | Оператор                           |
|-----------------|---------------------|------------------------|--------------------------------------------------------------------------------------|------------------------------------|
| 1               | [1]                 | РЕГИСТРАЦИЯ            | Регистрация продаж                                                                   | Кассир,<br>Администратор           |
| 2               | [2]                 | ОТЧЕТЫ БЕЗ ГАШЕНИЯ     | Выполнение отчетов без га-<br>шения                                                  | Кассир,<br>Администратор           |
| 3               | [3]                 | ОТЧЕТЫ С ГАШЕНИЕМ      | Выполнение отчетов с гаше-<br>нием                                                   | Администратор                      |
| 4               | [4]                 | ОТЧЕТЫ ЭКЛЗ            | Формирование документов по<br>запросу из ЭКЛЗ, активизация<br>и закрытие архива ЭКЛЗ | Администратор                      |
| 5               | [5]                 | ПРОГРАММИРОВАНИЕ       | Настройка опций, программирование товаров, даты и времени в ККМ                      | Администратор, спе-<br>циалист ЦТО |
| 6               | [6]                 | ТЕХНОЛОГИЧЕСКИЙ        | Сервисные операции                                                                   | Администратор, спе-<br>циалист ЦТО |
| 7               | [7]                 | НАЛОГОВЫЙ<br>ИНСПЕКТОР | Фискализация, перерегистра-<br>ция, снятие фискальных отче-<br>тов                   | Налоговый инспектор                |

Таблица 1. Режимы ККМ

#### Примечание:

Подробнее назначение каждого режима описано в соответствующих разделах данной инструкции.

При нажатии клавиши [ Р ] в режиме выбора на экране появятся текущее время и дата.

Права доступа к режимам для каждого оператора могут настраиваться отдельно, см. раздел «Программирование таблицы операторов» режима «ПРОГРАММИРОВАНИЕ» данной инструкции.

# 2.3 Ввод паролей

Если в ККМ задана проверка паролей (см. раздел Режим «ПРОГРАММИРОВАНИЕ») то после выбора режима и нажатия клавиши [ ИТОГ ] на верхней строке появится название режима, а на нижней строка: «пароль». Для входа в выбранный режим необходимо ввести пароль и нажать клавишу [ ИТОГ ]. Можно вернуться в режим «ВЫБОР РЕЖИМА» нажатием клавиши [ Р ]. На дисплее ККМ вводимые цифры пароля отображаются в виде "звездочек".

| Действия                               | Клавиатура                   | Дисплей |   |   |   |   |   |   |   |   |   |   |   |   |   |   |   |
|----------------------------------------|------------------------------|---------|---|---|---|---|---|---|---|---|---|---|---|---|---|---|---|
| 1. Питание ККМ включено.               |                              | д       | A | т | Α |   |   |   |   | 1 | 5 | / | 0 | 3 | / | 0 | 7 |
|                                        | -                            | в       | Ρ | Е | М | я |   |   |   | 1 | 4 | : | 0 | 0 | : | 5 | 5 |
| 2. Проверьте дату и время.             |                              | в       | ы | Б | 0 | Ρ |   | Ρ | Е | Ж | И | М | Α |   | < | 1 | > |
|                                        |                              | Ρ       | е | г | и | С | т | р | a | ц | и | я |   |   |   |   |   |
| 3. Выберите режим 2                    |                              | в       | Ы | Б | 0 | Ρ |   | Ρ | Е | Ж | И | М | A |   | < | 2 | > |
| («ОТЧЕТЫ БЕЗ ГАШЕНИЯ»)                 | [ <sup>7</sup> 0+] NIU [ 2 ] | 0       | т | ਧ | е | т | ы |   | б | е | з |   | г | a | ш | - | я |
| 4. Подтвердите выбор режима.           |                              | 0       | Т | ч | Ε | Т | ы |   | Б | / | Г | Α | Ш | • |   |   |   |
| ······································ |                              | п       | a | р | 0 | л | ь | : |   |   |   |   |   |   |   |   |   |
| 5. Введите пароль – "7".               | [ 7 ]                        | 0       | т | ч | Е | т | ы |   | Б | / | г | Α | Ш | • |   |   |   |
|                                        | [/]                          | п       | a | р | 0 | л | ь | : |   |   |   |   |   |   |   |   | * |
| 6. Подтвердите пароль.                 | [ ИТОГ ]                     | 0       | т | ч | Е | т | ы |   | Б | / | г | Α | Ш | • | < | 1 | > |
| •••••••••••••••••••••••••••••••••••••• |                              | С       | м | е | н | н | ы | й |   | 0 | т | प | е | т |   |   |   |

Пример 1. Вход в режим «ОТЧЕТЫ БЕЗ ГАШЕНИЯ» (с вводом пароля)

ККМ находится в режиме «Отчеты без гашения». Для выхода в режим «ВЫБОР РЕЖИМА» нажмите клавишу [ Р ].

#### Примечание:

При указании режима клавишей прямого выбора (**[ 2 ]**) не требуется подтверждение клавишей **[ИТОГ ]**.

По умолчанию пароли кассиров – «1», «2»..«6» для 1-го, 2-го,..6-го кассира соответственно. Пароль администратора – «7», налогового инспектора – «500550», специалиста ЦТО – «8».

Максимальная разрядность пароля — 6 символов. В зависимости от настроек ККМ, может требоваться ввод пароля с ведущими нулями, например пароль «1» может вводиться как «000001». Подробнее о настройках см. Раздел Режим «ПРОГРАММИРОВАНИЕ» данной инструкции.

# Раздел 3. Режим «РЕГИСТРАЦИЯ»

В этом режиме производится:

- регистрация продаж;
- сторнирование продаж;
- аннулирование продаж;
- регистрация возвратов;
- внесение денег в кассу и их выплата.

# 3.1 Вход в режим «РЕГИСТРАЦИЯ»

Чтобы начать работу в режиме регистрации необходимо:

- Войти в режим «ВЫБОР РЕЖИМА»;
- Выбрать для входа режим «РЕГИСТРАЦИЯ»;
- Подтвердить выбор режима клавишей [ ИТОГ ];
- При необходимости ввести пароль и нажать клавишу [ ИТОГ ].

#### Примечание:

Подробно о работе в режиме «ВЫБОР РЕЖИМА» рассказано в соответствующем разделе данной инструкции.

#### Пример 2. Вход в режим «РЕГИСТРАЦИЯ» (с вводом пароля) твия І Клавиатура І Лисппей

| Действия                           | Клавиатура         | Дисплей |   |   |   |   |   |   |   |   |   |   |   |   |   |   |
|------------------------------------|--------------------|---------|---|---|---|---|---|---|---|---|---|---|---|---|---|---|
| 1. ККМ в режиме «ВЫБОР РЕЖИМА».    |                    | в       | ы | Б | 0 | Ρ |   | Ρ | Е | Ж | И | М | Α | < | 1 | > |
| •                                  | -                  | Ρ       | е | г | и | С | т | р | a | ц | и | я |   |   |   |   |
| 2. Выберите для входа режим «РЕГИ- | - [1] <sup>1</sup> | Ρ       | е | г | и | С | т | р | a | ц | и | я |   |   |   |   |
| СТРАЦИЯ».                          |                    | п       | a | р | 0 | л | ь | : |   |   |   |   |   |   |   | * |
| 3. Введите пароль.                 | [7]                | Ρ       | е | г | и | С | т | р | a | ц | и | я |   |   |   |   |
|                                    | [/]                | п       | а | р | 0 | л | ь | : |   |   |   |   |   |   |   | * |
| 4. Подтвердите пароль.             |                    | п       | Ρ | 0 | д | Α | Ж | A |   |   |   |   |   |   | к | 7 |
| подтвордите парелы                 |                    |         |   |   |   |   |   |   |   |   |   |   |   |   |   | 0 |

ККМ находится в режиме «Регистрация». Для выхода в режим «ВЫБОР РЕЖИМА» нажмите клавишу [ Р ].

#### Примечание:

После входа в режим «ВЫБОР РЕЖИМА» по умолчанию выбран режим «РЕГИСТРАЦИЯ», поэтому в этом случае возможно просто подтвердить выбор режима клавишей [ИТОГ].

Введенный в пункте 3 пароль – это пароль по умолчанию администратора. В этом пункте возможно введение пароля любого кассира и администратора.

# 3.2 Регистрация продаж

Последовательность действий для оформления чека продажи:

- если необходимо, ввести количество (вес) товара и нажать клавишу [ X ];
- ввести сумму покупки (цену товара) с помощью цифровых клавиш;
- указать отдел в который производится регистрация при помощи клавиш отделов;
- если необходим подсчет сдачи, ввести сумму, полученную от покупателя;
- закрыть чек клавишей [ ИТОГ ].

Для ввода номера отдела большего трех, необходимо нажать клавишу [№], ввести номер отдела с помощью цифровой клавиатуры и снова нажать клавишу [№]. При нажатии клавиши [ИТОГ] чек будет закрыт наличными, для выбора других типов оплаты используйте комбинацию клавиш [ДФ] и [ИТОГ].

При оформлении чека возможно использование сканера штрих-кода и электронных весов. Так же возможна продажа запрограммированного товара по коду, начисление скидок, наценок и налогов, подсчет сдачи и закрытие чека различными типами оплаты.

Рассмотрим различные примеры регистрации продаж. Предполагаем, что ККМ находится в режиме «РЕГИСТРАЦИЯ».

| Прим                                                                   | пример 3. пробажа по свобобной цене, с поосчетом сбачи |         |        |        |        |        |   |   |  |  |   |   |   |   |        |        |
|------------------------------------------------------------------------|--------------------------------------------------------|---------|--------|--------|--------|--------|---|---|--|--|---|---|---|---|--------|--------|
| Действия                                                               | Клавиатура                                             | Дисплей |        |        |        |        |   |   |  |  |   |   |   |   |        |        |
| 1. ККМ в режиме «РЕГИСТРАЦИЯ».                                         | _                                                      | п       | Ρ      | 0      | д      | A      | ж | A |  |  |   |   |   |   | к      | 7<br>0 |
| 2. Ввод суммы 91 руб.                                                  | [9][1]                                                 | п       | P      | 0      | д      | A      | ж | A |  |  |   |   |   |   | К<br>9 | 7<br>1 |
| 3. Регистрация в отдел №3.                                             | [ 03 ]                                                 | П<br>О  | Р<br>т | О<br>д | Д<br>3 | A      | ж | A |  |  | = | 9 | 1 | • | К<br>0 | 7<br>0 |
| 4. Ввод наличных, полученных от поку-<br>пателя 100 руб.               | [1][00]                                                | п       | Ρ      | 0      | д      | A      | ж | A |  |  |   |   |   | 1 | К<br>0 | 7<br>0 |
| <ol> <li>Закрытие чека наличными и подсчет<br/>суммы сдачи.</li> </ol> | [ ИТОГ ]                                               | п<br>С  | Р<br>Д | 0<br>A | Д<br>Ч | A<br>A | Ж | A |  |  |   | = | 9 | • | К<br>0 | 7<br>0 |

# Примор 2. Продожа по осободной нона, а подонотом одони

#### Примечание:

Если подсчет сдачи не требуется, пункт 4 можно пропустить.

Возможна регистрация нескольких продаж в одном чеке, каждая операция продажи завершается вводом номера отдела.

В результате будет распечатан чек:

| Заводской номер<br>ККМ                 | ккм 000000000022<br>инн 123456789012<br>ПРОДАЖА | №0001-                      | Номер чека продажи<br>Итог продажи |
|----------------------------------------|-------------------------------------------------|-----------------------------|------------------------------------|
| Тип документа                          | отдел №3<br>ИТОГ                                | =91.00<br><b>≡91.00</b>     | Сумма наличными                    |
| Дата и время оформ-<br>ления документа | НАЛИЧНЫМИ<br>СДАЧА<br>15/03/07 14:31            | ≡100.00<br>≡9.00<br>ЧЕКО003 | Сумма сдачи                        |
| Реквизиты оператора                    | ОП7: Администрат<br>ФП<br>Эклз 023              | op                          | Сквозной номер чека                |
|                                        | 00001880                                        | #061323                     | Регистрационный но-<br>мер ЭКЛЗ    |

#### Примечание:

Внешний вид чека может изменяться в зависимости от выбранных опций ККМ (см. раздел Режим «ПРОГРАММИРОВАНИЕ», «Опции печати»).

ККМ имеет встроенную память для хранения таблицы запрограммированных товаров. Программирование встроенных таблиц описано в разделе «ПРОГРАММИРОВАНИЕ» данной инструкции. Рассмотрим пример продажи запрограммированного товара по коду.

В следующем примере предполагаем, что в ККМ запрограммирован товар с кодом 5, наименованием «Сахар» и ценой 20р.

| Пример 4. | Продажа | по коду товара | а с вводом количест | ва |
|-----------|---------|----------------|---------------------|----|
| , ,       | 1       | <i>, ,</i>     |                     |    |

| Действия                             | Клавиатура | Дисплей |        |        |        |   |   |   |  |  |   |   |   |   |        |        |
|--------------------------------------|------------|---------|--------|--------|--------|---|---|---|--|--|---|---|---|---|--------|--------|
| 1. ККМ в режиме <b>«РЕГИСТРАЦИЯ»</b> | _          | п       | Ρ      | 0      | Д      | A | ж | A |  |  |   |   |   |   | к      | 7      |
| 2. Ввод количества 0.500             | [.][5][X]  | П       | P      | 0      | д      | A | ж | A |  |  |   |   |   | 0 | к      | 7      |
| 3. Ввод кода товара 5                | [5][КОД]   | C       | A      | x      | A      | P |   |   |  |  |   | 2 | 0 | 0 | •      | 0      |
| 4. Регистрация в отдел № 1           | [ 01 ]     | С<br>0  | А<br>т | Х<br>д | A<br>1 | P |   |   |  |  | = | 1 | 0 | • | 0      | 0      |
| 5. Закрытие чека наличными           | [ ИТОГ ]   | п<br>И  | P<br>T | 0<br>0 | Д<br>Г | A | ж | A |  |  | = | 1 | 0 | • | к<br>0 | 7<br>0 |

#### Примечание:

Если для товара запрограммирован номер отдела, пункт 4 выполняется автоматически (см. раздел «ПРОГРАММИРОВАНИЕ» данной инструкции).

После ввода кода товара, на верхней строке отображается название товара, если оно задано (см. раздел «ПРОГРАММИРОВАНИЕ»), если название товара не задано, отображается его код. На нижней строке отображается запрограммированная цена товара.

После ввода номера отдела, в верхней строке отображается тип операции (продажа или сторнирование). Слева в нижней строке отображается номер отдела (Отд1– первый отдел). В нижней строке отображается результат операции (0.5 x 20.00=10.00).

В результате будет распечатан чек:

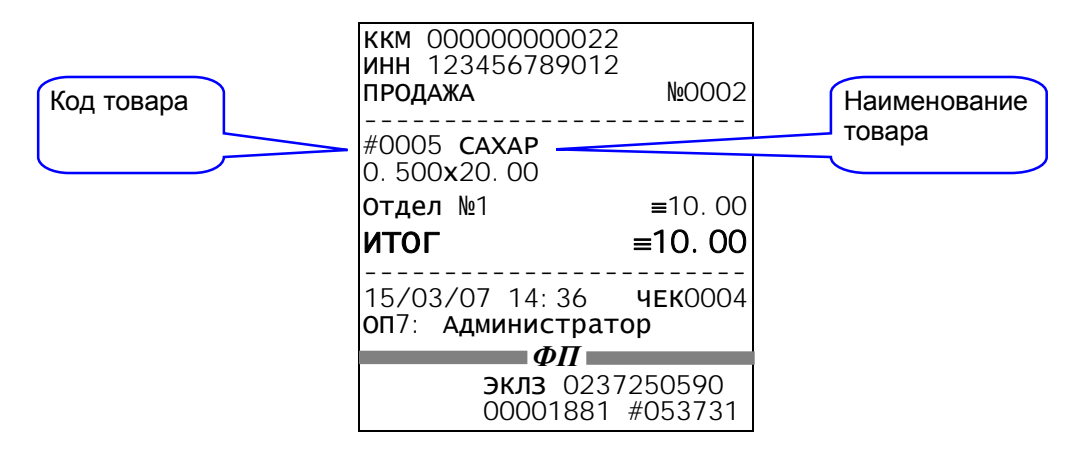

ККМ имеет возможность подключения электронных весов и сканера штрих-кода. При подключении электронных весов отпадает необходимость в ручном вводе веса товара. Для получения веса с электронных весов достаточно нажать клавишу [ X ] (при этом в нижней строке ничего не должно быть введено).

При использовании сканера штрих-кода возможна продажа запрограммированных товаров по штрих-коду. При этом, если для товара запрограммирован отдел, то автоматически производится регистрация указанного товара в этот отдел.

В следующем примере предполагается, что в ККМ запрограммирован товар с штрих-кодом 1234567890111 ценой 100руб. из первого отдела (см. режим «ПРОГРАММИРОВАНИЕ»).

| Действия                                                               | Клавиатура | а Дисплей |        |        |        |        |   |   |  |   |   |   |   |        |        |
|------------------------------------------------------------------------|------------|-----------|--------|--------|--------|--------|---|---|--|---|---|---|---|--------|--------|
| 1. ККМ в режиме «РЕГИСТРАЦИЯ»                                          | _          | п         | Ρ      | 0      | д      | A      | ж | A |  |   |   |   |   | к      | 7<br>0 |
| 2. Получение веса с электронных ве-<br>сов 250г.                       | [X]        | п<br>х    | P      | 0      | д      | A      | ж | A |  |   | 0 | • | 2 | к<br>5 | 7<br>0 |
| <ol> <li>Чтение штрих-кода сканером -<br/>1234567890111</li> </ol>     | -          | #<br>0    | 0<br>T | 0<br>Д | 0<br>1 | 5      |   |   |  | = | 2 | 5 | • | 0      | 0      |
| <ol> <li>Ввод наличных, полученных от поку-<br/>пателя 50р.</li> </ol> | [5][0]     | п         | P      | 0      | д      | A      | ж | A |  |   |   |   |   | к<br>5 | 7<br>0 |
| 5. Закрытие чека наличными                                             | [ ИТОГ ]   | п<br>С    | Р<br>Д | 0<br>A | Д<br>Ч | A<br>A | Ж | A |  | = | 2 | 5 | • | к<br>0 | 7<br>0 |

Пример 5. Продажа с использованием электронных весов и сканера штрих-кода

#### Примечание:

Штрих-код также можно ввести с клавиатуры. Для этого при выполении пункта 3 нужно нажать клавиши [ДФ][КОД], ввести штрих-код с помощью цифровых клавиш и нажать клавишу [ИТОГ]. Нажатие клавиши ДФ иницируется справа на верхней строке.

Если подсчет сдачи не требуется, пункт 4 можно пропустить.

| ККМ 00000000022<br>ИНН 123456789012<br>ПРОДАЖА  | <b>№</b> 0003      |
|-------------------------------------------------|--------------------|
| #0005<br>0. 250x100. 00                         |                    |
| Отдел №1                                        | <b>=</b> 25.00     |
| ИТОГ                                            | ≡25. 00            |
| НАЛИЧНЫМИ                                       | <b>=</b> 50.00     |
| СДАЧА                                           | <b>=</b> 25.00     |
| 15/03/07 14:41<br>ОП7 <sup>.</sup> Алминистрато | ЧЕК0005            |
| ФП                                              | 56                 |
| <b>эклз</b> 0237<br>00001882                    | /250590<br>#033014 |

Для ускорения работы кассира существует возможность повтора последней продажи в чеке. При выполнении этой операции, предыдущая продажа полностью повторяется, т.е. такой же товар регистрируется в тот же отдел по такой же цене. Для повтора последней продажи достаточно нажать клавишу [КОД] (при этом в нижней строке ничего не должно быть введено).

|                               |            | Пример 6. Повтор последней продаж |   |   |   |   |   |   |  |  |   |   |   |   |   |   |
|-------------------------------|------------|-----------------------------------|---|---|---|---|---|---|--|--|---|---|---|---|---|---|
| Действия                      | Клавиатура | а Дисплей                         |   |   |   |   |   |   |  |  |   |   |   |   |   |   |
| 1. ККМ в режиме «РЕГИСТРАЦИЯ» |            | Π                                 | Ρ | 0 | Д | A | Ж | A |  |  |   |   |   |   | к | 7 |
|                               | _          |                                   |   |   |   |   |   |   |  |  |   |   |   |   |   | 0 |
| 2. Ввод суммы 10руб.          | [4][0]     | п                                 | Ρ | 0 | д | Α | Ж | A |  |  |   |   |   |   | к | 7 |
|                               | [1][0]     |                                   |   |   |   |   |   |   |  |  |   |   |   |   | 1 | 0 |
| 3. Регистрация в отдел №3     | 1 00 1     | п                                 | Ρ | 0 | д | A | Ж | A |  |  |   |   |   |   | к | 7 |
|                               | [03]       | 0                                 | т | д | 3 |   |   |   |  |  | = | 1 | 0 | • | 0 | 0 |
| 4. Повтор последней продажи.  |            | П                                 | Ρ | 0 | д | Α | Ж | A |  |  |   |   |   |   | к | 7 |
|                               | [ КОД ]    | 0                                 | т | д | 3 |   |   |   |  |  | = | 1 | 0 | • | 0 | 0 |
| 5. Закрытие чека наличными    |            | П                                 | Ρ | 0 | д | Α | Ж | A |  |  |   |   |   |   | к | 7 |
|                               |            | И                                 | т | 0 | г |   |   |   |  |  | = | 2 | 0 | • | 0 | 0 |

В результате будет распечатан чек:

| ККМ 00000000022<br>ИНН 123456789012 | )<br>-<br>)        |
|-------------------------------------|--------------------|
| ПРОДАЖА                             | №0004              |
|                                     | 10.00              |
| огдел №3                            | ≡10.00             |
| Отдел №3                            | <b>≡</b> 10. 00    |
| итог                                | ≡20. 00            |
| 15/03/07 14:44                      | ЧЕКООО6            |
| ОП/: АДМИНИСТРАТ                    | ор                 |
| $\phi \Pi$                          |                    |
| <b>эклз</b> 023<br>00001883         | 7250590<br>#043927 |

# 3.3 Начисление скидок (наценок)

ККМ позволяет начислять запрограммированную и свободную (величина которой вводится с клавиатуры) скидку/наценку. О программировании скидки/наценки рассказано в разделе «ПРОГРАММИРО-ВАНИЕ».

Начисление скидки:

- запрограммированная скидка [%-] (в нижней строке ничего не должно быть введено);
- процентная скидка [ %- ] (в нижней строке введен процент скидки);
- суммовая скидка [ДФ][%-] (в нижней строке введена сумма скидки).

Начисление наценки:

- запрограммированная наценка [%+] (в нижней строке ничего не должно быть введено);
- процентная наценка [ %+ ] (в нижней строке введен процент наценки);
- суммовая наценка [ ДФ ] [ %+ ] (в нижней строке введена сумма наценки).

В дальнейших примерах предполагается, что в ККМ запрограммирована 10-ти процентная скидка и 5-ти процентная наценка и скидки разрешены (см. Режим «ПРОГРАММИРОВАНИЕ», «Скидки/наценки»). Рассмотрим примеры начисления скидок и наценок.

| Клавиатура  | а Дисплей                                           |                  |                |                |                |                |                                                                                                    |                                                                    |                                                                    |                                                                                                    |                                                                                                    |            |                                                                                                    |                                                                                                    |                                                                                                    |
|-------------|-----------------------------------------------------|------------------|----------------|----------------|----------------|----------------|----------------------------------------------------------------------------------------------------|--------------------------------------------------------------------|--------------------------------------------------------------------|----------------------------------------------------------------------------------------------------|----------------------------------------------------------------------------------------------------|------------|----------------------------------------------------------------------------------------------------|----------------------------------------------------------------------------------------------------|----------------------------------------------------------------------------------------------------|
| _           | п                                                   | Ρ                | 0              | Д              | A              | Ж              | A                                                                                                    |                                                                    |                                                                    |                                                                                                    |                                                                                                    |            |                                                                                                    | к                                                                                                    | 7                                                                                                    |
|             |                                                     |                  |                |                |                |                |                                                                                                    |                                                                    |                                                                    |                                                                                                    |                                                                                                    |            |                                                                                                    |                                                                                                    | 0                                                                                                    |
|             | П                                                   | Ρ                | 0              | Д              | Α              | Ж              | Α                                                                                                    |                                                                    |                                                                    |                                                                                                    |                                                                                                    |            |                                                                                                    | к                                                                                                    | 7                                                                                                    |
| [5][0]      |                                                     |                  |                |                |                |                |                                                                                                    |                                                                    |                                                                    |                                                                                                    |                                                                                                    |            |                                                                                                    | 5                                                                                                    | 0                                                                                                    |
|             | п                                                   | Ρ                | 0              | Д              | Α              | ж              | Α                                                                                                    |                                                                    |                                                                    |                                                                                                    |                                                                                                    |            |                                                                                                    | к                                                                                                    | 7                                                                                                    |
| [Nº][7][Nº] | 0                                                   | т                | д              | 7              |                |                |                                                                                                    |                                                                    |                                                                    | =                                                                                                    | 5                                                                                                    | 0          | •                                                                                                    | 0                                                                                                    | 0                                                                                                    |
|             | п                                                   | Ρ                | 0              | д              | Α              | ж              | Α                                                                                                    |                                                                    |                                                                    |                                                                                                    |                                                                                                    |            |                                                                                                    | к                                                                                                    | 7                                                                                                    |
| [5]         |                                                     |                  |                |                |                |                |                                                                                                    |                                                                    |                                                                    |                                                                                                    |                                                                                                    |            |                                                                                                    |                                                                                                    | 5                                                                                                    |
| 5.0/ 3      | С                                                   | к                | И              | д              | к              | Α              |                                                                                                    |                                                                    |                                                                    |                                                                                                    |                                                                                                    |            |                                                                                                    |                                                                                                    |                                                                                                    |
| [%-]        |                                                     |                  |                |                |                |                |                                                                                                    |                                                                    |                                                                    |                                                                                                    |                                                                                                    | 2          | •                                                                                                    | 5                                                                                                    | 0                                                                                                    |
|             | п                                                   | Ρ                | 0              | Д              | Α              | ж              | Α                                                                                                    |                                                                    |                                                                    |                                                                                                    |                                                                                                    |            |                                                                                                    | к                                                                                                    | 7                                                                                                    |
|             | И                                                   | т                | 0              | г              |                |                |                                                                                                    |                                                                    |                                                                    | =                                                                                                    | 4                                                                                                    | 7          | •                                                                                                    | 5                                                                                                    | 0                                                                                                    |
|             | Клавиатура<br>— [5][0] [№][7][№] [5] [5] [%] [ИТОГ] | Клавиатура п<br> | Клавиатура<br> | Клавиатура<br> | Клавиатура<br> | Клавиатура<br> | Клавиатура<br>Л Р О Д А Ж<br>[5][0]<br>П Р О Д А Ж<br>[5][0]<br>П Р О Д А Ж<br>0 7 4 7<br>[0]<br>П Р О Д А Ж<br>0 7 4 7<br>1 0 10 10<br>1 0 10 10<br>1 0 10<br>1 0 10 | Клавиатура       Г       У       О       Д       А       X       А | Клавиатура       Г       Г       Г       Д       А       X       A | Клавиатура       У       У       Д       А       Ж       А       Г         -       П       Р       О       Д       А       Ж       А       Г       Г         [5][0]       П       Р       О       Д       А       Ж       А       Г       Г         [5][0]       П       Р       О       Д       А       Ж       А       Г       Г         [No       [7]       P       О       Д       А       Ж       А       Г       Г         [No       [7]       P       O       Д       А       Ж       А       Г       Г         [5]       П       P       O       Д       A       Ж       A       I       I       I         [5]       П       P       O       Д       A       K       A       I       I       I       I       I       I       I       I       I       I       I       I       I       I       I       I       I       I       I       I       I       I       I       I       I       I       I       I       I       I       I       I | Клавиатура       Г       Г <t< td=""><td>Клавиатура</td><td>Клавиатура       <math>III</math> <math>P</math> <math>O</math> <math>II</math> <math>A</math> <math>X</math> <math>A</math> <math>A</math></td><td>Клавиатура       <math>\square</math> <math>\square</math> <th< td=""><td>Клавиатура       Г       Г       О       Д       A       %       A       A       <t< td=""></t<></td></th<></td></t<> | Клавиатура | Клавиатура $III$ $P$ $O$ $II$ $A$ $X$ $A$ $A$ | Клавиатура $\square$ $\square$ <th< td=""><td>Клавиатура       Г       Г       О       Д       A       %       A       A       <t< td=""></t<></td></th<> | Клавиатура       Г       Г       О       Д       A       %       A       A <t< td=""></t<> |

# Пример 7. Продажа по свободной цене, с начислением процентной скидки

#### Примечание:

Если в пункте 5 набрать не [%-] а [ДФ] [%-], то будет начислена суммовая скидка.

Скидка начисляется на всю сумму чека. После ввода скидки зарегистрировать продажи в текущем чеке невозможно.

Скидку/наценку можно отменить, нажав клавишу [АН].

| В результате будет распечатан чек: | ккм 00000000022<br>инн 123456789012 |                          |              |
|------------------------------------|-------------------------------------|--------------------------|--------------|
| Тип и вепичина                     | ПРОДАЖА                             | №0005                    |              |
| скидки                             | Отдел №7<br>СКИДКА                  | <b>≡</b> 50. 00          | Сумма скидки |
|                                    | 5. 00%<br><b>ИТОГ</b>               | ≡2. 50<br><b>≡47. 50</b> |              |
|                                    | 15/03/07 14:48<br>ОП7: Администрат  | чек0007<br>ор            |              |
|                                    | <b>ΦΠ</b><br>Эклз 023               | 7250590                  |              |
|                                    | 00001884                            | #048059                  |              |

| Пример 8. Прооажа с начислением запрограммированной нацен |
|-----------------------------------------------------------|
|-----------------------------------------------------------|

| Действия                                                        | Клавиатура | ра Дисплей |        |        |        |   |   |   |  |  |   |   |   |   |        |        |
|-----------------------------------------------------------------|------------|------------|--------|--------|--------|---|---|---|--|--|---|---|---|---|--------|--------|
| 1. ККМ в режиме «РЕГИСТРАЦИЯ»                                   | _          | п          | P      | 0      | д      | A | ж | A |  |  |   |   |   |   | К      | 7<br>0 |
| 2. Ввод суммы 25 руб.                                           | [2][5]     | п          | P      | 0      | д      | A | ж | A |  |  |   |   |   |   | К<br>2 | 7      |
| 3. Регистрация в отдел №2                                       | [ 02 ]     | п<br>0     | P<br>T | О<br>д | д<br>2 | A | ж | A |  |  | = | 2 | 5 | • | к<br>0 | 7<br>0 |
| <ol> <li>Начисление запрограммированной<br/>наценки.</li> </ol> | [ %+ ]     | H          | A      | ц      | Е      | H | к | A |  |  |   | = | 1 | • | 2      | 5      |
| 5. Закрытие чека наличными                                      | [ ИТОГ ]   | п<br>И     | P<br>T | 0<br>0 | Д<br>Г | A | ж | A |  |  | = | 2 | 6 | • | К<br>2 | 7<br>5 |

| <b>ККМ</b> 00000000022<br>ИНН 123456789012        |                                 |
|---------------------------------------------------|---------------------------------|
| ПРОДАЖА                                           | №0006                           |
| <br>Отдел №2<br>НАЦЕНКА                           | <b>=</b> 25. 00                 |
| 5.00%                                             | ≡1. 25                          |
|                                                   |                                 |
| итог                                              | ≡26. 25                         |
| <b>ИТОГ</b><br>15/03/07 14:50<br>ОП7: Администрат | <b>≡26. 25</b><br>чекооо8<br>ор |
| ИТОГ<br>15/03/07 14:50<br>ОП7: Администрат<br>ФП  | <b>≡26. 25</b><br>чекооов<br>ор |

#### Примечание:

В примере предполагается, что в ККМ запрограммирована суммовая наценка в размере 5 %. (см. Режим «ПРОГРАММИРОВАНИЕ»).

Если в пункте 4 нажать клавишу [ %- ] то будет начислена запрограммированная скидка.

| Действия                          | Клавиатура  | ра Дисплей |   |   |   |   |   |   |  |  |   |   |   |   |   |   |
|-----------------------------------|-------------|------------|---|---|---|---|---|---|--|--|---|---|---|---|---|---|
| 1. ККМ в режиме «РЕГИСТРАЦИЯ»     | _           | П          | Ρ | 0 | Д | A | ж | A |  |  |   |   |   |   | к | 7 |
|                                   |             |            |   |   |   |   |   |   |  |  |   |   |   |   |   | 0 |
| 2. Ввод суммы 35 руб.             |             | п          | Ρ | 0 | д | Α | ж | A |  |  |   |   |   |   | к | 7 |
|                                   | [3][5]      |            |   |   |   |   |   |   |  |  |   |   |   |   | 3 | 5 |
| 3. Регистрация в отлел №4         |             | П          | Ρ | 0 | Д | Α | Ж | Α |  |  |   |   |   |   | к | 7 |
|                                   | [Nº][4][Nº] | 0          | т | д | 4 |   |   |   |  |  | = | 3 | 5 | • | 0 | 0 |
| 4 Ввол суммы скилки 12 руб        |             | П          | Ρ | 0 | Д | A | ж | A |  |  |   |   |   |   | к | 7 |
| п. ввод буммы бладан не руб.      | [1][2]      |            |   |   |   |   |   |   |  |  |   |   |   |   | 1 | 2 |
| 5. Начиспение суммовой скилки     |             | С          | к | И | Д | к | Α |   |  |  |   |   |   |   |   |   |
|                                   | [ДФ][%-]    |            |   |   |   |   |   |   |  |  | = | 1 | 2 | • | 0 | 0 |
| 6 Ввод напичных полученных от по- |             | П          | Ρ | 0 | Д | Α | ж | A |  |  |   |   |   |   | к | 7 |
| купателя 50 руб.                  | [5][0]      |            |   |   |   |   |   |   |  |  |   |   |   |   | 5 | 0 |
| 7. Закрытие чека напичными        |             | п          | Ρ | 0 | Д | Α | Ж | Α |  |  |   |   |   |   | к | 7 |
| ·····                             |             | С          | д | A | ч | Α |   |   |  |  | = | 2 | 7 | • | 0 | 0 |

Пример 9. Продажа с начислением суммовой скидки и подсчетом суммы сдачи

| ккм 00000000022<br>инн 123456789012 |                 |
|-------------------------------------|-----------------|
| ПРОДАЖА                             | <b>№</b> 0007   |
| <br>Отдел №4<br>Скидка              | <b>≡</b> 35. 00 |
|                                     | ≡12.00          |
| итог                                | ≡23. 00         |
| НАЛИЧНЫМИ                           | <b>=</b> 50.00  |
| СДАЧА                               | <b>=</b> 27.00  |
| 15/03/07 14:57<br>ОП7: Администрато | чек0009<br>ор   |
| $\varphi_{II}$                      |                 |
| <b>ЭКЛЗ</b> 023                     | 7250590         |
| 00001886                            | #059076         |

# 3.4 Сторнирование, аннулирование, возврат продаж

ККМ позволяет проводить сторнирование продаж в открытом чеке, аннулировать открытый чек и совершать возврат раннее проданных товаров.

Сторнирование продаж в чеке позволяет отменить операцию продажи (в случае ошибочной регистрации или отказе покупателя от покупки) до закрытия чека. Имеется возможность сторнировать последнюю или выборочную операцию в чеке.

Аннулирование открытого чека может быть использовано при ошибочных регистрациях или при отказе покупателя от покупки.

Возврат продаж служит для регистрации факта возврата покупателем купленного товара. Чек возврата не меняет сменного итога и не имеет фискального признака.

| Действия                      | Клавиатура    | а Дисплей |        |        |        |   |   |   |   |   |   |        |        |   |        |        |
|-------------------------------|---------------|-----------|--------|--------|--------|---|---|---|---|---|---|--------|--------|---|--------|--------|
| 1. ККМ в режиме «РЕГИСТРАЦИЯ» | -             | п         | P      | 0      | д      | A | ж | A |   |   |   |        |        |   | к      | 7<br>0 |
| 2. Ввод цены 5.00руб.         | [5]           | п         | P      | 0      | д      | A | ж | A |   |   |   |        |        |   | к      | 7<br>5 |
| 3. Регистрация в отдел №3     | [ 03 ]        | п<br>0    | Р<br>т | О<br>д | Д<br>3 | A | ж | A |   |   |   | =      | 5      | • | К<br>0 | 7<br>0 |
| 4. Ввод цены 7руб. 20коп.     | [7][.][2]     | п         | P      | 0      | д      | A | ж | A |   |   |   |        |        | 7 | к<br>• | 7<br>2 |
| 5. Регистрация в отдел №5     | [№][5][№]     | п<br>0    | P<br>T | о<br>д | Д<br>5 | A | ж | A |   |   |   | =      | 7      | • | к<br>2 | 7<br>0 |
| 6. Отмена последней операции. | [ AH ] [ AH ] | п<br>0    | Р<br>т | О<br>д | Д<br>5 | A | ж | A | С | Т | 0 | P<br>= | н<br>7 | • | К<br>2 | 7<br>0 |
| 7. Ввод цены 20руб.           | [2][0]        | п         | P      | 0      | д      | A | ж | A |   |   |   |        |        |   | к<br>2 | 7<br>0 |
| 8. Регистрация в отдел №1     | [ 01 ]        | п<br>0    | Р<br>т | о<br>д | Д<br>1 | A | ж | A |   |   | = | 2      | 0      | • | к<br>0 | 7<br>0 |
| 9. Закрытие чека              | [ ИТОГ ]      | п<br>И    | P<br>T | 0      | Д<br>Г | A | ж | A |   |   | _ | 2      | 5      | • | к<br>0 | 7<br>0 |

Пример 10. Продажа со сторнированием последней операции в чеке

|               | <b>ККМ</b> 00000000022<br>ИНН 123456789012 |                    |
|---------------|--------------------------------------------|--------------------|
| Признак       | ПРОДАЖА                                    | №0008              |
| сторнирования | <br>Отдел №3                               | <b>≡</b> 5. 00     |
|               | Отдел №5<br>СТОРНО                         | <b>≡</b> 7. 20     |
|               | Отдел №5                                   | <b>=</b> 7.20      |
|               | Отдел №1                                   | ≡20. 00            |
|               | итог                                       | ≡25. 00            |
|               | 15/03/07 15:00<br>ОП7: Администрат         | чекоо1о<br>ор      |
|               | $\Phi \Pi =$                               |                    |
|               | <b>эклз</b> 023<br>00001887                | 7250590<br>#021039 |

| Действия                                                           | Клавиатура | а Дисплей |        |        |        |   |   |   |  |     |   |        |        |        |   |        |        |
|--------------------------------------------------------------------|------------|-----------|--------|--------|--------|---|---|---|--|-----|---|--------|--------|--------|---|--------|--------|
| 1. ККМ в режиме «РЕГИСТРАЦИЯ»                                      | _          | п         | Ρ      | 0      | д      | A | ж | A |  |     |   |        |        |        |   | к      | 7<br>0 |
| 2. Ввод суммы 15.00руб.                                            | [1][5]     | п         | P      | 0      | д      | A | ж | A |  |     | ł |        |        |        |   | к<br>1 | 7<br>5 |
| 3. Регистрация в отдел №3                                          | [ O3 ]     | п<br>0    | Р<br>т | О<br>д | Д<br>3 | A | ж | A |  |     |   | =      | 1      | 5      | • | К<br>0 | 7<br>0 |
| 4. Ввод количества 4.                                              | [4][X]     | п<br>х    | P      | 0      | д      | A | ж | A |  |     |   |        |        |        |   | к      | 7<br>4 |
| 5. Ввод цены 20руб.                                                | [2][0]     | п         | P      | 0      | д      | A | ж | A |  |     |   |        |        |        |   | К<br>2 | 7<br>0 |
| 6. Регистрация в отдел №2                                          | [ 02 ]     | П<br>0    | Р<br>т | О<br>д | Д<br>2 | A | ж | A |  |     |   | =      | 8      | 0      | • | К<br>0 | 7<br>0 |
| <ol> <li>Инициализация режима сторниро-<br/>вания</li> </ol>       | [ AH ]     | п         | P      | 0      | д      | A | ж | A |  | C 1 |   | 0      | Ρ      | H      |   | к      | 7<br>0 |
| 8. Ввод количества 2.                                              | [2][X]     | п<br>х    | P      | 0      | Д      | A | ж | A |  | CJ  | 2 | 0      | Ρ      | H      |   | к      | 7<br>2 |
| 9. Ввод цены 20руб.                                                | [2][0]     | п         | P      | 0      | д      | A | ж | A |  | C 1 | [ | 0      | Ρ      | H      |   | К<br>2 | 7<br>0 |
| <ol> <li>10. Регистрация сторнирования в от-<br/>дел №2</li> </ol> | [ O2 ]     | П<br>О    | Р<br>т | О<br>д | Д<br>2 | A | ж | A |  | C 1 | [ | 0<br>= | Р<br>4 | н<br>0 | • | К<br>0 | 7<br>0 |
| 11. Закрытие чека                                                  | [ ИТОГ ]   | п<br>И    | P<br>T | 0<br>0 | Д<br>Г | A | ж | A |  |     |   | =      | 5      | 5      | • | К<br>0 | 7<br>0 |

| Пример 11. | Продажа со | сторнированием | выборочной | операции в чеке |
|------------|------------|----------------|------------|-----------------|
|------------|------------|----------------|------------|-----------------|

В результате будет распечатан чек:

|                          | <b>ККМ</b> 00000000022<br>ИНН 123456789012 |                    |
|--------------------------|--------------------------------------------|--------------------|
|                          | ПРОДАЖА                                    | <u>№</u> 0009      |
| Признак<br>сторнирования | отдел №3<br>4. 000х20. 00                  | ≡15.00             |
|                          | Отдел №2<br>СТОРНО<br>2. 000х20. 00        | <b>≡</b> 80. 00    |
|                          | Отдел №2                                   | ≡40. 00            |
|                          | итог                                       | ≡55.00             |
|                          | 15/03/07 15:03<br>ОП7: Администрат         | ЧЕКОО11<br>ор      |
|                          | ΦΠ                                         |                    |
|                          | <b>ЭКЛЗ</b> 023<br>00001888                | 7250590<br>#043626 |

В ККМ предусмотрено аннулирование платежного документа до в ЭКЛЗ команды его завершения. Для аннулирования достаточно нажать сочетание клавиш [ДФ] и [АН].

|                               |                    | Пример 12. Аннулирование чек |       |   |        |        |   |   |   |   |   | жа     |   |   |   |          |        |
|-------------------------------|--------------------|------------------------------|-------|---|--------|--------|---|---|---|---|---|--------|---|---|---|----------|--------|
| Действия                      | Клавиатура         | Дисплей                      |       |   |        |        |   |   |   |   |   |        |   |   |   |          |        |
| 1. ККМ в режиме «РЕГИСТРАЦИЯ» | _                  | п                            | P     | 0 | Д      | A      | ж | A |   |   |   |        |   |   |   | к        | 7      |
| 2. Ввод цены 10 руб.          | [1][0]             | P                            | E     | г | И      | С      | Т | P | A | ц | И | я      |   |   |   | к<br>1   | 7      |
| 3. Регистрация в отдел №2     | [ 02 ]             | P                            | Е     | Г | И<br>2 | С      | Т | P | A | ц | И | я<br>= | 1 | 0 |   | к<br>0   | 7<br>0 |
| 4. Ввод цены 20руб.           | [2][0]             | P                            | E     | Г | и      | С      | т | P | A | ц | и | я      |   |   |   | K<br>2   | 7      |
| 5. Регистрация в отдел №16    | [№][1][6] [<br>No1 | P<br>O                       | Е     | Г | И<br>1 | C<br>6 | т | P | A | ц | и | я<br>= | 2 | 0 |   | <u>к</u> | 7<br>0 |
| 6. Аннулирование чека         |                    | ч                            | E     | к |        | A      | н | H | У | л | и | P      | 0 | в | A | H        | _      |
|                               | [ДФ][АН]           |                              | Затем |   |        |        |   |   |   |   |   |        |   |   |   |          |        |
|                               |                    | п                            | Ρ     | 0 | д      | A      | ж | A |   |   |   | _      |   |   |   | к        | 7      |
|                               |                    |                              |       |   |        |        |   |   |   |   |   |        |   |   |   |          | 0      |

В результате будет распечатан чек:

| ККМ 00000000022<br>ИНН 123456789012<br>ПРОДАЖА | №0010   |
|------------------------------------------------|---------|
| Отдел №2                                       | ≡10. 00 |
| Отдел №16                                      | ≡20. 00 |
| ЧЕК АННУЛИРС                                   | )BAH    |

Операция возврата регистрирует возврат ранее купленного товара. Все действия кассира при регистрации возврата аналогичны регистрации продаж, что упрощает выполнение данной операции. Для включения режима возврата необходимо при закрытом чеке нажать клавиши [ДФ] [АН].

| Пример 1 | 13. | Возврат | продажи |
|----------|-----|---------|---------|
|----------|-----|---------|---------|

| Действия                          | Клавиатура         | Дисплей |        |        |        |        |   |   |  |  |   |   |   |   |        |        |
|-----------------------------------|--------------------|---------|--------|--------|--------|--------|---|---|--|--|---|---|---|---|--------|--------|
| 1. ККМ в режиме «РЕГИСТРАЦИЯ»     | _                  | П       | P      | 0      | д      | A      | ж | A |  |  |   |   |   |   | к      | 7<br>0 |
| 2. Инициализация режима возврата. | [ДФ][АН]           | в       | 0      | З      | в      | P      | A | т |  |  |   |   |   |   | к      | 7<br>0 |
| 3. Ввод цены – 10 руб.            | [1][0]             | в       | 0      | З      | В      | P      | A | Т |  |  |   |   |   |   | к<br>1 | 7<br>0 |
| 4. Регистрация в отдел №2         | [ O2 ]             | B<br>O  | О<br>т | З<br>д | В<br>2 | P      | A | Т |  |  | = | 1 | 0 | • | К<br>0 | 7<br>0 |
| 5. Ввод цены – 20руб.             | [2][0]             | в       | 0      | 3      | в      | P      | A | т |  |  |   |   |   |   | К<br>2 | 7<br>0 |
| 6. Регистрация в отдел №11        | [Nº][1][1]<br>[Nº] | B<br>O  | О<br>т | З<br>д | B<br>1 | P<br>1 | A | Т |  |  | = | 2 | 0 | • | К<br>0 | 7<br>0 |
| 7. Закрытие чека                  | [ ИТОГ ]           | В<br>И  | 0<br>T | 3<br>0 | В<br>Г | Ρ      | A | Т |  |  | = | 3 | 0 | • | К<br>0 | 7<br>0 |

| ККМ 00000000022<br>ИНН 123456789012<br>ВОЗВРАТ | №0001          |
|------------------------------------------------|----------------|
| Отдел №2                                       | ≡10. 00        |
| Отдел №11                                      | ≡20. 00        |
| <b>ИТОГ</b>                                    | <b>≡30. 00</b> |
| 15/03/07 15:06                                 | чекоо12        |
| ОП7: Администрат                               | ор             |
| ЭКЛЗ 023                                       | 7250590        |
| 00001889                                       | #054770        |

#### Примечание:

Чек возврата не имеет фискального признака и не меняет сменного итога.

Если текущий оператор – не администратор и в ККМ установлена опция «Пароли режимов» (см. Раздел «Программирование»), то для включения режима возврата потребуется ввод пароля администратора.

# 3.5 Начисление налогов

В ККМ предусмотрена возможность начисления налогов с использованием запрограммированных налоговых ставок. Налоги закрепляются за отделом и начисляются автоматически при регистрации продажи товара. За каждым отделом может быть закреплен один налог, а всего существует четыре налоговые ставки с кодами А, Б, В, Г. При печати чека справа от названия отдела печатается налоговая ставка, закрепленная за данным отделом.

В следующем примере предполагается, за отделом 1 закреплен запрограммированный налог A, с названием НДС и ставкой 13% и включена опция «Печать налогов» таблицы настроек ККМ (см. раздел «ПРОГРАММИРОВАНИЕ» данной инструкции).

| Действия                                                   | Клавиатура | Дисплей |        |        |        |        |   |   |  |   |   |   |   |   |        |        |
|------------------------------------------------------------|------------|---------|--------|--------|--------|--------|---|---|--|---|---|---|---|---|--------|--------|
| 1. ККМ в режиме «РЕГИСТРАЦИЯ»                              | _          | п       | P      | 0      | д      | A      | ж | A |  |   |   |   |   |   | К      | 7<br>0 |
| 2. Ввод количества – 10.                                   | [1][0][X]  | п<br>х  | P      | 0      | д      | A      | ж | A |  |   |   |   |   |   | к<br>1 | 7<br>0 |
| 2. Ввод цены – 47 руб.                                     | [4][7]     | п       | Ρ      | 0      | д      | A      | ж | A |  |   |   |   |   |   | К<br>4 | 7<br>7 |
| 3. Регистрация в отдел №1                                  | [ 01 ]     | П<br>О  | Р<br>т | о<br>д | Д<br>1 | A      | ж | A |  | = | 4 | 7 | 0 | • | К<br>0 | 7<br>0 |
| 4. Ввод наличных, полученных от по-<br>купателя – 500 руб. | [5][00]    | п       | P      | 0      | д      | A      | ж | A |  |   |   |   |   | 5 | К<br>0 | 7<br>0 |
| 6. Закрытие чека                                           | [ ИТОГ ]   | П<br>С  | Р<br>Д | 0<br>A | Д<br>Ч | A<br>A | ж | A |  |   |   | 3 | 0 | • | К<br>0 | 7<br>0 |

Пример 14. Регистрация продажи с учетом налогов

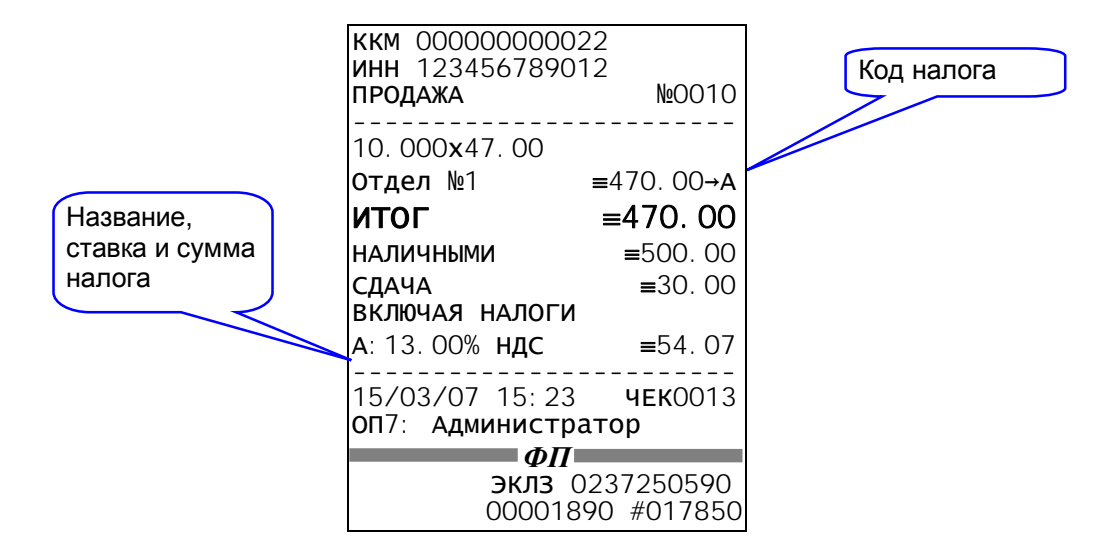

### 3.6 Внесения и выплаты

Выплата (инкассация) и внесение (подкрепление) позволяют зарегистрировать операции, изменяющие наличность в кассе, но не связанные с продажами и возвратами. Операции выплаты и внесения осуществляются при закрытом чеке. Чеки внесения и выплаты не имеет фискального признака и не меняет сменного итога.

#### Пример 15. Внесение денег в кассу

| Действия                                  | Клавиатура        | Дисплей |   |   |   |   |   |   |   |  |   |   | - |   |   |   |   |
|-------------------------------------------|-------------------|---------|---|---|---|---|---|---|---|--|---|---|---|---|---|---|---|
| 1. ККМ в режиме «РЕГИСТРАЦИЯ»             |                   | П       | Ρ | 0 | Д | A | Ж | A |   |  |   |   |   |   |   | к | 7 |
|                                           | -                 |         |   |   |   |   |   |   |   |  |   |   |   |   |   |   | 0 |
| <ol> <li>Ввод суммы – 100 руб.</li> </ol> | [ 4 ] [ 00 ]      | п       | Ρ | 0 | д | Α | ж | Α |   |  |   |   |   |   |   | к | 7 |
|                                           |                   |         |   |   |   |   |   |   |   |  |   |   |   |   | 1 | 0 | 0 |
| 3. Регистрация внесения.                  | [ ] ] ] ] ] ]     | в       | н | Е | С | Е | н | И | Е |  |   |   |   |   |   |   |   |
|                                           | [ <b>ΗΨ</b> ][%+] |         |   |   |   |   |   |   |   |  | = | 1 | 0 | 0 | • | 0 | 0 |

В результате будет распечатан чек:

| ККМ 00000000022<br>ИНН 123456789012<br>ВНЕСЕНИЕ | <b>№</b> 0001                     |
|-------------------------------------------------|-----------------------------------|
| СУММА =<br>НАЛИЧНОСТЬ В КАС                     | = <b>100.00</b><br>CE<br>=8237.10 |
| <br>15/03/07 15:26<br>ОП7: Администрат          | <br>op                            |

|                               |              | Γ       | Ιρι | IM | эр | 16 | 6. E | Зыг | ла | ma ( | dei | неа | 3 U. | 3 K | ac | СЫ |
|-------------------------------|--------------|---------|-----|----|----|----|------|-----|----|------|-----|-----|------|-----|----|----|
| Действия                      | Клавиатура   | Дисплей |     |    |    |    |      |     |    |      |     |     |      |     |    |    |
| 1. ККМ в режиме «РЕГИСТРАЦИЯ» | _            | П       | Ρ   | 0  | Д  | A  | ж    | A   |    |      |     |     |      |     | к  | 7  |
| •                             |              |         |     |    |    |    |      |     |    |      |     |     |      |     |    | 0  |
| 2. Ввод суммы – 300 руб.      | 1 2 1 1 00 1 | п       | Ρ   | 0  | д  | Α  | Ж    | A   |    |      |     |     |      |     | к  | 7  |
|                               |              |         |     |    |    |    |      |     |    |      |     |     |      | 3   | 0  | 0  |
| 3. Регистрация выплаты.       |              | в       | ы   | П  | Л  | Α  | т    | Α   |    |      |     |     |      |     |    |    |
| oo.po.po.p.                   | [μΦ][%-]     |         |     |    |    |    |      |     |    | =    | 3   | 0   | 0    | •   | 0  | 0  |

| ККМ 000000000022<br>ИНН 123456789012 | 2<br>2           |
|--------------------------------------|------------------|
| ВЫПЛАТА                              | <b>№</b> 0001    |
|                                      |                  |
| СУММА                                | ≡300. 00         |
| НАЛИЧНОСТЬ В КА                      | CCE              |
|                                      | <b>≡</b> 7937.10 |
|                                      |                  |
| 15/03/07 15:29<br>ОП7: Администра    | тор              |

# 3.7 Встроенный калькулятор

ККМ имеет встроенный калькулятор. При работе с калькулятором используются цифровые клавиши и клавиши [.], [00], [+], [-], [X], [ПИ], [С]. На машине можно производить следующие арифметические действия: сложение, вычитание, умножение. При обслуживании покупателя пользоваться калькулятором можно в любой момент при необходимости произвести вычисления. Вычисления завершаются нажатием клавиши [ ПИ ]. Результат вычислений можно использовать при оформлении чека (зарегистрировать в какой-либо отдел), либо сбросить клавишей [ С ].

| Действия                      | Клавиатура                                                                                                    | Дисплей |   |   |   |   |   |   |    |   |   |   |
|-------------------------------|----------------------------------------------------------------------------------------------------|---------|---|---|---|---|---|---|----|---|---|---|
| 1. ККМ в режиме «РЕГИСТРАЦИЯ» | _                                                                                                    | п       | Ρ | 0 | д | A | ж | A |    |   | к | 7 |
|                               |                                                                                                    |         |   |   |   |   |   |   |    |   |   | 0 |
| 2. Ввод первого числа 12.30.  | [4][0][1][0][1][0][ | п       | Ρ | 0 | Д | A | Ж | A |    |   | к | 7 |
|                               | ['][2][.][3]                                                                                                    |         |   |   |   |   |   |   | 1  | 2 | • | 3 |
| 3. Ввод знака операции – «+». | [ . ]                                                                                                    | П       | Ρ | 0 | Д | A | Ж | A |    |   | к | 7 |
|                               | [+]                                                                                                    | +       |   |   |   |   |   |   | 1  | 2 | • | 3 |
| 4. Ввод второго числа – 19.85 | [1][9][.]                                                                                                    | П       | Ρ | 0 | Д | A | ж | A |    |   | к | 7 |
|                               | [8][5]                                                                                                    |         |   |   |   |   |   |   | 19 | • | 8 | 5 |
| 5. Полсчет результата         |                                                                                                    | п       | Ρ | 0 | Д | A | Ж | A |    |   | к | 7 |
|                               | [ IIN ]                                                                                                    | =       |   |   |   |   |   |   | 32 | • | 1 | 5 |
| 6. Сброс результата           |                                                                                                    | П       | Ρ | 0 | Д | A | Ж | A |    |   | к | 7 |
|                               | [0]                                                                                                    |         |   |   |   |   |   |   |    |   |   | 0 |

### Пример 17. Работа со встроенным калькулятором

#### Примечание:

Если в нижней строке ничего не введено, клавиша [ПИ] служит для индикации текущего промежуточного итога чека. В противном случае, она используется как знак «=» калькулятора.

|                                        |            | I |   |   | , | 101 | <i>.</i> |    | u qo | opi | μαρ |   | an | au | 10 |   |
|----------------------------------------|------------|---|---|---|---|-----|----------|----|------|-----|-----|---|----|----|----|---|
| Деиствия                               | клавиатура |   |   |   |   |     |          | ДИ | СПЈ  | пеи |     |   |    |    |    |   |
| 1. ККМ в режиме «РЕГИСТРАЦИЯ»          |            | П | Ρ | 0 | Д | A   | Ж        | Α  |      |     |     |   |    |    | к  | 7 |
|                                        | -          |   |   |   |   |     |          |    |      |     |     |   |    |    |    | 0 |
| 2. Ввод первого числа 7.50.            |            | п | Ρ | 0 | Д | A   | Ж        | A  |      |     |     |   |    |    | к  | 7 |
|                                        | [/][.][5]  |   |   |   |   |     |          |    |      |     |     |   |    | 7  | •  | 5 |
| 3. Ввод знака операции «+».            | F . 1      | П | Ρ | 0 | д | Α   | ж        | A  |      |     |     |   |    |    | к  | 7 |
| •••H •••••• ••••F ••H••                | [+]        | + |   |   |   |     |          |    |      |     |     |   |    | 7  | •  | 5 |
| 4. Ввод второго числа 9.80             |            | п | Ρ | 0 | Д | A   | Ж        | A  |      |     |     |   |    |    | к  | 7 |
|                                        | [9][.][8]  |   |   |   |   |     |          |    |      |     |     |   |    | 9  | •  | 8 |
| 5. Подсчет результата                  |            | П | Ρ | 0 | д | Α   | ж        | Α  |      |     |     |   |    |    | к  | 7 |
|                                        | [ IIN ]    | = |   |   |   |     |          |    |      |     |     | 1 | 7  | •  | 3  | 0 |
| 6. Регистрация в отдел №1              |            | п | Ρ | 0 | д | A   | Ж        | A  |      |     |     |   |    |    | к  | 7 |
| •••••••••••••••••••••••••••••••••••••• |            | 0 | т | д | 1 |     |          |    |      |     | =   | 1 | 7  | •  | 3  | 0 |
| 7. Закрытие чека                       |            | П | Ρ | 0 | Д | A   | Ж        | A  |      |     |     |   |    |    | к  | 7 |
| ·····                                  |            | И | т | 0 | г |     |          |    |      |     | =   | 1 | 7  | •  | 3  | 0 |

| ккм 00000000022<br>инн 123456789012<br>продажа | <u>№</u> 0012 |
|------------------------------------------------|---------------|
| Отдел №1                                       | ≡17.30        |
| <b>ИТОГ</b>                                    | <b>≡17.30</b> |
| 15/03/07 15:23                                 | чек0014       |
| ОП7: Администрат                               | ор            |
| ΦΠ                                             |               |
| <b>эклз</b> 023                                | 37250590      |
| 00001890                                       | #017850       |

# Раздел 4. Режим «ОТЧЕТЫ БЕЗ ГАШЕНИЯ»

Этот режим позволяет снимать следующие отчеты:

- Сменный отчет без гашения;
- Отчет по отделам (по типам услуг);
- Отчет по кассирам;
- Отчет по реализованным товарам (по предоставленным услугам) без гашения;
- Отчет по налогам;
- Почасовой отчет;
- Показания операционных регистров.

# 4.1 Вход в режим «ОТЧЕТЫ БЕЗ ГАШЕНИЯ»

Чтобы начать работу в режиме отчетов без гашения необходимо:

- Войти в режим «ВЫБОР РЕЖИМА»;
- Выбрать для входа режим «ОТЧЕТЫ БЕЗ ГАШЕНИЯ»;
- Подтвердить выбор режима клавишей [ ИТОГ ];
- При необходимости ввести пароль и нажать клавишу [ ИТОГ ].

#### Примечание:

Подробно о работе в режиме «ВЫБОР РЕЖИМА» рассказано в соответствующем разделе данной инструкции.

| Действия                        | Клавиатура | зиатура Дисплей |   |   |   |   |   |   |   |   | , |   |   |   |   |   |   |
|---------------------------------|------------|-----------------|---|---|---|---|---|---|---|---|---|---|---|---|---|---|---|
| 1. Питание ККМ включено.        |            | Д               | Α | Т | Α |   |   |   | * | 1 | 6 | / | 0 | 3 | / | 0 | 7 |
|                                 | -          | в               | Ρ | Е | М | я |   |   |   | 0 | 8 | : | 2 | 3 | : | 5 | 5 |
| 2. Проверьте дату и время.      | ГИТОГ 1    | в               | ы | Б | 0 | Ρ |   | Ρ | Е | ж | И | М | A |   | < | 1 | > |
|                                 |            | Ρ               | Е | Г | И | С | т | Ρ | A | ц | И | я |   |   |   |   |   |
| 3.Выберите режим 2              |            | в               | Ы | Б | 0 | Ρ |   | Ρ | Е | Ж | И | М | A |   | < | 1 | > |
| («ОТЧЕТЫ БЕЗ ГАШЕНИЯ»)          |            | 0               | т | ч | е | т | ы |   | б | е | з |   | г | a | ш | - | я |
| 4.Подтвердите выбор режима.     |            | 0               | Т | ч | Ε | Т | ы |   | Б | / | Г | Α | Ш |   |   |   |   |
|                                 |            | п               | a | р | 0 | л | ь | : |   |   |   |   |   |   |   |   |   |
| 5.Введите пароль администратора | [ 7 ]      | 0               | Т | ч | Е | Т | ы |   | Б | 1 | Г | A | Ш |   |   |   |   |
| (по умолчанию – «7»).           |            | п               | a | р | 0 | л | ь | : |   |   |   |   |   |   |   |   | * |
| 6.Подтвердите пароль.           |            | 0               | Т | ч | Е | Т | ы |   | Б | / | Г | Α | Ш | • | < | 1 | > |
|                                 |            | С               | м | е | н | н | ы | й |   | 0 | т | ч | е | т |   |   |   |

Пример 19. Вход в режим «Отчеты без гашения» (с вводом пароля)

ККМ находится в режиме «ОТЧЕТЫ БЕЗ ГАШЕНИЯ». Для выхода в режим «ВЫБОР РЕЖИМА» нажмите клавишу **[ Р ]**.

#### Внимание!

Выход из режима невозможен, когда идет печать отчета.

### 4.2 Выполнение отчетов без гашения

Рассмотрим примеры выполнения отчетов без гашения. Предполагаем, что ККМ находится в режиме «ОТЧЕТЫ БЕЗ ГАШЕНИЯ». Типы отчетов можно пролистывать клавишами [ %+ ] и [ %- ] либо указывать их номера цифровыми клавишами. Например, сменный отчет без гашения может быть выбран нажатием цифровой клавиши [ 1 ]. Список отчетов и соответствующих им цифровых клавиш приведен в *Таблице 2.* 

# Таблица 2. Типы отчетов без гашения

| Номер типа отчета | Тип отчета                                                  |
|-------------------|-------------------------------------------------------------|
| 1                 | Сменный отчет без гашения                                   |
| 2                 | Отчет по отделам (по типам услуг)                           |
| 3                 | Отчет по кассирам                                           |
| 4                 | Почасовой отчет                                             |
| 5                 | Отчет по налогам                                            |
| 6                 | Отчет по реализованным товарам (по предоставленным услугам) |
| 7                 | Показания операционных регистров                            |

# Пример 20. Выполнение сменного отчета без гашения

| Действия                               | Клавиатура | Дисплей |   |   |   |   |   |   |   |   |   |   |   |   |   |   |   |
|----------------------------------------|------------|---------|---|---|---|---|---|---|---|---|---|---|---|---|---|---|---|
| 1. ККМ в режиме <b>«ОТЧЕТЫ БЕЗ ГА-</b> |            | 0       | Т | Ч | Ε | Т | Ы |   | Б | / | Г | A | Ш | • | < | 1 | > |
| ШЕНИЯ».                                | -          | С       | м | е | н | н | ы | й |   | 0 | т | ਧ | е | т |   |   |   |
| 2. Запуск отчета                       |            | 0       | Т | Ч | Ε | Т | ы |   | Б | / | Г | A | Ш | • | < | 1 | > |
|                                        |            | С       | м | е | н | н | ы | й |   | 0 | т | ч | е | т |   |   |   |

В результате будет распечатан отчет:

| ккм 00000000022<br>инн 123456789012 | 2              |
|-------------------------------------|----------------|
| СМЕННЫЙ ОТЧЕТ                       |                |
| БЕЗ ГАШЕНИЯ                         | <b>№</b> 0001  |
| ЧЕКОВ ПРОЛАЖ                        | 0014           |
| НАЛИЧНЫМИ                           | ≡792.75        |
| КРЕЛИТОМ                            | ≡0, 00         |
| ТАРОЙ                               | =0.00          |
| BCELO                               | =792 75        |
| ЧЕКОВ ВОЗВР.ПРОД                    | аж 0001        |
| НАЛИЧНЫМИ                           | ≡30. 00        |
| КРЕДИТОМ                            | ≡0. 00         |
| ТАРОЙ                               | ≡0. 00         |
| ВСЕГО                               | ≡30. 00        |
| СКИДОК                              | 0001           |
| ПР                                  | ≡2. 50         |
| ВПР                                 | ≡0.00          |
| наценок                             | 0002           |
|                                     | ≡7.00          |
| СТОРНИРОВАНИЙ                       | ≡0. 00<br>0006 |
| ВНЕСЕНИЙ                            | 0001           |
|                                     | ≡100. 00       |
| ВЫПЛАТ                              | 0001           |
|                                     | ≡300. 00       |
| НАЛИЧНОСТЬ В КАС                    | CE             |
| ≡53                                 | 377937.10      |
| ВЫРУЧКА                             | ≡762.75        |
| СМЕННЫЙ ИТОГ                        |                |
|                                     | ≡/92.75        |
|                                     |                |
|                                     |                |

| 17                        |
|---------------------------|
| 22<br>2<br>))<br>)2<br>75 |
| 00                        |
| 00                        |
| 0                         |
| 0                         |
|                           |
|                           |
|                           |
|                           |
|                           |
|                           |
|                           |
|                           |
|                           |
|                           |
|                           |
|                           |
|                           |

| Действия                               | Клавиатура | Дисплей |   |   |   |   |   |   |   |   |   |   |   |   |   |   |   |
|----------------------------------------|------------|---------|---|---|---|---|---|---|---|---|---|---|---|---|---|---|---|
| 1. ККМ в режиме <b>«ОТЧЕТЫ БЕЗ ГА-</b> |            | 0       | Т | ч | Е | Т | Ы |   | Б | / | г | A | Ш | • | < | 1 | > |
| ШЕНИ <sup>́</sup> Я».                  | -          | С       | м | е | н | н | ы | й |   | 0 | т | ч | е | т |   |   |   |
| 2. Запуск отчета                       | [ 2 ]      | 0       | т | Ч | Е | Т | ы |   | Б | / | Г | Α | ш | • | < | 2 | > |
|                                        | [2]        | 0       | т | प | е | т |   | п | 0 |   | 0 | т | д | е | л | а | м |

Пример 21. Выполнение отчета по отделам (по типам услуг)

В результате будет распечатан отчет:

| ккм 000000<br>ИНН 123456 | 000022<br>789012 | No001           |
|--------------------------|------------------|-----------------|
|                          | IДЕЛАМ<br>       | N <u>⊎</u> 0001 |
| #1 Отдел                 | Nº1              |                 |
| ПР                       |                  | ≡525.00         |
| ВПР                      |                  | ≡0. 00          |
| #2 Отдел                 | №2               |                 |
| ПР                       |                  | ≡80. 00         |
| впр                      |                  | ≡10. 00         |
| #3 Отдел                 | №3               |                 |
| ПР                       |                  | ≡116.00         |
| впр                      |                  | ≡20. 00         |
| #4 Отдел                 | №4               |                 |
| ПР                       |                  | ≡35.00          |
| ВПР                      |                  | ≡0. 00          |
| #7 Отдел                 | <b>№</b> 7       |                 |
| ПР                       |                  | ≡50. 00         |
| ВПР                      |                  | ≡0. 00          |
| СКИДКИ                   |                  |                 |
| ПР                       |                  | ≡2.50           |
| ВПР                      |                  | ≡0. 00          |
| НАЦЕНКИ                  |                  |                 |
| ПР                       |                  | ≡7.00           |
| ВПР                      |                  | ≡0. 00          |
| 16/03/07                 | 08: 59           | 0П7             |

#### Примечание:

Выбор типа отчета также может осуществляться клавишами [ %- ], [ %+ ], подтверждение выбора клавишей [ ИТОГ ].

В отчет включаются только те отделы, в которых сменный итог ненулевой.

#### Пример 22. Выполнение отчета по кассирам

| Действия                        | Клавиатура |     |   |        | - | - |   | Ди | СГ | л | ей     | - | - | - |   | - 1- | - |
|---------------------------------|------------|-----|---|--------|---|---|---|----|----|---|--------|---|---|---|---|------|---|
| 1. ККМ в режиме «ОТЧЕТЫ БЕЗ ГА- | -          | 0 0 | T | Ч      | E | T | Ы | й  | Б  | / | Г<br>Ш | A | Ш | • | < | 1    | > |
|                                 |            | 0   | T | е<br>Ч | E | Т | ы | 1  | Б  | / | Г      | A | Ш | • | < | 3    | > |
| 2. Выбор типа отчета            | [3]        | 0   | т | ч      | • |   | п | 0  | _  | ĸ | a      | С | c | и | p | a    | м |

| ККМ 00000000022<br>ИНН 123456789012<br>ОТЧЕТ ПО КАССИРА | 2<br>2<br>AM №0001       |
|---------------------------------------------------------|--------------------------|
| #7 Администра<br>суммы продаж по                        | <b>тор</b><br>ОТДЕЛАМ    |
| 1                                                       | ≡525.00                  |
| 2                                                       | ≡66.25                   |
| 3                                                       | ≡131.00                  |
| 4                                                       | ≡23.00                   |
| 7                                                       | ≡47.50                   |
| ВСЕГО<br>СУММА ВОЗВРАТОВ                                | ≡792.75<br><b>ПРОДАЖ</b> |
|                                                         | ≡30. 00                  |
| 16/03/07 09: 39                                         | Э ОП7                    |

#### Примечание:

Выбор типа отчета также может осуществляться клавишами [ %- ], [ %+ ], подтверждение выбора клавишей [ ИТОГ ].

В отчет включаются только те кассиры, по которым сменный итог ненулевой.

#### Пример 23. Выполнение почасового отчета

| Действия                                                     | Клавиатура |        |        |        |        |        | I      | Ди | СГ     | іЛ€    | ей |        |        |          |        |        |   |
|--------------------------------------------------------------|------------|--------|--------|--------|--------|--------|--------|----|--------|--------|----|--------|--------|----------|--------|--------|---|
| <ol> <li>ККМ в режиме «ОТЧЕТЫ БЕЗ ГА-<br/>ШЕНИЯ».</li> </ol> | -          | 0<br>C | Т<br>м | Ч<br>е | E<br>H | T<br>H | Ы<br>ы | й  | Б      | /<br>0 | Г  | A<br>ч | Ш<br>е | •<br>т   | <      | 1      | > |
| 2. Выбор типа отчета                                         | [4]        | о<br>п | T<br>O | प<br>प | E<br>a | T<br>C | Ы<br>0 | в  | Б<br>о | /<br>й | Г  | A<br>o | Ш<br>т | •<br>प्र | <<br>e | 4<br>т | > |

В результате будет распечатан отчет:

| ккм 00000000022<br>инн 123456789012 |               |
|-------------------------------------|---------------|
| ПОЧАСОВОЙ ОТЧЕТ                     | <b>№</b> 0001 |
| 11 12                               | 1 5 /02       |
| 11-12                               | 15/03         |
| ПР                                  | ≡393.60       |
| ВПР                                 | ≡0. 00        |
| 14-15                               | 15/03         |
| ПР                                  | ≡30. 00       |
| ВПР                                 | ≡0. 00        |
| 16/03/07 09: 42                     | 0П7           |

#### Примечание:

Выбор типа отчета также может осуществляться клавишами [%-], [%+], подтверждение выбора клавишей [ИТОГ].

В отчет входят только те часы, в течение которых были зарегистрированы продажи или возвраты.

| Действия                                          | Клавиатура | ц Дисплей |        |        |        |        |        |   |        |        |        |        |        |   | 08     | aw     |        |
|---------------------------------------------------|------------|-----------|--------|--------|--------|--------|--------|---|--------|--------|--------|--------|--------|---|--------|--------|--------|
| 1. ККМ в режиме <b>«ОТЧЕТЫ БЕЗ ГА-</b><br>ШЕНИЯ». | _          | 0<br>C    | Т<br>м | Ч<br>е | E<br>H | Т<br>н | Ы<br>ы | й | Б      | /<br>0 | Г      | А<br>ч | Ш<br>е | т | <      | 1      | >      |
| 2. Выбор типа отчета                              | [5]        | 0<br>0    | T<br>T | प<br>प | E<br>e | T<br>T | ы      | п | Б<br>0 | /      | Г<br>н | A<br>a | Ш<br>л | • | <<br>г | 5<br>a | ><br>M |

Пример 24. Выполнение отчета по налогам

В результате будет распечатан отчет:

| ККМ 00000000022<br>ИНН 123456789012<br>ОТЧЕТ ПО НАЛОГАМ                     | <b>№</b> 0001                     |
|-----------------------------------------------------------------------------|-----------------------------------|
| ПО ПРОЛАЖАМ                                                                 |                                   |
|                                                                             | =54 07                            |
|                                                                             | =54.07                            |
| -НАЛОГ Б                                                                    | ≡0. 00                            |
| -НАЛОГ В                                                                    | ≡0. 00                            |
| -НАЛОГ Г                                                                    | ≡0. 00                            |
| ПО ВОЗВРАТАМ ПРО,<br>-НАЛОГ А<br>-НАЛОГ Б<br>-НАЛОГ В<br>-НАЛОГ Г`<br>≡0.00 | даж<br>≡0. 00<br>≡0. 00<br>≡0. 00 |
| 16/03/07 10: 03                                                             | 0П7                               |

Пример 25. Выполнение отчета по реализованным товарам

| Действия                               | Клавиатура | Дисплей |   |   |   |   |   |   |   |   |   |    |   |   |   |   |   |
|----------------------------------------|------------|---------|---|---|---|---|---|---|---|---|---|----|---|---|---|---|---|
| 1. ККМ в режиме <b>«ОТЧЕТЫ БЕЗ ГА-</b> |            | 0       | Т | Ч | Ε | Т | Ы |   | Б | / | Г | A  | Ш | • | < | 1 | > |
| ШЕНИЯ».                                | —          | С       | м | е | н | н | ы | й |   | 0 | т | ਖ਼ | е | т |   |   |   |
| 2. Выбор типа отчета                   | [ 6 ]      | 0       | т | ч | Е | Т | ы |   | Б | / | Г | Α  | Ш | • | < | 6 | > |
|                                        | [0]        | 0       | т | प | е | т |   | п | 0 |   | т | 0  | в | а | р | а | м |

В результате будет распечатан отчет:

| ККМ 000<br>ИНН 123<br>ОТЧЕТ Г<br>БЕЗ ГАШ | 000000022<br>3456789012<br>10 ТОВАРАМ<br>ЈЕНИЯ | <u>2</u><br>1 №0001                 |
|------------------------------------------|------------------------------------------------|-------------------------------------|
| ПЕРИОД<br>#0001<br>П:<br>#0005           | 14/04/07-<br>0. 250 <b>вп</b> :                | 15/04/07<br>25.00<br>0.000<br>10.00 |
| САХАР<br>П:<br>                          | 0. 500 вп:                                     | 0. 000                              |
| 16/03/0                                  | 07 09: 42                                      | 0П7                                 |

#### Примечание:

Выбор типа отчета также может осуществляться клавишами [ %- ], [ %+ ], подтверждение выбора клавишей [ ИТОГ ].

В отчет входят только те товары, по которым зарегистрированы продажи или возвраты после отчета с гашением по реализованным товарам.

| Пример 26. | Снятие показаний | операционных регистров |
|------------|------------------|------------------------|
| -          |                  |                        |

| Пр                                                           | имер 26. Сняти | ег      | ТОК    | аз     | ан     | uu     | ОГ     | 7ep | aι | ιuc    | DHF    | њIJ      | х р    | es | ис     | тŗ     | 06     |
|--------------------------------------------------------------|----------------|---------|--------|--------|--------|--------|--------|-----|----|--------|--------|----------|--------|----|--------|--------|--------|
| Действия                                                     | Клавиатура     | Дисплей |        |        |        |        |        |     |    |        |        |          |        |    |        |        |        |
| <ol> <li>ККМ в режиме «ОТЧЕТЫ БЕЗ ГА-<br/>ШЕНИЯ».</li> </ol> | -              | 0<br>C  | Т<br>м | Ч<br>е | E<br>H | Т<br>н | Ы<br>ы | й   | Б  | /<br>0 | Г<br>т | A<br>प्र | Ш<br>е | т  | <      | 1      | >      |
| 2. Выбор типа отчета                                         | [7]            | 0<br>0  | Т<br>п | Ч<br>е | E<br>P | T<br>a | Ы<br>ц | •   | Б  | /<br>p | Г<br>е | A<br>r   | щ      | c  | <<br>Ŧ | 7<br>P | ><br>ы |

| ККМ 00000000022<br>ИНН 123456789012<br>СНЯТИЕ ПОКАЗАНИЙ<br>ОПЕРАЦИОННЫХ РЕГИСТ                                                                                              | №0001<br><b>РОВ</b>                                          |
|----------------------------------------------------------------------------------------------------|--------------------------------------------------------------|
| ДОКУМЕНТОВ ЗА СМЕНУ                                                                                                    | 0020                                                         |
| ЧЕКОВ ПРОДАЖ                                                                                                    | 0010                                                         |
| ЧЕКОВ ВОЗВР. ПРОДАЖ                                                                                                    | 0001                                                         |
| ВНЕСЕНИЙ                                                                                                    | 0001                                                         |
| ВЫПЛАТ                                                                                                    | 0001                                                         |
| СМЕННЫХ БЕЗ ГАШ.                                                                                                    | 0001                                                         |
| ПО ОТДЕЛАМ                                                                                                    | 0001                                                         |
| ПО КАССИРАМ                                                                                                    | 0001                                                         |
| ПОЧАСОВЫХ                                                                                                    | 0001                                                         |
| ПО НАЛОГАМ                                                                                                    | 0001                                                         |
| ПО ТОВАРАМ БЕЗ ГАШ.                                                                                                    | 0001                                                         |
| ПО ТОВАРАМ С ГАШ.                                                                                                    | 0000                                                         |
| СНЯТИЙ ПОКАЗАНИЙ                                                                                                    | 0000                                                         |
| ДОКУМЕНТОВ ВСЕГО                                                                                                    | 00159                                                        |
| ЧЕКОВ ПРОДАЖ                                                                                                    | 00037                                                        |
| ЧЕКОВ ВОЗВР.ПРОДАЖ                                                                                                    | 00002                                                        |
| ВНЕСЕНИЙ                                                                                                    | 00004                                                        |
| ВЫПЛАТ                                                                                                    | 00002                                                        |
| ОТЧЕТОВ ВСЕГО<br>СМЕННЫХ БЕЗ ГАШ.<br>СМЕННЫХ С ГАШ.<br>ПО ОТДЕЛАМ<br>ПО КАССИРАМ<br>ПОЧАСОВЫХ<br>ПО НАЛОГАМ<br>ПО ТОВАРАМ БЕЗ ГАШ.<br>ПО ТОВАРАМ С ГАШ.<br>СНЯТИЙ ПОКАЗАНИЙ | 0006<br>0001<br>0001<br>0001<br>0001<br>0002<br>0000<br>0000 |
| ФИСКАЛЬНЫХ ОТЧЕТОВ<br>КРАТКИХ<br>ПОЛНЫХ                                                                                                    | 0000<br>0000                                                 |
| ТЕСТОВЫХ ПРОГОНОВ                                                                                                    | 0000                                                         |
| ТЕХ.ОБНУЛЕНИЙ                                                                                                    | 0000                                                         |
| ОБЩИХ ГАШЕНИЙ                                                                                                    | 00                                                           |
| 16/03/07 10: 20                                                                                                    | 0П7                                                          |

# Раздел 5. Режим «ОТЧЕТЫ С ГАШЕНИЕМ»

- Сменный отчет с гашением;
- Отчет по реализованным товарам (по предоставленным услугам) с гашением;
- Общее гашение.

# 5.1 Вход в режим «ОТЧЕТЫ С ГАШЕНИЕМ»

Чтобы начать работу в режиме «ОТЧЕТЫ С ГАШЕНИЕМ» необходимо:

- Войти в режим «ВЫБОР РЕЖИМА»;
- Выбрать для входа режим «ОТЧЕТЫ С ГАШЕНИЕМ»;
- Подтвердить выбор режима клавишей [ ИТОГ ];
- При необходимости ввести пароль и нажать клавишу [ ИТОГ ].

#### Примечание:

Подробно о работе в режиме «ВЫБОР РЕЖИМА» рассказано в соответствующем разделе данной инструкции.

# Пример 27. Вход в режим «ОТЧЕТЫ С ГАШЕНИЕМ» (с вводом пароля)

| Действия                                                            | Клавиатура                  | Дисплей |        |        |        |        |   |        |        |        |        |        |        |        |        |        |        |
|---------------------------------------------------------------------|-----------------------------|---------|--------|--------|--------|--------|---|--------|--------|--------|--------|--------|--------|--------|--------|--------|--------|
| 1. Питание ККМ включено.                                            | -                           | Д<br>В  | A<br>P | T<br>E | A<br>M | я      |   |        | *      | 1<br>1 | 6<br>2 | /<br>: | 03     | 3<br>2 | /<br>: | 0<br>5 | 7<br>5 |
| 2. Проверьте дату и время.                                          | [ <b>ИТОГ</b> ]             | B<br>P  | Ы<br>e | Б<br>Г | О<br>И | P<br>C | Т | P<br>p | E<br>a | Ж<br>Ц | И<br>И | М<br>Я | Α      |        | <      | 1      | >      |
| <ol> <li>Выберите режим 3</li> <li>(«ОТЧЕТЫ С ГАШЕНИЕМ»)</li> </ol> | [ 3 ] или<br>[ %+ ], [ %+ ] | B<br>O  | Ы<br>Т | Б<br>Ч | 0<br>e | P<br>T | Ы | Ρ      | E<br>C | Ж      | И      | M<br>a | А<br>Ш | _      | <<br>e | 3<br>M | >      |
| 4. Подтвердите выбор режима.                                        | [ ИТОГ ]                    | О<br>П  | T<br>a | Ч<br>р | E<br>O | Т<br>Л | Ы | :      | С      |        | Г      | Α      | Ш      | •      |        |        |        |
| 5. Введите пароль – "7".                                            | [7]                         | О<br>П  | T<br>a | Ч<br>р | E<br>O | Т<br>Л | Ы | :      | С      |        | Г      | Α      | Ш      | •      |        |        | *      |
| 6. Подтвердите пароль.                                              | [ ИТОГ ]                    | 0<br>C  | T<br>M | Ч<br>е | E<br>H | T<br>H | Ы | й      | С      | 0      | Г<br>Т | А<br>Ч | Ш<br>е | Т      | <      | 1      | >      |

ККМ находится в режиме «ОТЧЕТЫ С ГАШЕНИЕМ». Для выхода в режим «ВЫБОР РЕЖИМА» нажмите клавишу [ Р ].

#### Внимание!

Выход из режима невозможен, когда идет печать отчета.

### 5.2 Выполнение отчетов с гашением

Рассмотрим примеры выполнения отчетов с гашением. Предполагаем, что ККМ находится в режиме «ОТЧЕТЫ С ГАШЕНИЕМ». Типы отчетов можно пролистывать клавишами [%+] и [%-] либо указывать их номера непосредственно цифровыми клавишами. Например сменный отчет с гашением может быть выбран нажатием цифровой клавиши [1]. Список отчетов и соответствующих им цифровых клавиш приведен в *Таблице 3*.

#### Таблица 3. Типы отчетов с гашением

| Номер типа отчета | Тип отчета                                                          |
|-------------------|---------------------------------------------------------------------|
| 1                 | Сменный отчет с гашением                                            |
| 2                 | Отчет по реализованным товарам (по предоставленным услугам) с гаше- |
|                   | нием                                                                |
| 3                 | Общее гашение                                                       |

| Действия                                  | Клавиатура                       | Дисплей |        |        |        |        |        |   |   |               |        |        |        |   |   |   |   |
|-------------------------------------------|----------------------------------|---------|--------|--------|--------|--------|--------|---|---|---------------|--------|--------|--------|---|---|---|---|
| 1. ККМ в режиме «ОТЧЕТЫ С ГАШЕ-<br>НИЕМ». | _                                | 0<br>C  | T<br>M | Ч<br>е | E<br>H | T<br>H | Ы<br>Ы | Й | С | 0             | Г<br>Т | А<br>Ч | Ш<br>е | Т | < | 1 | > |
| 2. Выбор типа отчета                      | [1]                              | В       | В      | е      | Д      | И      | Т      | е |   | <b>д</b><br>0 | а<br>0 | Т<br>/ | у<br>0 | 0 | / | 0 | 0 |
| 3. Ввод даты                              | [1][6][0]<br>[3][0][7]<br>[ИТОГ] | 0<br>C  | Т      | Ч<br>е | E<br>H | T<br>H | Ы      | й | С | 0             | Г      | А<br>Ч | Ш<br>е | T | < | 1 | > |

# Пример 28. Выполнение сменного отчета с гашением

#### Примечание

Г

После входа в режим «ОТЧЕТЫ С ГАШЕНИЕМ» по умолчанию выбран сменный отчет с гашением, поэтому в этом случае для выполнения отчета достаточно нажать клавишу [ИТОГ].

| ККМ 00000000022<br>ИНН 123456789012<br>СМЕННЫЙ ОТЧЕТ<br>С ГАШЕНИЕМ | <b>№</b> 0001 |
|--------------------------------------------------------------------|---------------|
| ЧЕКОВ ПРОДАЖ                                                       | 0010          |
| НАЛИЧНЫМИ                                                          | ≡792.75       |
| КРЕДИТОМ                                                           | ≡0. 00        |
| ТАРОЙ                                                              | ≡0. 00        |
| ВСЕГО                                                              | ≡792.75       |
| ЧЕКОВ ВОЗВР.ПРОДА                                                  | АЖ 0001       |
| НАЛИЧНЫМИ                                                          | ≡30. 00       |
| КРЕДИТОМ                                                           | ≡0.00         |
| ТАРОЙ                                                              | ≡0.00         |
| ВСЕГО                                                              | ≡30.00        |
| СКИДОК                                                             | 0001          |
|                                                                    | ≡2.50         |
|                                                                    | ≡0.00<br>0002 |
| пр                                                                 | =7 00         |
| впр                                                                | =0.00         |
| СТОРНИРОВАНИЙ                                                      | 0006          |
| ВНЕСЕНИЙ                                                           | 0001          |
|                                                                    | ≡100.00       |
| ВЫПЛАТ                                                             | 0001          |
|                                                                    | ≡300.00       |
|                                                                    | -702 75       |
| ПРОДАМА                                                            | =792.75       |
| НАЛИЧНОСТЬ В КАСС                                                  | =30.00<br>CE  |
| =                                                                  | ≣7937.10      |
| ВЫРУЧКА                                                            | ≡762.75       |
| НЕОБНУЛЯЕМАЯ СУММ                                                  | 1A            |
| ПРОДАЖА ≡7                                                         | 8268.53       |
| BO3BPAT                                                            | ≡30. 00       |
| СМЕННЫИ ИТОГ                                                       |               |
| =                                                                  | 792. 75       |

| 16/03/07 | 12: 49<br><b>ФП</b>                                                                                                    | 0П7                                                                                                    |
|----------|----------------------------------------------------------------------------------------------------|----------------------------------------------------------------------------------------------------|
| *СМЕННЫЙ | ОТЧЕТ ИЗ<br>МИКРО 100<br>ККМ 00000<br>ИНН 12345<br>ЭКЛЗ 023<br>ЗАКР. СМІ<br>16/03/07<br>ПРОДАЖА<br>ПОКУПКА<br>ВОЗВР.ПОІ<br>00001891<br>СРЫТА | ЭКЛЗ**<br>5К<br>20000022<br>56789012<br>7250590<br>ЕНЫ 0002<br>12: 49<br>*792. 75<br>*0. 00<br>2ДАЖИ<br>*30. 00<br>КУПКИ<br>*0. 00<br>#023881 |

#### Примечание:

Если в ФП ККМ осталось менее 30 свободных полей, то в конце отчета всегда печатает сообщение:

| ВНИМАНИЕ!          |
|--------------------|
| В ФП ОСТАЛОСЬ      |
| ХХ СВОБОДНЫХ ПОЛЕЙ |

Если ЭКЛЗ близка к заполнению или близок лимит времени функционирования ЭКЛЗ, то после строки с заголовком типа отчета будет печататься сообщение:

ВНИМАНИЕ! ЭКЛЗ БЛИЗКА К ЗАПОЛНЕНИЮ

Пример 29. Выполнение отчета по реализованным товарам

| Действия                                         | Клавиатура | Дисплей |        |        |        |        |        |   |   |   |        |        |        |   |        |        |   |
|--------------------------------------------------|------------|---------|--------|--------|--------|--------|--------|---|---|---|--------|--------|--------|---|--------|--------|---|
| 1. ККМ в режиме <b>«ОТЧЕТЫ С ГАШЕ-</b><br>НИЕМ». | -          | 0<br>C  | T<br>M | Ч<br>е | E<br>H | T<br>H | Ы<br>Ы | й | С | 0 | Г<br>Т | А<br>Ч | Ш<br>е | Т | <      | 1      | > |
| 2. Выбор типа отчета                             | [2]        | 0<br>0  | T<br>T | Ч<br>Ч | E      | Т      | Ы<br>П | 0 | С | т | Г<br>0 | A<br>B | Ш<br>а | р | <<br>a | 2<br>M | > |

В результате будет распечатан отчет:

| ККМ ()<br>ИНН 1<br>ОТЧЕТ<br>С ГАШ | )00000<br>23456<br>Г ПО Т<br>ЈЕНИЕМ | 00000<br>57890<br>FOBAF<br>4 | )22<br>)12<br>?AM | <b>№</b> 0001                       |
|-----------------------------------|-------------------------------------|------------------------------|-------------------|-------------------------------------|
| ПЕРИС<br>#0001<br>П:<br>#0005     | од 14/<br>20.7                      | /03/C<br>750 E               | <br>)7-1<br>ВП:   | 5/03/07<br>100.00<br>0.000<br>20.00 |
| Γ.<br>Π:                          | 42.0                                | )00 e                        | BΠ:               | 0.000                               |
| 16/03                             | 3/07                                | 15:                          | 16                | оп7                                 |

Пример 30. Выполнение общего гашения

| Действия                                                    | Клавиатура | Дисплей |               |            |        |        |        |        |        |        |        |        |        |        |        |   |   |
|-------------------------------------------------------------|------------|---------|---------------|------------|--------|--------|--------|--------|--------|--------|--------|--------|--------|--------|--------|---|---|
| <ol> <li>ККМ в режиме «ОТЧЕТЫ С ГАШЕ-<br/>НИЕМ».</li> </ol> | -          | 0<br>C  | T<br>M        | Ч<br>е     | E<br>H | T<br>H | Ы<br>Ы | Й      | С      | 0      | Г<br>Т | А<br>Ч | Ш<br>е | Т      | <      | 1 | > |
| 2. Выбор общего гашения                                     | [3]        | 0<br>0  | Т<br>6        | Ч<br>Щ     | E<br>e | T<br>e | Ы      | Г      | C<br>a | Ш      | Г<br>е | A<br>H | Ш      | е      | <      | 3 | > |
| 3. Подтверждение                                            | [пи]       | П<br>[  | <b>о</b><br>С | <u>д</u> ] | Т<br>- | B<br>H | e<br>E | р<br>Т | ж      | Д<br>[ | а<br>П | е<br>И | т<br>] | е<br>- | ?<br>Д | A |   |

| ккм 00000000022     |         |
|---------------------|---------|
| ИНН 123456/89012    | N₀O1    |
|                     |         |
| документов всего    | 00159   |
| ЧЕКОВ ПРОДАЖ        | 00037   |
| ЧЕКОВ ВОЗВР.ПРОДАЖ  | 00002   |
| ВНЕСЕНИИ            | 00004   |
|                     | 00002   |
|                     | 0006    |
|                     | 0000    |
|                     | 0001    |
| ПО КАССИРАМ         | 0001    |
| ПОЧАСОВЫХ           | 0001    |
| ПО НАЛОГАМ          | 0001    |
| ΠΟ ΤΟΒΑΡΑΜ БΕЗ ΓΑШ. | 0002    |
| ΠΟ ΤΟΒΑΡΑΜ C ΓΑЩ.   | 0000    |
| СНЯТИИ ПОКАЗАНИИ    | 0000    |
| тестовых прогонов   | 0000    |
| ТЕХ.ОБНУЛЕНИЙ       | 0000    |
| ОБЩИХ ГАШЕНИЙ       | 00      |
| НАЛИЧНОСТЬ В КАССЕ  |         |
| ≡79                 | 937.10  |
|                     |         |
|                     | 040 E2  |
|                     | 208. 53 |
| ВОЗВРАТ =           | ≣30. 00 |
| ОБЩЕЕ ГАШЕНИЕ ПРОВЕ | ЕДЕНО   |
| 16/03/07 10: 21     | 0П7     |
| 10/03/07 10. ZT     | 011/    |

# Раздел 6. Режим «ОТЧЕТЫ ЭКЛЗ»

В режиме отчетов ЭКЛЗ реализованы команды работы с ЭКЛЗ. Он позволяет:

- снимать отчеты по закрытиям смен в заданном диапазоне дат;
- снимать отчеты по закрытиям смен в заданном диапазоне смен;
- распечатывать итоги смены по номеру смены:
- \_ распечатывать итоги активизации;
- распечатывать документ по номеру КПК;
- распечатывать контрольную ленту по номеру смены;
- активизировать и закрывать архив ЭКЛЗ.

# 6.1 Блокировка ККМ с ЭКЛЗ

ККМ блокирует выполнение всех функций при отсутствии ЭКЛЗ (ошибка E01: «ЭКЛЗ НЕИСПРАВ-НА») или установке в нее ЭКЛЗ, активизированной в составе другой ККМ (ошибка Е43: «Уст. другая ЭКЛЗ»). Блокировка снимается установкой в ККМ не активизированной ЭКЛЗ или ЭКЛЗ, активизированной в составе этой ККМ.

ККМ блокирует выполнение всех функций, кроме теста целостности архива, прекращения документа, завершения документа, закрытия смены, закрытия архива, формирования запросов при заполнении (ошибка Е76: «ЭКЛЗ переполнена»), аварии (ошибка Е01: ЭКЛЗ НЕИСПРАВНА»), превышении времени функционирования ЭКЛЗ (ошибка Е75: «Исчерпан лимит»).

ККМ блокирует выполнение всех функций, кроме фискализации, перерегистрацииККМ или активизации ЭКЛЗ, при установке в ККМ не активизированной ЭКЛЗ (ошибка Е63: «ЭКЛЗ неактивиз.»).

Информация обо всех ошибках ЭКЛЗ выводится на индикатор ККМ, информация о фатальных ошибках дублируется выводом на печать.

# 6.2 Вход в режим «Отчеты ЭКЛЗ»

Чтобы начать работу в режиме «ОТЧЕТЫ ЭКЛЗ» необходимо:

- Войти в режим «ВЫБОР РЕЖИМА»;
- Выбрать для входа режим «ОТЧЕТЫ ЭКЛЗ»;
- Подтвердить выбор режима клавишей [ ИТОГ ];
- При необходимости ввести пароль и нажать клавишу [ ИТОГ ].

#### Примечание:

Подробно о работе в режиме «ВЫБОР РЕЖИМА» рассказано в соответствующем разделе данной инструкции.

| Пример                                                        | о 31. Вхоо в реж <i>і</i> | ІМ      | «C     | 1      | 1E     | IЬ     | J J    | γKJ    | 13     | » ((   | Св     | 80     | 00     | M      | пај    | po     | пя)    |
|---------------------------------------------------------------|---------------------------|---------|--------|--------|--------|--------|--------|--------|--------|--------|--------|--------|--------|--------|--------|--------|--------|
| Действия                                                      | Клавиатура                | Дисплей |        |        |        |        |        |        |        |        |        |        |        |        |        |        |        |
| 1. Питание ККМ включено.                                      | -                         | Д<br>В  | A<br>P | T<br>E | A<br>M | я      |        |        |        | 1<br>0 | 9<br>9 | /<br>: | 0<br>0 | 3<br>2 | /<br>: | 0<br>5 | 7<br>5 |
| 2. Проверьте дату и время.                                    | [ <b>ИТОГ</b> ]           | B<br>P  | Ы<br>e | Б      | О<br>И | P<br>C | т      | P<br>p | E<br>a | Ж<br>Ц | И<br>И | М<br>Я | Α      |        | <      | 1      | >      |
| <ol> <li>Выберите режим 4</li> <li>(«ОТЧЕТЫ ЭКЛЗ»)</li> </ol> | [4]                       | О<br>П  | T<br>a | Ч<br>р | E<br>O | Т<br>Л | Ы<br>Ь | •      | Э      | К      | Л      | 3      |        |        |        |        |        |
| 4. Введите пароль – "7".                                      | [7]                       | О<br>П  | T<br>a | Ч<br>р | E<br>O | Т<br>Л | Ы<br>Ь | :      | Э      | К      | Л      | 3      |        |        |        |        | *      |
| 5. Подтвердите пароль.                                        | [ИТОГ]                    | О<br>Д  | T<br>0 | Ч<br>К | E<br>- | T<br>T | Ы      | П      | Э<br>0 | К      | Л<br>N | 3      | К      | П      | <<br>K | 1      | >      |

Duad a manuful (OTUET) / OKED (A anadari - ana

ККМ находится в режиме «ОТЧЕТЫ ЭКЛЗ». Для выхода в режим «ВЫБОР РЕЖИМА» нажмите клавишу [Р].

#### Примечание:

Печать любого отчета ЭКЛЗ можно прервать нажатием клавиши [АН].

# 6.3 Выполнение отчетов ЭКЛЗ

Рассмотрим примеры распечатки отчетов и других документов из ЭКЛЗ. Предполагаем, что ККМ находится в режиме «ОТЧЕТЫ ЭКЛЗ». Типы распечатываемых документов можно пролистывать клавишами [ %+ ] и [ %- ], либо указывать их номера непосредственно цифровыми клавишами. Например, отчет по сменам в диапазоне дат может быть выбран нажатием цифровой клавиши [ 5 ]. Список документов и соответствующих им цифровых клавиш приведен в *Таблице 4*.

#### Таблица 4. Типы отчетов ЭКЛЗ

| Номер типа отчета | Тип отчета                               |
|-------------------|------------------------------------------|
| 1                 | Документ по номеру КПК                   |
| 2                 | Итог смены по номеру смены               |
| 3                 | Контрольная лента по номеру смены        |
| 4                 | Отчет по сменам в диапазоне номеров смен |
| 5                 | Отчет по сменам в диапазоне дат          |
| 6                 | Итог активизации                         |
| 7                 | Активизация ЭКЛЗ                         |
| 8                 | Закрытие архива ЭКЛЗ                     |

#### Примечание:

Подрежим «Закрытие архива ЭКЛЗ» будет доступен только при замкнутом сервисном переключателе на плате.

#### Пример 32. Выполнение запроса документа по номеру КПК

| Действия                               | Клавиатура          |        |        |        |        |        |        | Ди     | СГ     | л      | ей     |        |        |        |        |        |        |
|----------------------------------------|---------------------|--------|--------|--------|--------|--------|--------|--------|--------|--------|--------|--------|--------|--------|--------|--------|--------|
| 1. ККМ в режиме <b>«ОТЧЕТЫ ЭКЛЗ»</b> . | -                   | О<br>Д | Т<br>0 | Ч<br>К | E<br>- | T<br>T | Ы      | П      | Э<br>0 | К      | Л<br>N | 3      | К      | П      | <<br>K | 1      | >      |
| 2. Выбор типа отчета                   | [1]                 | K<br>K | Π      | K<br>K |        | H<br>K | a<br>o | Ч<br>Н | •      | 0<br>0 | 0<br>0 | 0<br>0 | 0<br>0 | 1<br>1 | 8<br>8 | 7<br>9 | 6<br>9 |
| 4. Ввод номера КПК                     | [ИТОГ]<br>[0][0][0] | Д<br>Н | 0<br>0 | K<br>M | -      | Т<br>К | П      | П<br>К | 0      |        | Ν      |        | К      | Π      | к      |        | 0      |
|                                        | [0][1][8]           |        |        |        |        |        |        | :      | 3a:    | гер    | 1      |        |        |        |        |        |        |
|                                        | [9][0]<br>[ИТОГ]    | о<br>Д | Т<br>0 | Ч<br>К | E<br>- | T<br>T | Ы      | П      | Э<br>0 | K      | Л<br>N | 3      | к      | П      | <<br>K | 1      | >      |

#### Примечание:

После входа в режим «ОТЧЕТЫ ЭКЛЗ» по умолчанию выбран запрос документа по номеру КПК, поэтому в этом случае для выбора типа отчета достаточно нажать клавишу **[ИТОГ]**.

| <b>МИКРО</b> 106  | ŚΚ       |
|-------------------|----------|
| ккм 00000         | 0000022  |
| инн 12345         | 56789012 |
| <b>эклз</b> 0237  | 7250590  |
| <b>док-т</b> ООС  | 01890    |
| ПРОДАЖА 🤇         | 15/03/07 |
| 15: 23 <b>опе</b> | EPATOP07 |
| <b>отд</b> 001    | 10.000   |
|                   | *470.00  |
| ИТОГ              | *470.00  |
| 00001890          | #017850  |

|                              | Пример 33. З | ап | 000 | c u | m | osc | в | см | ен  | ы   | по | нс | ж | эру | / Ci | ме | ны |
|------------------------------|--------------|----|-----|-----|---|-----|---|----|-----|-----|----|----|---|-----|------|----|----|
| Действия                     | Клавиатура   |    |     |     |   |     | I | Ди | СГ  | л   | ей |    |   |     |      |    |    |
| 1 ККМ в режиме «ОТЧЕТЫ ЭКПЗ» |              | 0  | Т   | Ч   | Ε | Т   | Ы |    | Э   | К   | Л  | 3  |   |     | <    | 1  | >  |
|                              | _            | Д  | 0   | К   | - | Т   |   | Π  | 0   |     | Ν  |    | К | Π   | К    |    |    |
| 2. Выбор типа отчета         | 101          | Ν  | Т   | 0   | Г | И   |   | С  | Μ   | е   | Η  | Ы  |   | П   | 0    |    | Ν  |
|                              | [2]          |    | Ν   | Η   |   | 0   | 0 | 0  | 1   |     | Ν  | Κ  |   | 0   | 0    | 0  | 5  |
| 3. Ввод номера смены         |              | И  | Т   | 0   | Г | И   |   | С  | Μ   | е   | Η  | Ы  |   | Π   | 0    |    | Ν  |
| о. ввод помера смены         | [ИТОГ]       | Н  | 0   | М   | е | р   |   | С  | М   | е   | Н  | Ы  |   |     |      |    | 0  |
|                              | [1]          |    |     |     |   |     |   | :  | 3a: | гер | 1  |    |   |     |      |    |    |
|                              | ГИТОГІ       | 0  | Т   | Ч   | Ε | Т   | Ы |    | Э   | Κ   | Л  | 3  |   |     | <    | 2  | >  |
|                              |              | И  | Т   | 0   | Г | И   |   | С  | Μ   | е   | Н  | Ы  |   | П   | 0    |    | Ν  |

В результате будет распечатан отчет:

| МИКРО 106К<br>ККМ 00000000022<br>ИНН 123456789012<br>ЭКЛЗ 0237250590<br>ЗАКР. СМЕНЫ 0001<br>15/03/07 14:30 |
|----------------------------------------------------------------------------------------------------|
| ΟΠΕΡΑΤΟΡ07                                                                                                 |
|                                                                                                    |
|                                                                                                    |
| ^2120.75                                                                                                   |
| ΠΟΚΥΠΚΑ                                                                                                    |
| *0.00                                                                                                    |
| ВОЗВР. ПРОЛАЖИ                                                                                             |
| *0.00                                                                                                    |
|                                                                                                    |
|                                                                                                    |
| ^0.00                                                                                                    |
| 00001879 #041421                                                                                           |
|                                                                                                    |
|                                                                                                    |

| Тример 34. Запрос конпрольной лентны по номеру смень | Пример 34. | . Запрос конт | прольной лент | ы по номеру | смены |
|------------------------------------------------------|------------|---------------|---------------|-------------|-------|
|------------------------------------------------------|------------|---------------|---------------|-------------|-------|

| Действия                               | Клавиатура |        |        |        |        |               |   | Ди     | СГ      | л      | ей     |        |   |        |        |   |        |
|----------------------------------------|------------|--------|--------|--------|--------|---------------|---|--------|---------|--------|--------|--------|---|--------|--------|---|--------|
| 1. ККМ в режиме <b>«ОТЧЕТЫ ЭКЛЗ</b> ». | _          | О<br>Д | Т<br>0 | Ч<br>К | E<br>- | T<br>T        | Ы | П      | Э<br>0  | К      | Л<br>N | 3      | К | П      | <<br>K | 1 | >      |
| 2. Выбор типа отчета                   | [3]        | К      | Л<br>N | Н      | Π      | <b>0</b><br>0 | 0 | N<br>0 | 1       | С      | M<br>N | e<br>K | Η | Ы<br>0 | 0      | 0 | 5      |
| 3. Ввод номера смены                   | [ ИТОГ ]   | K<br>H | Л<br>0 | М      | п<br>е | o<br>p        |   | N<br>C | М       | c<br>e | M<br>H | е<br>Ы | Η | Ы      |        |   | 0      |
|                                        | [1]        | 0      | т      | u      | F      | т             | ы | 3      | 3a<br>P | гем    | И п    | 2      |   |        | 1      | 2 | 、<br>、 |
|                                        | [ИТОГ]     | ĸ      | л      |        | П      | 0             | Ы | Ν      | 5       | C      | M      | e      | н | Ы      |        | J |        |

микро 106к ккм 0000000022 инн 123456789012 Эклз 0237250590 КОНТРОЛЬН. ЛЕНТА **CMEHA** 0001 ПРОДАЖА 15/03/07 10: 21 ОПЕРАТОРО7 ОТДОО1 12.000 12.000 \*60.00 отд007 1.000 \*55.00 \*120.75 итог 00001878 #032086 **ЗАКР.СМЕНЫ** 0001 15/03/07 14: 30 **ОПЕРАТОР**07 ПРОДАЖА \*2120.75 покупка \*0.00 ВОЗВР. ПРОДАЖИ \*0.00 возвр. покупки \*0.00 00001879 #041421

| Лействия                       | Кпавиатура   |   |   |   |   |   |   | Ли  | СГ       | חח  | ей |   |   | 0,0 |   | 0.1 |   |
|--------------------------------|--------------|---|---|---|---|---|---|-----|----------|-----|----|---|---|-----|---|-----|---|
|                                | Islabilatypa | 0 | т | u | F | т | Ы |     | <u>э</u> | ĸ   | п  | 3 |   |     | 1 | 1   | > |
| 1. ККМ в режиме «ОТЧЕТЫ ЭКЛЗ». | -            | Д | 0 | K | - | T |   | П   | 0        |     | N  | 5 | к | П   | ĸ |     |   |
| 2. Выбор типа отчета           | F # 1        | 0 | Т | Ч | е | Т |   | П   | 0        |     | Ν  |   | C | М   | е | Η   |   |
|                                | [4]          | 0 | Т | Ч | е | Т |   | Π   | 0        | Л   | Η  | Ы | Й |     |   | Д   | Α |
| 3. Выбор полного отчета        |              | Н | 0 | М |   |   | Η | a   | Ч        | а   | Л  | а |   | 0   | Т | Ч   |   |
|                                |              |   |   |   |   |   |   |     |          |     |    |   |   | 0   | 0 | 0   | 1 |
| 4. Выбор диапазона смен        | [1]          | Η | 0 | М |   |   | К | 0   | Η        | Ц   | a  |   | 0 | Т   | Ч | •   |   |
| • • •                          |              |   |   |   |   |   |   |     |          |     |    |   |   | 0   | 0 | 0   | 1 |
|                                |              |   |   |   |   |   |   | _ Į | Įα       | пее | 5  |   |   |     |   |     |   |
|                                | [2]          | 0 | Т | Ч | е | Т |   | Π   | 0        |     | Ν  |   | С | М   | е | Η   |   |
|                                | [ ИТОГ ]     |   |   |   | В | Ы | Π | 0   | Л        | Η   | Я  | Ε | Т | С   | Я |     |   |

25 D ھ

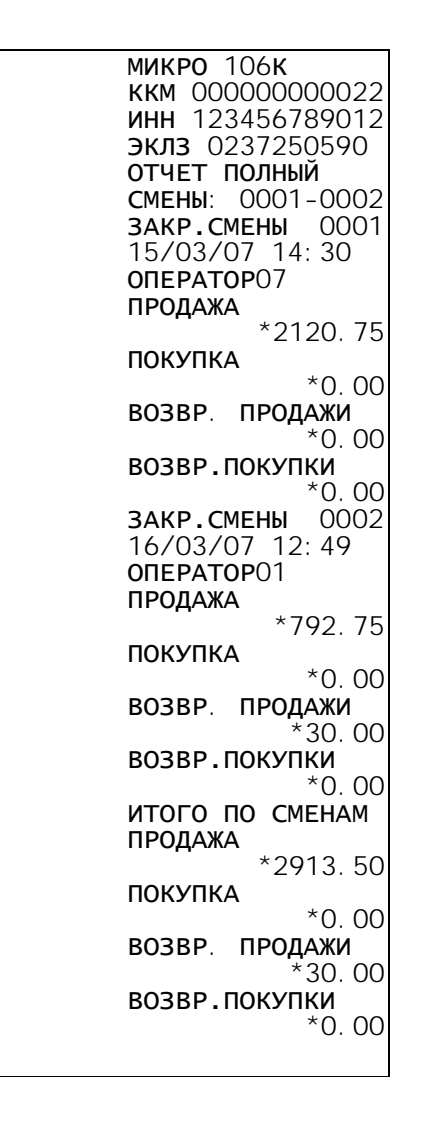

Для выбора сокращенного отчета необходимо выполнить аналогичную последовательность действий, выбрав во втором пункте сокращенный тип отчета:

| 2. Выбор типа отчета | F 4 1 F 0/ - 1 | 0 | Т | Ч | е | Т | П | 0 |   | Ν |   | С | М | е | Η |   |
|----------------------|----------------|---|---|---|---|---|---|---|---|---|---|---|---|---|---|---|
|                      | [4][%+]        | 0 | Т | Ч | е | Т | П | 0 | Л | Η | Ы | Й |   | Η | Ε | Т |

| микро 106к             |
|------------------------|
| ккм 00000000022        |
| инн 123456789012       |
| <b>эклз</b> 0237250590 |
| ОТЧЕТ КРАТКИЙ          |
| СМЕНЫ: 0001-0002       |
| ИТОГО ПО СМЕНАМ        |
| ПРОДАЖА                |
| *2913.50               |
| ΠΟΚΥΠΚΑ                |
| *0.00                  |
| ВОЗВР. ПРОДАЖИ         |
| *30.00                 |
| ВОЗВР.ПОКУПКИ          |
| *0.00                  |

| Действия                     | Клавиатура |   |   |   |   |   | I | Ди | СГ  | л   | ей |   |   |   |   |   |   |
|------------------------------|------------|---|---|---|---|---|---|----|-----|-----|----|---|---|---|---|---|---|
| 1 ККМ в режиме «ОТЧЕТЫ ЭКПЗ» |            | 0 | Т | Ч | Ε | Т | Ы |    | Э   | К   | Л  | 3 |   |   | < | 1 | > |
|                              | _          | Д | 0 | Κ | - | Т |   | Π  | 0   |     | Ν  |   | Κ | Π | К |   |   |
| 2 Выбор типа отчета          |            | 0 | Т | Ч | е | Т |   | Π  | 0   |     | Д  | a | Т | a | М |   |   |
|                              | [5]        | 0 | Т | Ч | е | Т |   | Π  | 0   | Л   | Η  | Ы | Й |   |   | Д | Α |
| 3. Выбор попного отчета      |            | Д | a | Т | Α |   | Н | a  | Ч   | а   | Л  | a |   | 0 | Т | Ч | • |
|                              |            |   |   |   |   |   |   |    |     | 1   | 5  | - | 0 | 3 | - | 0 | 7 |
| 4. Выбор диапазона дат       | [1][5][0]  |   |   |   |   |   |   |    |     |     |    |   |   |   |   |   |   |
|                              | [3][0][7]  | Д | a | Т | Α |   | К | 0  | Н   | Ц   | а  |   | 0 | Т | Ч |   |   |
|                              |            |   |   |   |   |   |   |    |     | 1   | 5  | - | 0 | 3 | - | 0 | 7 |
|                              |            |   |   |   |   |   |   |    | Цaл | iee | 3  |   |   |   |   |   |   |
|                              | [1][6][0]  | 0 | Т | Ч | е | Т |   | Π  | 0   |     | Д  | а | Т | а | М |   |   |
|                              | [3][0][7]  |   |   |   | В | Ы | Π | 0  | Л   | Η   | Я  | Ε | Т | С | Я |   |   |
|                              |            |   |   |   |   |   |   |    |     |     |    |   |   |   |   |   |   |
|                              |            |   |   |   |   |   |   |    |     |     |    |   |   |   |   |   |   |

Пример 36. Выполнение отчета по закрытиям смен в диапазоне дат

В результате будет распечатан документ:

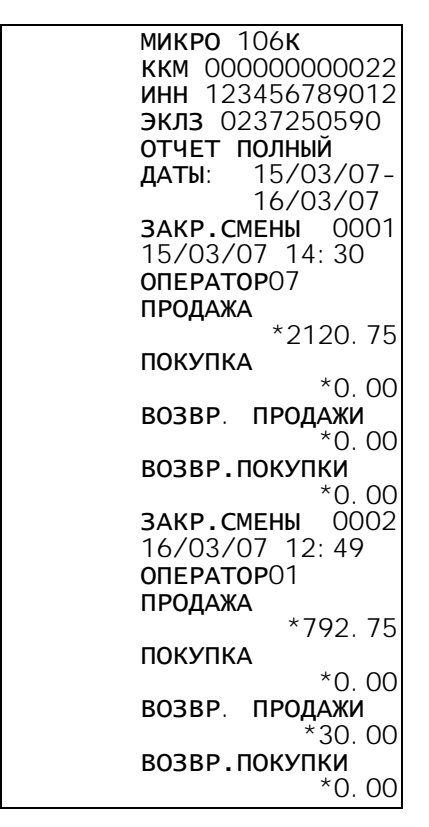

Для выбора сокращенного отчета необходимо выполнить аналогичную последовательность действий, выбрав во втором пункте сокращенный тип отчета:

| 2. Выбор типа отчета | [4]  | 0 | Т | Ч | е | т | П | 0 |   | Ν |   | С | М | е | Η |   |
|----------------------|------|---|---|---|---|---|---|---|---|---|---|---|---|---|---|---|
|                      | [%+] | 0 | Т | Ч | е | Т | П | 0 | Л | Η | Ы | Й |   | Η | Ε | Т |

| микро 106к              |  |
|-------------------------|--|
| ккм 00000000022         |  |
| инн 123456789012        |  |
| <b>эклз</b> 0237250590  |  |
| ОТЧЕТ КРАТКИЙ           |  |
| <b>ДАТЫ</b> : 15/03/07- |  |
| 16/03/07                |  |
| ИТОГО ПО СМЕНАМ         |  |
| ПРОДАЖА                 |  |
| *3128.50                |  |
| ΠΟΚΥΠΚΑ                 |  |
| *0.00                   |  |
| ВОЗВР. ПРОДАЖИ          |  |
| *30.00                  |  |
| ВОЗВР.ПОКУПКИ           |  |
| *0, 00                  |  |
|                         |  |

Пример 37. Запрос итогов активизации

| Действия                               | Клавиатура |             |   |        |        |        | I      | Ди | СГ     | ιле | ЭŇ     |        |   |   |        |        |        |
|----------------------------------------|------------|-------------|---|--------|--------|--------|--------|----|--------|-----|--------|--------|---|---|--------|--------|--------|
| 1. ККМ в режиме <b>«ОТЧЕТЫ ЭКЛЗ</b> ». | _          | О<br>Л      | T | Ч<br>к | E<br>- | T<br>T | Ы      | п  | Э      | К   | Л<br>N | 3      | к | п | К<br>< | 1      | >      |
| 2. Выбор типа отчета                   | [6]        | П<br>0<br>И | T | 4      | E      | T      | Ы<br>а | к  | Э<br>т | К   | л<br>В | З<br>И | 3 | a | <<br>( | 6<br>и | ><br>N |

В результате будет распечатан документ:

| <b>МИКРО</b> 106 <b>К</b> |  |
|---------------------------|--|
| ккм 00000000022           |  |
| инн 123456789012          |  |
| <b>эклз</b> 0237250590    |  |
| ИТОГ АКТИВИЗАЦИИ          |  |
| 23/03/07 09:55            |  |
| <b>ЗАКР. СМЕНЫ</b> 0007   |  |
| <b>РЕГ</b> 123456789012   |  |
| 00001910 #019675          |  |

# 6.4 Активизация ЭКЛЗ

Количество активизаций ЭКЛЗ на ККМ с данной ФП не может быть больше 20.

|                                              |                                  |        |        |        |        |        | Пμ     | วนเ    | ме     | р 3           | 38.    | A      | кm     | ив     | иза    | ац | ия С |
|----------------------------------------------|----------------------------------|--------|--------|--------|--------|--------|--------|--------|--------|---------------|--------|--------|--------|--------|--------|----|------|
| Действия                                     | Клавиатура                       |        |        |        |        |        |        | Дı     | ИС     | пл            | ей     |        |        |        |        |    |      |
| 1. ККМ в в режиме «ОТЧЕТЫ<br>ЭКЛЗ».          | -                                | О<br>Д | T<br>O | Ч<br>К | E<br>- | T<br>T | Ы      | П      | Э<br>0 | К             | Л<br>N | 3      | К      | П      | <<br>K | 1  | >    |
| 2. Выбор режима <b>«Активизация</b><br>ЭКЛЗ» | [7]                              | В      | В      | е      | Д      | И      | Т      | е      |        | <b>д</b><br>0 | а<br>0 | т<br>/ | у<br>0 | 0      | /      | 0  | 0    |
| 3. Ввод даты активизации                     | [2][3][0]<br>[3][0][7]<br>[ИТОГ] | А<br>П | K<br>O | т<br>Д | И<br>Т | B<br>B | и<br>e | з<br>р | а<br>Д | Ц<br>И        | И<br>Т | я<br>e |        | Э<br>П | К<br>И | Л  | 3    |
| 4. Подтверждение активизации                 | [ПИ]                             | О<br>Д | Т<br>0 | Ч<br>К | E<br>- | T<br>T | Ы      | П      | Э<br>0 | К             | Л<br>N | 3      | К      | П      | <<br>K | 1  | >    |

В результате будет распечатан чек итога активизации

| <b>МИКРО</b> 106 <b>К</b> |  |
|---------------------------|--|
| ккм 00000000022           |  |
| инн 123456789012          |  |
| <b>эклз</b> 0237250590    |  |
| ИТОГ АКТИВИЗАЦИИ          |  |
| 15/03/07 09:55            |  |
| ЗАКР. СМЕНЫ 0000          |  |
| <b>РЕГ</b> 123456789012   |  |
| 0000001 #055817           |  |

# 6.5 Закрытие архива ЭКЛЗ

#### Внимание!

Закрытие архива ЭКЛЗ – необратимый процесс, влекущий за собой безусловную замену ЭКЛЗ на новую.

Закрытие архива ЭКЛЗ возможно только при включенном сервисном переключателе (выключатель 1 в положении "ON").

| Действия                                                                          | Клавиатура | а Дисплей |        |        |        |        |        |        |         |         |        |        |        |        |        |        |        |
|-----------------------------------------------------------------------------------|------------|-----------|--------|--------|--------|--------|--------|--------|---------|---------|--------|--------|--------|--------|--------|--------|--------|
| <ol> <li>ККМ в в режиме «ОТЧЕТЫ<br/>ЭКЛЗ».</li> </ol>                             | _          | О<br>Д    | T<br>O | Ч<br>К | E<br>- | T<br>T | Ы      | П      | Э<br>0  | К       | Л<br>N | 3      | К      | П      | <<br>K | 1      | >      |
| 2. Выбор режима <b>«Закрытие ар-</b><br>хива»                                     | [8]        | П         | E<br>a | P<br>p | B<br>O | И<br>Л | Ч<br>Ь | H<br>: | Ы       | Й       |        | Π      | Α      | Ρ      | 0      | Л      | Ь      |
| <ol> <li>Ввод первичного пароля (паро-<br/>ля по умолчанию) налогового</li> </ol> | [5][0][0]  | П         | E<br>a | P<br>p | B<br>O | И<br>Л | Ч<br>Ь | H<br>: | ы<br>За | Й<br>те | м      | П<br>* | A<br>* | P<br>* | 0<br>* | Л<br>* | Ь<br>* |
| инспектора                                                                        | [ИТОГ]     | О<br>Д    | T<br>0 | Ч<br>К | E<br>- | T<br>T | Ы      | П      | Э<br>0  | К       | Л<br>N | 3      | К      | П      | <<br>K | 1      | >      |

Пример 39. Закрытие архива ЭКЛЗ

В результате будет распечатан чек закрытия архива ЭКЛЗ:

| KKM  | 00000000022  |
|------|--------------|
|      | АРХИВ ЗАКРЫТ |
| 22/0 | )3/07 13:51  |
| эклэ | 0237250590   |

# Раздел 7. Режим «НАЛОГОВЫЙ ИНСПЕКТОР»

Этот режим позволяет:

- Производить фискализацию ККМ;
- Производить перерегистрацию ККМ;
- Снимать отчет ФП по датам;
- Снимать отчет ФП по номерам смен.

# 7.1 Блокировка ККМ с ФП

ККМ блокируется при переполнении, неисправности, отключении фискальной памяти, а также при несанкционированном доступе к фискальной памяти при работе ККМ в фискальном режиме (ошибки E04: «Авария ФП», E05: «ФП не инициализ.», E07: «Тайм аут ФП», E87: «Переполнение ФП»).

# 7.2 Вход в режим «НАЛОГОВЫЙ ИНСПЕКТОР»

Чтобы начать работу в режиме «НАЛОГОВЫЙ ИНСПЕКТОР» необходимо:

- Войти в режим «ВЫБОР РЕЖИМА»;
- Выбрать для входа режим «НАЛОГОВЫЙ ИНСПЕКТОР»;
- Подтвердить выбор режима клавишей [ ИТОГ ];
- Ввести пароль и нажать клавишу [ ИТОГ ].

#### Примечание:

Подробно о работе в режиме «ВЫБОР РЕЖИМА» рассказано в соответствующем разделе данной инструкции.

| ,                                                                     |                        | υp     | 0/1    | (ui    |        |        | 01 | 01     |        |        |        | • • •  | 10     | , , ,  | -/ \   | .0     | 1 "    |
|-----------------------------------------------------------------------|------------------------|--------|--------|--------|--------|--------|----|--------|--------|--------|--------|--------|--------|--------|--------|--------|--------|
| Действия                                                              | Клавиатура             |        |        |        |        |        | ı  | Ди     | СГ     | ٦Ле    | эй     |        |        |        |        |        |        |
| 1. Питание ККМ включено.                                              | -                      | Д<br>В | A<br>P | T<br>E | A<br>M | я      |    |        |        | 2<br>0 | 1<br>9 | /:     | 0<br>3 | 3<br>0 | /:     | 0<br>5 | 7<br>5 |
| 2. Проверьте дату и время.                                            | [ ИТОГ ]               | B<br>P | Ы<br>E | Б<br>Г | О<br>И | P<br>C | Т  | P<br>P | E<br>A | Ж<br>Ц | И<br>И | М<br>Я | Α      |        | <      | 1      | >      |
| <ol> <li>Выберите режим 7</li> <li>(«НАЛОГОВЫЙ ИНСПЕКТОР»)</li> </ol> | [7]                    | НП     | A<br>a | Л<br>р | 0<br>0 | Г<br>Л | Ь  | :      | И      | Η      | С      | Π      | <      | Π      | Η      | И      | >      |
| <ol> <li>Введите пароль. По умолчанию –<br/>"500550".</li> </ol>      | [5][0][0][5]<br>[5][0] | Н      | A<br>a | Л<br>р | 0<br>0 | Г<br>Л | Ь  | :      | И      | Η      | С      | П<br>* | <<br>* | П<br>* | H<br>* | И<br>* | ><br>* |
| 5. Подтвердите пароль.                                                | [ ИТОГ ]               | Ηθ     | А<br>И | Л<br>С | О<br>К | Г<br>а | Л  | И      | И<br>З | H<br>a | С<br>Ц | П<br>И | Я      |        | <      | 1      | >      |

Пример 40. Вход в режим «НАЛОГОВЫЙ ИНСПЕКТОР»

ККМ находится в режиме «НАЛОГОВЫЙ ИНСПЕКТОР». Для выхода в режим «ВЫБОР РЕЖИМА» нажмите клавишу **[Р]**.

#### Примечание:

Методика работы в режиме «НАЛОГОВЫЙ ИНСПЕКТОР», принципы ввода и изменения пароля налогового инспектора описаны в «ИНСТРУКЦИИ НАЛОГОВОГО ИНСПЕКТОРА».

Вход в режим невозможен, если после последней продажи не был снят сменный отчет с гашением.

#### Внимание!

При вводе неправильного пароля, ККМ блокируется до ввода корректного пароля налогового инспектора. Пароль налогового инспектора по умолчанию «500550».

# Раздел 8. Режим «ПРОГРАММИРОВАНИЕ»

Этот режим позволяет:

- Программировать товары/услуги;
- Настраивать опции ККМ, печати, отделов;
- Устанавливать скидки, наценки, налоговые ставки;
- Программировать рекламные строки;
- Устанавливать пароли и права доступа операторов;
- Настраивать внешние устройства.

# 8.1 Вход в режим «ПРОГРАММИРОВАНИЕ»

Чтобы начать работу в технологическом режиме необходимо:

- Войти в режим «ВЫБОР РЕЖИМА»;
- Выбрать для входа режим «ПРОГРАММИРОВАНИЕ»;
- Подтвердить выбор режима клавишей [ ИТОГ ];
- При необходимости ввести пароль и нажать клавишу [ ИТОГ ].

#### Примечание:

Подробно о работе в режиме «ВЫБОР РЕЖИМА» рассказано в соответствующем разделе данной инструкции.

#### Пример 41. Вход в режим «ПРОГРАММИРОВАНИЕ»

| Действия                                    | Клавиатура | а Дисплей |        |        |        |        |        |        |        |        |        |        |        |        |        |        |        |
|---------------------------------------------|------------|-----------|--------|--------|--------|--------|--------|--------|--------|--------|--------|--------|--------|--------|--------|--------|--------|
| 1. Питание ККМ включено.                    | -          | Д<br>В    | A<br>P | T<br>E | A<br>M | Я      |        |        |        | 2<br>0 | 6<br>9 | /<br>: | 0<br>5 | 3<br>0 | /<br>: | 0<br>0 | 7<br>5 |
| 2. Проверьте дату и время.                  | [ ИТОГ ]   | B<br>P    | Ы<br>e | Б<br>Г | О<br>И | P<br>C | т      | P<br>p | E<br>a | Ж<br>Ц | И<br>И | М<br>Я | Α      |        | <      | 1      | >      |
| 3. Выберите режим 5<br>(«ПРОГРАММИРОВАНИЕ») | [5]        | П         | P<br>a | 0<br>p | Г<br>0 | Р<br>Л | А<br>Ь | Μ      | М      | И      | Ρ      | -      | Ε      |        |        |        |        |
| 4. Введите пароль. По умолчанию – "7".      | [7]        | П         | P<br>a | 0<br>p | Г<br>0 | Р<br>Л | А<br>Ь | Μ      | М      | Ν      | Ρ      | -      | Ε      |        |        |        | *      |
| 5. Подтвердите пароль.                      | [ ИТОГ ]   | П         | P      | 0      | Г      | P      | А      | M      | M      | N      | Р      | -      | Ε      |        | <      | 1      | >      |

ККМ находится в режиме «ПРОГРАММИРОВАНИЕ». Для выхода в режим «ВЫБОР РЕЖИМА» нажмите клавишу [Р].

Программирование ККМ осуществляется изменением значений, хранящихся в таблицах ККМ. Эти значения могут быть следующих типов:

- символьные строки (наименования товаров, отделов, реквизиты операторов и т.д.);
- целые и дробные числовые значения (цена товара, налоговая ставка и т.д.);
- значение из списка (скорость обмена с устройством, длительность подсветки и т.д.);
- дата/время;
- набор разрешенных/запрещенных опций (права доступа операторов).

Для изменения настроек, необходимо войти в режим программирования, выбрать нужную таблицу и опцию. Список таблиц и соответствующих им цифровых клавиш приведен в *Таблице 5.* 

| Номер таблицы | Название таблицы                   |
|---------------|------------------------------------|
| 1             | Таблица товаров                    |
| 2             | Таблица опции ККМ                  |
| 3             | Таблица опций печати               |
| 4             | Таблица рекламных строк            |
| 5             | Таблица скидок/наценок             |
| 6             | Таблица налогов                    |
| 7             | Таблица опций отделов              |
| 8             | Таблица настроек внешних устройств |
| 9             | Таблица операторов                 |
| 10            | Дата ККМ                           |
| 11            | Время ККМ                          |

#### Таблица 5. Таблицы режима «ПРОГРАММИРОВАНИЕ»

Выбор таблиц осуществляется непосредственно цифровыми клавишами или пролистыванием таблиц клавишами [%+] и [%-]. Для редактирования выбранной таблицы необходимо нажать клавишу [ИТОГ]. Перемещение между полями (столбцами) таблиц осуществляется клавишами [%+] и [%-], а перемещение между строками – клавишами [+] и [-].

В режиме программирования возможно распечатать значения текущей строки таблицы, для чего необходимо нажать клавишу [№].

Рассмотрим примеры программирования значений разлиных типов.

#### 8.2 Программирование символьных строк

При вводе символьных строк используются цифровые клавиши, клавиши [%-] и [%+], [X], [C], [O1], [O2], [ПИ], [ИТОГ], [АН].

Цифровые клавиши служат для ввода символов. Для ввода символа необходимо необходимо нажать клавишу, на которой он изображен столько раз, на какой позиции он находится на клавише. Текущий выбранный символ отображается слева на верхней строке индикатора.

Клавиша [ **O1** ] позволяет переключаться между строчными и прописными буквами, клавиша [ **O2** ] позволяет переключаться между вводом кириллицы/латиницы/цифр. Текущий режим ввода отображается справа на верхней строке дисплея. Например строка '.абв.' означает, что ввод будет осуществляться прописными буквами кириллицы, а строка '.ABC.' – что ввод будет осуществлятся строчными буквами латиницы. Ввод цифр индицируется строкой '.123.'.

Клавиша [Х] очищает введенную строку, клавиша [С] удаляет текущий символ.

Клавиша [ **ИТОГ** ] завершает редактирование строки с записью результата. Чтобы выйти из редактирования строки без записи изменений, необходимо нажать клавишу [ **AH** ].

Клавишами [ %- ] и [ %+ ] осуществляется перемещение курсора по строке.

В следующем примере запрограммируем наменование товара №1 - «САХАР».

|                                                                           | ия Клариатура Писплой |        |        |        |        |        |        |        |        |        |        |   |   |   |   |   |        |
|---------------------------------------------------------------------------|-----------------------|--------|--------|--------|--------|--------|--------|--------|--------|--------|--------|---|---|---|---|---|--------|
| Действия                                                                  | Клавиатура            |        |        |        |        |        | I      | Ди     | СГ     | л      | ЭЙ     |   |   |   |   |   |        |
| 1. ККМ в режиме «ПРОГРАММИРОВА-<br>НИЕ».                                  | -                     | П<br>Т | P<br>O | 0<br>B | Г<br>а | P<br>p | А<br>Ы | M<br>/ | М<br>У | И<br>С | Р<br>Л | - | Ε |   | < | 1 | >      |
| 2. Выбор таблицы «Товары/Услуги»                                          | [1]                   | T<br>H | o<br>a | В<br>И | a<br>M | p<br>e | Ы<br>Н | /<br>0 | У<br>В | C<br>a | Л<br>Н | И | e | 0 | 0 | 0 | 1<br>1 |
| <ol> <li>Войдем в режим редактирования<br/>наименования товара</li> </ol> | [ ИТОГ ]              |        |        |        |        |        |        |        |        |        |        |   | • | a | 6 | В | •      |
| <ol> <li>Переключим режим ввода на ввод<br/>строчных букв.</li> </ol>     | [ 01 ]                |        |        |        |        |        |        |        |        |        |        |   | • | Α | Б | В | •      |
| 5. Введем первую букву наименования - «С»                                 | [6][6][6]<br>[ПИ]     | с      |        |        |        |        |        |        |        |        |        |   | • | Α | Б | В | •      |
| 6. Аналогично введем отстальные бук-                                      | [7][ПИ]               |        |        |        |        |        |        |        |        |        |        |   |   |   |   |   |        |
| вы наименования                                                           | [2][ПИ]               |        |        |        |        |        |        |        |        |        |        |   |   | Α | Б | В |        |
|                                                                           | [7][ПИ]               | С      | Α      | X      | Α      | Ρ      |        |        |        |        |        |   |   |   |   |   |        |
|                                                                           | [6][6][ПИ]            |        |        |        |        |        |        |        |        |        |        |   |   |   |   |   |        |
| 7. Завершим ввод наименования                                             | [ ИТОГ ]              | Т      | 0      | В      | a<br>M | p<br>e | Ы      | /      | У<br>в | C      | Л      | И | 6 | 0 | 0 | 0 | 1      |
|                                                                           | _                     |        |        |        |        |        |        |        |        | -      | ••     |   |   |   |   |   |        |

### Пример 42. Программирование символьной строки

#### Примечание:

Текущий символ заносится в строку если:

- нажата клавиша [ПИ]
- нажата цифровая клавиша, отличная от той, на которой расположен символ;
- никакие клавиши не нажимаются в течение 3 с.

Аналогичным образом программируются все символьные строки ККМ. Конец строки во время редактирования индицируется символом «

# 8.3 Программирование числовых значений

Ввод числовых значений осуществляется с помощью цифровых клавиш, клавиш [ ИТОГ ], [ С ] и [ АН ]. Клавиша [ С ] позволяет очистить введенное значение, клавиша [ ИТОГ ], - выйти, сохранив изменения, клавиша [ АН ] – выйти без изменений.

Рассмотрим пример программирования цены товара 1.

| Действия                                                    | Клавиатура      | Дисплей<br>ПРОГРАММИР-Е < Товары / Усл. |        |        |        |        |        |        |        |        |        |   |   |        |   |        |        |
|-------------------------------------------------------------|-----------------|-----------------------------------------|--------|--------|--------|--------|--------|--------|--------|--------|--------|---|---|--------|---|--------|--------|
| 1. ККМ в режиме «ПРОГРАММИРОВА-<br>НИЕ».                    | _               | П<br>Т                                  | Р<br>0 | 0<br>B | Г<br>а | P<br>p | А<br>Ы | M<br>/ | М<br>У | И<br>С | Р<br>Л | - | Ε |        | < | 1      | >      |
| 2. Выбор таблицы «Товары/Услуги»                            | [1]             | T<br>H                                  | o<br>a | В<br>И | а<br>м | p<br>e | Ы<br>Н | /<br>0 | У<br>В | c<br>a | Л<br>Н | И | е | 0      | 0 | 0      | 1<br>1 |
| 3. Выберем поле «Цена товара»                               | [ %- ] [ %- ]   | Т<br>Ц                                  | o<br>e | B<br>H | a<br>a | р      | Ы      | /      | У      | С      | Л      | • |   | 0      | 0 | 0      | 1<br>4 |
| <ol> <li>Войдем в режим редактирования<br/>цены.</li> </ol> | [ ИТОГ ]        | Т                                       | 0      | В      | a      | р      | Ы      | /      | У      | С      | Л      | • |   | 0<br>0 | 0 | 0<br>0 | 1<br>0 |
| 5. Введем цену 20руб.                                       | [2][0]          | Т                                       | 0      | В      | a      | р      | Ы      | /      | У      | С      | Л      | • |   | 0      | 0 | 0<br>2 | 1<br>0 |
| 6. Закончим ввод                                            | [ <b>ИТОГ</b> ] | Т<br>Ц                                  | o<br>e | B<br>H | a<br>a | р      | Ы      | /      | У      | С      | Л      | • |   | 0      | 0 | 0      | 1<br>4 |

Пример 43. Программирование числового значения

Аналогичным образом программируются все числовые значения ККМ. Для ввода дробной части числа, необходимо нажать клавишу [.].

# 8.4 Программирование значений из списка

Ввод значений из списка осуществляется при помощи клавиш [ %+ ], [ %- ], [ ИТОГ ], [ АН ]. Клавишами [ %+ ], [ %- ] осуществляется выбор элемента списка, клавишей [ ИТОГ ] выход с сохранением изменений, клавишей [ АН ] – выход без сохранения изменений.

Рассмотрим пример программирования скорости устройства.

|                                                                        | inpamop ini | 100    | ~~~    |        |        | αp     | 00.    |        | ~ ~    | 0.,    | <b>~</b> / | 0      | <i>a</i> ,,, | 40     | 0,     | 1010   | <i></i> |
|------------------------------------------------------------------------|-------------|--------|--------|--------|--------|--------|--------|--------|--------|--------|------------|--------|--------------|--------|--------|--------|---------|
| Действия                                                               | Клавиатура  |        |        |        |        |        | ı      | Ди     | СГ     | л      | ей         |        |              |        |        |        |         |
| 1. ККМ в режиме «ПРОГРАММИРОВА-<br>НИЕ».                               | _           | П<br>Т | Р<br>0 | 0<br>B | Г<br>а | Р<br>р | А<br>Ы | M<br>/ | М<br>У | И<br>С | Р<br>Л     | -      | Ε            |        | <      | 1      | >       |
| 2. Выбор таблицы «Устройства»                                          | [8]         | ΝШ     | T<br>H | р<br>т | и<br>e | x<br>p | -<br>ф | C<br>e | К<br>Й | a<br>C | Η          | е      | р            |        |        |        | 1       |
| 3. Выберем поле «Скорость обмена»                                      | [%+][%+]    | ШC     | Т<br>К | р<br>0 | и<br>p | X<br>0 | -<br>C | C<br>T | К<br>Ь | a      | H<br>O     | е<br>б | р<br>М       | e      | Н      | a      | 1<br>3  |
| <ol> <li>Войдем в режим редактирования<br/>скорости обмена.</li> </ol> | [ ИТОГ ]    | С      | К      | 0      | р      | 0      | С      | Т      | Ь      |        | 0          | 6      | М            | е<br>9 | н<br>6 | а<br>0 | 0       |
| 5. Выберем скорость 19200.                                             | [ %+ ]      | С      | К      | 0      | р      | 0      | С      | Т      | Ь      |        | 0          | 6      | м<br>1       | е<br>9 | н<br>2 | а<br>0 | 0       |
| 6. Закончим ввод                                                       | [ИТОГ]      | Ш<br>С | Т<br>К | р<br>о | и<br>p | X<br>0 | -<br>C | C<br>T | К<br>Ь | a      | H<br>O     | e<br>6 | р<br>м       | e      | Н      | a      | 1<br>3  |

Пример 44. Программирование значения из списка

# 8.5 Программирование даты/времени

Ввод даты и времени осуществляется при помощи цифровых клавиш, клавиш [ **C** ], [ **AH** ] и клавиши [ **ИТОГ** ]. Рассмотрим пример программирования текущей даты в ККМ.

|                                                             |                           | Пример 45. Программирование дап |        |        |        |        |        |        | пы     |        |        |        |        |        |        |   |        |
|-------------------------------------------------------------|---------------------------|---------------------------------|--------|--------|--------|--------|--------|--------|--------|--------|--------|--------|--------|--------|--------|---|--------|
| Действия                                                    | Клавиатура                | Дисплей                         |        |        |        |        |        |        |        |        |        |        |        |        |        |   |        |
| 1. ККМ в режиме «ПРОГРАММИРОВА-<br>НИЕ».                    | -                         | ПТ                              | P<br>0 | 0<br>B | Г<br>а | P<br>p | А<br>Ы | M<br>/ | М<br>У | И<br>С | Р<br>Л | -      | Ε      |        | <      | 1 | >      |
| 2. Выбор таблицы «Дата»                                     | [ %- ] [ %- ]<br>[ ИТОГ ] | Д                               | a      | Т      | a      |        | К      | К      | М      | 2      | 4      | /      | 0      | 4      | /      | 0 | 7      |
| <ol> <li>Войдем в режим редактирования<br/>даты.</li> </ol> | [ ИТОГ ]                  | Д                               | a      | Т      | a      |        | К      | К      | Μ      | 0      | 0      | /      | 0      | 0      | /      | 0 | 0      |
| 4. Введем новую дату.                                       | [2][5][0][4]<br>[0][7]    | Д                               | a      | Т      | a      |        | К      | К      | Μ      | 2      | 5      | /      | 0      | 4      | /      | 0 | 7      |
| 5. Закончим ввод                                            | [ ИТОГ ]                  | Д<br>В                          | a<br>p | т<br>е | a<br>M | я      |        |        |        | 2<br>1 | 5<br>2 | /<br>: | 0<br>0 | 4<br>0 | /<br>: | 0 | 7<br>0 |

#### Примечание:

После ввода даты, на дисплее ККМ отображаются текущие дата и время. Чтобы вернуться в режим редактирования достаточно нажать любую клавишу.

### 8.6 Таблица товаров

ККМ имеет встроенную память, позволяющую запрограммировать до 9999 товаров/услуг. Для каждого товара может быть запрограммировано его наименование, штрих-код, отдел, цена, отдел, запрет на дробное. Использование запрограммированных товаров/услуг позволяет автоматизировать работу кассиров, тем самым ускорить работу, снизить вероятность ошибок и расширить возможности учета товаров.

Для программирования товаров необходимо в режиме «ПРОГРАММИРОВАНИЕ» выбрать таблицу «Товары/Усл.» и нажать клавишу [ ИТОГ ]. Товары можно пролистывать клавишами [+] и [-], при этом на верхней строке справа указывается код текущего товара. Имеется возможность прямо указать код товара для редактирования. Для этого необходимо нажать клавишу [ Х] и цифровыми клавишами ввести код товара (1-9999), после чего нажать клавишу [ ИТОГ ].

Каждый товар имеет ряд настраиваемых параметров, которые можно пролистывать клавишами [%+] и [%-]. Параметры товара и соответствующие им цифровые клавиши приведены в *Таблице 6*.

Таблица 6. Параметры товара

| Поле | Название поля | Тип поля           | Диапазон значений | Значение по<br>умолчанию |
|------|---------------|--------------------|-------------------|--------------------------|
| 1    | Наименование  | Символьная строка  | До 23 символов    |                          |
| 2    | Штрих-код     | Целое число        | 099999999999999   | 0                        |
| 3    | Отдел товара  | Целое число        | 016               | 0                        |
| 4    | Цена товара   | Дробное число      | 09999999.99       | 0                        |
| 5    | Дробное       | Значение из списка | «HET»             | <i>μ</i> ΠΔ »            |
| 5    |               |                    | «ДА»              | «дя»                     |

#### Примечание:

Товар считается запрограммированным, если его цена отлична от 0.

Таблицу товаров можно распечатать по нажатию клавиш [ 01 ] - [ 03 ].

Если по данному товару имеются продажи/возвраты, то изменить его параметры будет возможно только после снятия отчета по товарам с гашением.

# 8.7 Опции ККМ

ККМ имеет ряд опций, которые позволяют настроить ее для конкретного пользователя. Для программирования опций ККМ необходимо в режиме «ПРОГРАММИРОВАНИЕ» выбрать таблицу «Опции ККМ» и нажать клавишу [ ИТОГ ]. Опции можно пролистывать клавишами [ %+ ] и [ %- ] либо указывать их номера непосредственно цифровыми клавишами. Список опций и соответствующих им цифровых клавиш приведен в *Таблице 7*.

## Таблица 7. Опции ККМ

| Поле | Название поля          | Тип поля           | Диапазон значений | Значение по<br>умолчанию |
|------|------------------------|--------------------|-------------------|--------------------------|
| 1    | Продажа по коду        | Значение из списка | «HET»             | «ДА»                     |
| I    |                        |                    | «ДА»              |                          |
| 2    | Продажа по свободной   | Значение из списка | «HET»             | «ДА»                     |
| ~    | цене                   |                    | «ДА»              |                          |
| 3    | Контроль дробного      | Значение из списка | «HET»             | «HET»                    |
| Ŭ    |                        |                    | «ДА»              |                          |
| 4    | Денежный ящик          | Значение из списка | «HET»             | «HET»                    |
| •    |                        |                    | «ДА»              |                          |
| 5    | Инкассация в конце     | Значение из списка | «HET»             | «HET»                    |
| Ŭ    | смены                  |                    | «ДА»              |                          |
| 6    | Пароли режимов         | Значение из списка | «HET»             | «ДА»                     |
| Ŭ    |                        |                    | «ДА»              |                          |
| 7    | Ведущие нули паролей   | Значение из списка | «HET»             | «HET»                    |
| '    |                        |                    | «ДА»              |                          |
|      | Длительность подсветки | Значение из списка | «Выключено»       | «5 сек»                  |
|      |                        |                    | «5 сек»           |                          |
|      |                        |                    | «10 сек»          |                          |
| 8    |                        |                    | «30 сек»          |                          |
| Ŭ    |                        |                    | «1 мин»           |                          |
|      |                        |                    | «5 мин»           |                          |
|      |                        |                    | «10 мин»          |                          |
|      |                        |                    | «Всегда»          |                          |
| 9    | Интервал дат           | Целое число        | 031               | 3                        |
| 10   | Дата следующего ТО     | Дата               |                   |                          |

#### Примечание:

После фискализации пароль налогового инспектора и пароль специалиста ЦТО запрашиваются независимо от настройки «Пароли режимов».

# 8.8 Опций печати

С помощью данной группы настроек можно задать параметры печати и информацию, отображаемую на чеке, например название товаров и отделов, код/штрих-код товаров, рекламный текст и др. Для программирования опций печати необходимо в режиме «Программирование» выбрать таблицу «Опции печати» и нажать клавишу [ ИТОГ ]. Опции можно пролистывать клавишами [ %+ ] и [ %- ] либо указывать их номера непосредственно цифровыми клавишами. Список опций и соответствующих им цифровых клавиш приведен в *Таблице 8*.

Таблица 8. Опции чека

| Поле | Название поля                 | Тип поля           | Диапазон значений | Значение по<br>умолчанию |
|------|-------------------------------|--------------------|-------------------|--------------------------|
| 1    | Контрастность печати          | Целое число        | 14                | 2                        |
| 2    | Печать рекламного тек-<br>ста | Значение из списка | «НЕТ»<br>«ЛА»     | «ДА»                     |
| 3    | Печать названий отде-<br>лов  | Значение из списка | «НЕТ»<br>«ДА»     | «ДА»                     |
| 4    | Печать названий това-<br>ров  | Значение из списка | «НЕТ»<br>«ДА»     | «ДА»                     |
| 5    | Печать кода товара            | Значение из списка | «НЕТ»<br>«ДА»     | «HET»                    |
| 6    | Печать налогов                | Значение из списка | «НЕТ»<br>«ДА»     | «ДА»                     |
| 7    | Печать сжатым шриф-<br>том    | Значение из списка | «НЕТ»<br>«ДА»     | «HET»                    |
| 8    | Печать разделителей           | Значение из списка | «НЕТ»<br>«ДА»     | «ДА»                     |
| 9    | Итог широким шрифтом          | Значение из списка | «НЕТ»<br>«ДА»     | «HET»                    |
| 10   | Печать логотипа               | Значение из списка | «НЕТ»<br>«ДА»     | «HET»                    |

### 8.9 Рекламные строки

В ККМ доступно для программирования 6 строк рекламного текста – три строки в заголовке и три строки в конце чека. Пустые строки не печатаюся вне зависимости от настройки «Рекламный текст». Имеется возможность настроить печать каждой строки. Список опций приведен в *Таблице 9*.

Таблица 9. Опции рекламных строк

| Поле | Наименование поля   | Тип поля           | Диапазон значений  | Значение по<br>умолчанию |
|------|---------------------|--------------------|--------------------|--------------------------|
| 1    | Текст строки        | Символьная строка  | До 24 символов     |                          |
|      | Растяжение символов | Значение из списка | «HET»              | «HET»                    |
| 2    |                     |                    | «По ширине»        |                          |
| 2    |                     |                    | «По высоте»        |                          |
|      |                     |                    | «По ширине+высоте» |                          |

# 8.10 Скидки/наценки

В ККМ предусмотрена возможность начисления свободной (величина которой вводится с клавиатуры) и запрограммированной скидки и наценки. Список опций, доступных для скидки/наценки приведен в *Таблице 10.* 

Таблица 10. Параметры скидки/наценки

| Поле | Название поля              | Тип поля           | Диапазон значений                                 | Значение по<br>умолчанию |
|------|----------------------------|--------------------|---------------------------------------------------|--------------------------|
| 1    | Величина<br>скидки/наценки | Дробное число      | 099.99                                            | 0                        |
| 2    | Разрешение                 | Значение из списка | «Запрещены»<br>«Разрешены»<br>«Только внутренние» | «Запрещены»              |

# 8.11 Налоги

В ККМ предусмотрена возможность автоматического исчисления налогов. В ККМ можно запрограммировать до 4-х налоговых ставок, обозначаемых буквами А,Б,В,Г. Налоговые ставки закрепляются за отделом. При продаже товара в определенный отдел, ККМ автоматически вычисляет причитающуюся сумму налога. В конце чека ККМ выводит суммы, начисленные по каждому налогу (см. пункт «Начисление налогов» раздела «РЕГИСТРАЦИЯ»). Список опций, доступных для налогов приведен в *Таблице 11*.

#### Таблица 11. Параметры налогов.

| Поле | Название поля     | Тип поля          | Диапазон значений | Значение по<br>умолчанию |
|------|-------------------|-------------------|-------------------|--------------------------|
| 1    | Название налога   | Символьная строка | Символьная строка |                          |
| 2    | Процентная ставка | Дробное число     | 099.99            | 0                        |

# 8.12 Отделы

В ККМ имеются 16 отделов, для каждого из которых можно запрограммировать название, код налога, разрядность сумм и сферу применения (торговля или услуги). Название отдела и код налога выводятся в чеках в случае установки соответствующей опции печати (см. пункт «Опции печати» раздела «ПРОГРАММИРОВАНИЕ»). Список опций, доступных для отделов приведен в *Таблице 12.* 

#### Таблица 12. Опции отделов

| Поле | Название поля       | Тип поля           | Диапазон значений      | Значение по<br>умолчанию |
|------|---------------------|--------------------|------------------------|--------------------------|
| 1    | Наименование отдела | Символьная строка  | До 11 символов         | Отдел №Х                 |
| 2    | Код налога          | Целое число        | 04                     | 0                        |
| 3    | Разрядность сумм    | Целое число        | 09                     | 9                        |
| 4    | Сфера применения    | Значение из списка | «Торговля»<br>«Услуги» | «Торговля»               |

#### Примечание:

Если разрядность сумм равна нулю, то регистрации в данный отдел запрещены.

# 8.13 Устройства

Программирование устройств позволяет настроить порты ККМ для работы с различными устройствами. К ККМ могут быть подключены: сканер штрих-кода, электронные весы, денежный ящик, внешний индикатор, ПК. Настройка порта заключается в задании типа устройства, протокола работы, интерфейса и скорости обмена.

Для сканера, внешнего индикатора и ПК доступна только настройка скорости. Для весов возможен выбор протокола обмена «Штрих-М» или «Масса-К» и интерфейса «Токовая петля» или «RS-232». Диапазон скоростей для всех устройтсв 1200 -115200 бит/с.

#### Примечание:

ККМ работает с весами марки Масса-К с протоколом обмена №1 и Штрих-М с протоколом «Штрих-5»

|      |                 |                    | - · · · · ·       | , , ,                 |
|------|-----------------|--------------------|-------------------|-----------------------|
| Поле | Название поля   | Тип поля           | Диапазон значений | Значение по умолчанию |
| 1    | Инторфойо       | Значение из списка | «RS-232»          | RS-232                |
| 1    | интерфенс       |                    | «Токовая петля»   |                       |
| 2    | Протокол        | Значение из списка | «Штрих-М»         | Масса-К               |
| 2    | Протокол        |                    | «Macca-К»         |                       |
|      |                 | Значение из списка | 0                 | 4800                  |
|      |                 |                    | 1200              |                       |
|      |                 |                    | 2400              |                       |
|      |                 |                    | 4800              |                       |
| 3    | Скорость обмена |                    | 9600              |                       |
|      | ·               |                    | 19200             |                       |
|      |                 |                    | 38400             |                       |
|      |                 |                    | 57600             |                       |
|      |                 |                    | 115200            |                       |

#### Таблица 13. Опции устройств (электронные весы)

### 8.14 Операторы

В ККМ хранятся реквизиты (реквизиты, пароль и права доступа) следующих операторов:

- кассиры (6 операторов);
- администратор;

специалист ЦТО.

Кроме того, в ККМ хранится пароль налогового инспектора, который вводится при фискализации/перерегистрации. Подробнее о паролях см. пункт «Ввод паролей» раздела «Регистрация».

Для каждого оператора можно установить права доступа – один или несколько из флагов, представленных в таблице 14. Например установка флага «Возвраты» позволяет оператору производить возврат продаж. Включение флагов осуществляется клавишей [ Х ].

#### Таблица 14. Права доступа

| Код | Название поля | Параметр                          |
|-----|---------------|-----------------------------------|
| S   | Продажа       | Разрешение продаж                 |
| r   | Возврат       | Разрешение возвратов продаж       |
| х   | Х-отчеты      | Разрешение отчетов без гашения    |
| Z   | Z-отчеты      | Разрешение отчетов с гашением     |
| р   | Программ      | Разрешение программирования опций |
| 0   | Серв.оп       | Сервисное обслуживание            |

| Действия                                                          | Клавиатура | а Дисплей |        |        |        |        |        |        |        |        |        |        | -      |        |   |   |        |
|-------------------------------------------------------------------|------------|-----------|--------|--------|--------|--------|--------|--------|--------|--------|--------|--------|--------|--------|---|---|--------|
| 1. ККМ в режиме «ПРОГРАММИРОВА-<br>НИЕ».                          | _          | П<br>Т    | P<br>0 | 0<br>B | Г<br>а | P<br>p | А<br>Ы | M<br>/ | М<br>У | И<br>С | Р<br>Л | -      | Ε      |        | < | 1 | >      |
| 2. Выбор таблицы «Операторы»                                      | [9]        | 0<br>P    | п<br>е | е<br>к | р<br>В | а<br>И | Т<br>З | О<br>И | р<br>т | Ы<br>Ы |        |        |        |        |   |   | 1<br>1 |
| 3. Выбор поле «Права доступа»                                     | [%+][%+]   | О<br>П    | п<br>р | e<br>a | р<br>В | a<br>a | Т      | О<br>Д | р<br>0 | Ы<br>С | т      | у      | П      | a      |   |   | 1<br>3 |
| <ol> <li>Вход в режим редактирования прав<br/>доступа.</li> </ol> | [ ИТОГ ]   | П<br>S    | р<br>- | a<br>- | B<br>- | a<br>- |        | Д      | 0      | С      | Т<br>П | у<br>р | П<br>0 | а<br>Д | a | ж | a      |
| 5. Выбор флага «Возвраты»                                         | [ %+ ]     | П<br>S    | р<br>- | а<br>- | B<br>- | a<br>- |        | Д      | 0      | C<br>B | T<br>O | У<br>З | П<br>В | a<br>p | a | т | Ы      |
| 6. Установка флага.                                               | [X]        | П<br>S    | p<br>r | а<br>- | B<br>- | a<br>- |        | Д      | 0      | C<br>B | Т<br>0 | у<br>З | П<br>В | a<br>p | a | т | Ы      |
| 7. Завершение редактирование                                      |            | 0         | Π      | е      | р      | a      | Т      | 0      | р      | Ы      |        |        |        |        |   |   | 1      |

Пример 46. Программирование прав доступа

ва доступа

3

Пра

[ИТОГ]

# Раздел 9. Режим «ТЕХНОЛОГИЧЕСКИЙ»

Этот режим позволяет:

- Выполнять тесты ЭКЛЗ:
- Выполнять тесты ФП;
- Выполнять тесты устройств;
- Запрашивать состояние ККМ;
- Выполнять автоматическое тестирование ККМ;
- Выполнять сброс настроек;
- Выполнять технологическое обнуление;
- Восстанавливать дату по последенму документу ЭКЛЗ.

# 9.1 Вход в технологический режим.

Чтобы начать работу в технологическом режиме необходимо:

- Войти в режим «ВЫБОР РЕЖИМА»;
- Выбрать для входа режим «ТЕХНОЛОГИЧЕСКИЙ»;
- Подтвердить выбор режима клавишей [ ИТОГ ];
- При необходимости ввести пароль и нажать клавишу [ ИТОГ ].

#### Примечание:

Подробно о работе в режиме «ВЫБОР РЕЖИМА» рассказано в соответствующем разделе данной инструкции.

|                                                              | прим            | ер 47. Бхоо в технологический режик                                                                                       |
|--------------------------------------------------------------|-----------------|----------------------------------------------------------------------------------------------------|
| Действия                                                     | Клавиатура      | Дисплей                                                                                                    |
| 1. Питание ККМ включено.                                     | -               | <b>Д А Т А</b> 0       4       /       0       7 <b>В Р Б Я</b> 1       1       :       0       1       :       0       0 |
| 2. Проверьте дату и время.                                   | [ <b>ИТОГ</b> ] | ВЫБОР РЕЖИМА < 1 ><br>РегистрациЯ                                                                                         |
| <ol> <li>Выберите режим 6<br/>(«ТЕХНОЛОГИЧЕСКИЙ»)</li> </ol> | [6]             | ТЕХНОЛОГИЧ.<br>пароль:                                                                                                    |
| 4. Введите пароль. По умолчанию – "8".                       | [8]             | ТЕХНОЛОГИЧ. <1><br>пароль: *                                                                                              |
| 5. Подтвердите пароль.                                       | [ ИТОГ ]        | ТЕХНОЛОГИЧ. <1><br>Тесты устройств                                                                                        |

# Dougon 17 Dyod a mayua paguya ayuu ya

ККМ находится в технологическом режиме. Для выхода в режим «ВЫБОР РЕЖИМА» нажмите клавишу [Р]. Справа на верхней строке отображается цифра, обозначающая номер выбранного подрежима. Подрежимы можно пролистывать клавишами [ %+ ] и [ %- ] либо прямо указывать их номера цифровыми клавишами. Например, подрежим «Тесты ЭКЛЗ» может быть выбран нажатием цифровой клавиши [ 3]. Список подрежимов и соответствующих им цифровых клавиш приведен в Таблице 5.

#### Таблица 15. Подрежимы технологического режима

| Номер подрежима | Тип подрежима             |
|-----------------|---------------------------|
| 1               | Тесты устройств           |
| 2               | Фискальная память         |
| 3               | Тесты ЭКЛЗ                |
| 4               | Состояние ККМ             |
| 5               | Сброс настроек            |
| 6               | Технологическое обнуление |

# 9.2 Выполнение тестов устройств

ККМ имеет возможность выполнения следующих тестов:

- тест печати;
- тест датчика бумаги;
- тест клавиатуры;
- тест денежного ящика.

| Пример 48. Выполнени                                                        |                         |        |         |               |        |        | ie i | ne     | cn     | na     | пе     | чаг    | ти |   |        |        |   |
|-----------------------------------------------------------------------------|-------------------------|--------|---------|---------------|--------|--------|------|--------|--------|--------|--------|--------|----|---|--------|--------|---|
| Действия                                                                    | Клавиатура              |        | Дисплей |               |        |        |      |        |        |        |        |        |    |   |        |        |   |
| 1. ККМ в технологическом режиме.                                            | -                       | T<br>T | E<br>e  | X<br>C        | H<br>T | О<br>Ы | Л    | 0<br>У | Г<br>С | И<br>Т | Ч<br>р | 0      | й  | с | <<br>T | 1<br>B | > |
| <ol> <li>Вход в подрежим «Тесты уст-<br/>ройств».</li> </ol>                | [ ИТОГ ]                | T<br>T | e<br>e  | C<br>C        | T<br>T | Ы      | П    | y<br>e | С<br>Ч | т<br>а | р<br>т | О<br>И | Й  | С | Т      | #      | 1 |
| <ol> <li>Выбор интервала времени. Напри-<br/>мер 1 мин.</li> </ol>          | [ИТОГ]<br>[1]<br>[ИТОГ] | Т      | Ε       | С             | Т      | 0      | В    | Ы      | Й      |        | Π      | Ρ      | 0  | Г | 0      | Η      | 1 |
| 4. Запуск теста. Тест будет повторять-<br>ся с заданным интервалом времени. | [ ИТОГ ]                | Т<br>0 | Е<br>0  | <b>C</b><br>0 | Т<br>1 | 0      | В    | Ы      | Й      |        | Π      | Ρ      | 0  | Г | 0      | H<br>5 | 5 |
| 5. Прекращение теста печати.                                                | [C]                     | T<br>T | e<br>e  | C<br>C        | T<br>T | Ы      | П    | y<br>e | С<br>Ч | т<br>а | р<br>т | О<br>И | Й  | С | Т      | #      | 1 |

В результате будет распечатан чек

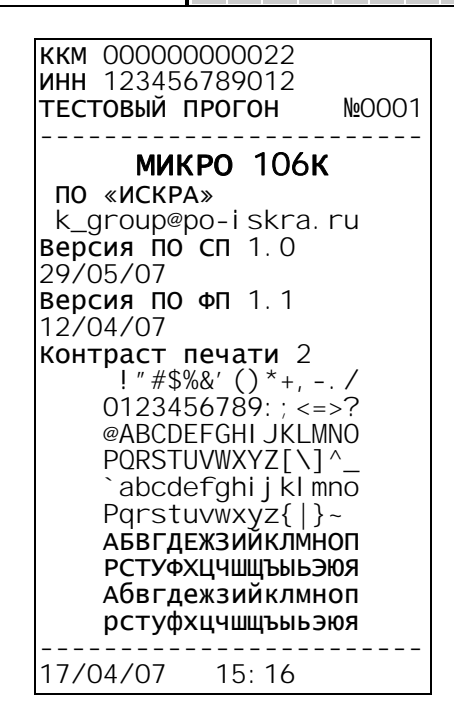

Пример 49. Выполнение теста датчика бумаги

| Действия                                                                                                    | Клавиатура      | Дисплей                            |
|----------------------------------------------------------------------------------------------------|-----------------|------------------------------------|
| 1. ККМ в технологическом режиме.                                                                                                    | _               | ТЕХНОЛОГИЧ. <1><br>Тесты устройств |
| <ol> <li>Вход в подрежим «Тесты уст-<br/>ройств».</li> </ol>                                                                        | [ <b>ИТОГ</b> ] | Тесты устройст#1<br>Тест печати –  |
| <ol> <li>Запуск теста датчика бумаги. В слу-<br/>чае наличия бумаге на индикаторе<br/>будет «1», в случае отсутствия «0»</li> </ol> | [2]             | датчик бумаги<br>1                 |
| 4. Прекращение теста датчика бумаги                                                                                                 | [C]             | Тесты устройст#2<br>Датчик бумаги  |

Тесты остальных устройств выполняются аналогично.

# 9.3 Выполнение тестов ФП

ККМ имеет возможность выполнения следующих тестов ФП:

- проверка корректности записей сменных отчетов в ФП;
- проверка корректности записей регистраций, активизаций и сменных отчетов в ФП;
   Рассмотрим пример выполнения полной диагностики ФП:

|                                              |            |        | Π        | bui    | ие     | 05     | <i>0</i> . | BE     | эΠ     | ол     | не     | ни     | e n    | ne       | cm     | a      | ΡΠ     |
|----------------------------------------------|------------|--------|----------|--------|--------|--------|------------|--------|--------|--------|--------|--------|--------|----------|--------|--------|--------|
| Действия                                     | Клавиатура |        |          |        |        |        | I          | Ди     | СГ     | л      | ей     |        |        |          |        |        |        |
| 1. ККМ в технологическом режиме.             | _          | T<br>T | E<br>e   | X<br>C | H<br>T | О<br>Ы | Л          | 0<br>y | Г<br>С | И<br>Т | Ч<br>р | 0      | Й      | с        | <<br>T | 1<br>B | >      |
| 2. Вход в подрежим «Фискальная па-<br>мять». | [2]        | Ф<br>Д | И<br>И   | c<br>a | К<br>Г | а<br>н | Л          | C      | П<br>М | а      | м<br>З | я<br>a | Т<br>П | ь<br>И   | С      | #<br>e | 1<br>Й |
| 3. Выбор полной диагностики ФП.              | [2]        | Ф<br>П | И<br>0   | С<br>Л | K<br>H | a<br>a | Л<br>Я     | •      | П<br>Д | а<br>И | M<br>a | Я<br>Г | T<br>H | ь<br>0   | с      | #<br>T | 2      |
| 4. Запуск теста                              |            |        | <b>0</b> | Л      | H      | a      | Я          |        | Д      | И      | a      | Г      | H      | <b>0</b> | С      | Т      | •      |
|                                              | [ ИТОГ ]   |        |          |        |        |        |            | ;      | 3a:    | гер    | 1      |        |        |          |        |        |        |
|                                              |            | Д      | И        | a      | Г      | Η      | 0          | С      | Т      | И      | К      | а      |        | Φ        | Π      | #      | 2      |
|                                              |            | П      | 0        | Л      | н      | a      | Я          |        | Д      | И      | a      | Г      | Н      | 0        | С      | Т      |        |

В результате будет распечатан чек

| ЗАПИСИ<br>ОК! | РЕГИСТРАЦИЙ      |
|---------------|------------------|
| ЗАПИСИ        | АКТИВИЗАЦИЙ ЭКЛЗ |
| ОК!<br>ЗАПИСИ | СМЕННЫХ ОТЧЕТОВ  |
| OK!           |                  |

Пример 51. Выполнение теста ЭКЛЗ

# 9.4 Выполнение тестов ЭКЛЗ

ККМ имеет возможность выполнения следующих тестов ЭКЛЗ:

- Запрос состояния ЭКЛЗ (тип 1);
- Запрос состояния ЭКЛЗ (тип 2);
- Выполнение команды ЭКЛЗ «Прекращение»;
- Распечатка итога активизации из ЭКЛЗ;
- Выполнение команды «Тест ЭКЛЗ»;
- Диагностика ЭКЛЗ;
- Печать информации из буфера;
- Восстановление даты.

Рассмотрим выполнение команды «Диагностика ЭКЛЗ»

#### Действия Клавиатура Дисплей нолог 1 > Т Ε X Ν u < 1. ККМ в технологическом режиме. \_ устройств Те С ТЫ Т ТЫ ЭКЛЗ # 1 e С 2. Вход в подрежим «Тесты ЭКЛЗ». [3] Запро с СОСТ. 0 1 ЭКЛЗ Т есты # 6 3. Выбор теста «Диагностика ЭКЛЗ». [6] Диагн остика ЭКЛЗ ЭКЛЗ Диагн остика 4. Запуск теста [ИТОГ] Затем Тесты ЭКЛЗ 6 # Диагн остика ЭКЛЗ

В результате будет распечатаны итоги активизации ЭКЛЗ и чек

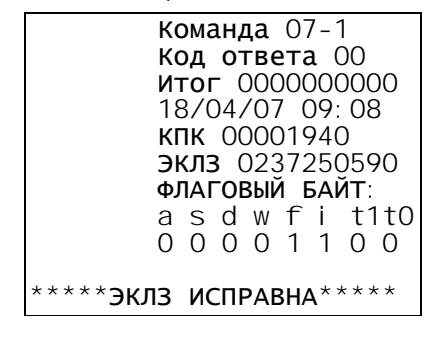

# 9.5 Опрос состояния ККМ

В технологическом режиме имеется возможность распечатки текущего состояния ККМ. Рассмотрим пример выполнения теста.

|                                  |                         |        | '      | iρι    | 4171   | cρ     | 02     | \      | ,,,,,,,,,,,,,,,,,,,,,,,,,,,,,,,,,,,,,,, | $\rho \sigma$ |        | 00 | inc |   | uл     | i IN   |   |
|----------------------------------|-------------------------|--------|--------|--------|--------|--------|--------|--------|-----------------------------------------|---------------|--------|----|-----|---|--------|--------|---|
| Действия                         | Клавиатура              |        |        |        |        |        |        | Ди     | ICI                                     | лло           | ей     |    |     |   |        |        |   |
| 1. ККМ в технологическом режиме. | _                       | T<br>T | E<br>e | X<br>C | H<br>T | О<br>Ы | Л      | 0<br>У | Г<br>С                                  | И<br>Т        | Ч<br>р | 0  | Й   | С | <<br>T | 1<br>B | > |
| 2. Выбор теста «Состояние ККМ».  | [ %+ ] [ %+ ]<br>[ %+ ] | T<br>C | E<br>O | X<br>C | H<br>T | 0<br>0 | Л<br>Я | 0<br>H | ГИ                                      | И<br>е        | Ч      | К  | К   | М | <      | 4      | > |
| 4. Запуск теста                  | [ ИТОГ ]                | T<br>C | E<br>O | X<br>C | H      | 0      | Л<br>Я | 0<br>H | Г                                       | И<br>е        | Ч      | К  | к   | м | <      | 4      | > |

Пример 52. Опрос состояния ККМ

В результате будет распечатан чек

| ОПРОС СОСТОЯНИЯ ККМ                                                                                                    |
|----------------------------------------------------------------------------------------------------|
| ЗН СП 00000000001<br>ЗН ФП 000000000001                                                                                                    |
| CMEHA 3AKPHTA 00                                                                                                    |
| =1056.00                                                                                                    |
| ВЫРУЧКА ≡1032.00<br>НЕОБНУЛЯЕМАЯ СУММА                                                                                                    |
| ПРОДАЖА ≡10200.00<br>ВОЗВРАТ ≡0.00                                                                                                    |
| ККМ ЭКЛЗ ФП ФППС<br>0000 0000 0000 0000                                                                                                    |
| ФИСКАЛИЗАЦИЯ<br>ИНН 123456789012<br>РЕГ 123456789012<br>СМ 0000 14/05/07<br>АКТИВИЗАЦИЯ 01<br>ЭКЛЗ 0237250590<br>СМ 0000 15/03/07                                              |
| Команда 07-2<br>Код ответа 00<br>Номер смены 0007<br>ПРОДАЖА<br>0000000000.00<br>ПОКУПКА<br>0000000000.00<br>ВОЗВР. ПРОДАЖИ<br>0000000000.00<br>ВОЗВР.ПОКУПКИ<br>0000000000.00 |

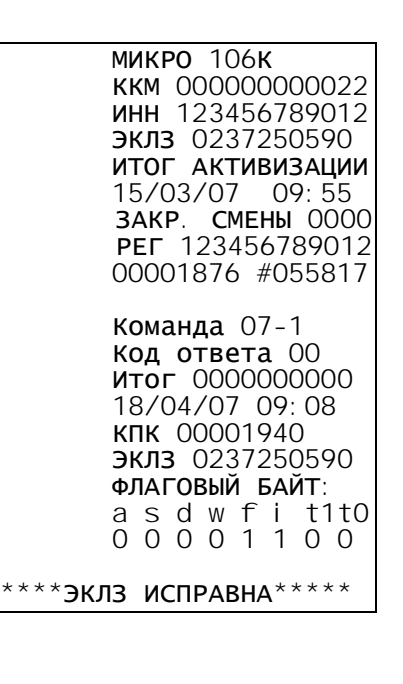

# 9.6 Сброс настроек

Сброс настроек позволяет вернуть все настройки ККМ к заводским значениям. Для выполнения этого теста необходимо в технологическом режиме выбрать пункт «Сброс настроек» и нажать клавишу [ ИТОГ ] (либо использовать клавишу быстрого доступа - [ 5 ]). После чего подтвердить выполнение операции клавишей [ ПИ ].

### 9.7 Технологическое обнуление

Технологическое обнуление позволяет инициализировать таблицу товаров и все счетчики ККМ. Выполнение технологического обнуления возможно только при включенном сервисном переключателе на системной плате (выключатель 1 в положении "ON").

# Приложение А. Коды ошибок

| Код          | Обозначение      | Описание                                                                          |
|--------------|------------------|-----------------------------------------------------------------------------------|
| ФАТАЛЬНЫЕ С  | ОШИБКИ           |                                                                                   |
| E01          | ЭКЛЗ НЕИСПРАВНА  | ЭКЛЗ неисправна                                                                   |
| E02          | ОТКАЗ ПАМЯТИ КЛ  | Отказ памяти контрольной ленты                                                    |
| E03          | ΟΤΚΑ3 ΤΑЙΜΕΡΑ    | Отказ таймера                                                                     |
| E04          | АВАРИЯ ФП        | Авария фискальной памяти                                                          |
| E05          | ФП НЕ ИНИЦИАЛИЗ. | Фискальная память не инициализирована                                             |
| E06          | АВАРИЯ ОБМЕНА ФП | Авария обмена с фискальной памятью                                                |
| E07          | ТАИМ_АУТ ФП      | Превышено время обращения к ФП                                                    |
| E08          | ПАМЯТЬ НЕ ИНИЦ.  | Память не инициализирована                                                        |
| E09          | ЗАВ.НОМ.НЕ РАВНЫ | Заводской номер в ФП не соответствует заводскому номеру ККМ                       |
| E10          | Nсм ФП # NсмЭКЛЗ | Различие номеров смен в ФП и ЭКЛЗ                                                 |
| E11          | ОСМ ФП # ОСМ ККМ | Различие номеров смен в ФП и ККМ                                                  |
| E12-E19      | 7.4              | Зарезервированные номера ошибок                                                   |
|              | <i>IA</i>        |                                                                                   |
| E20          | Неверная сумма   | а) Введенная сумма при инкассации превышает сумму наличности в кассе;             |
| F04          | Change 147050    | о) Сумма скидки оольше итоговой суммы чека                                        |
| EZ I         |                  | Введенная сумма наличных меньше итога чека                                        |
| EZZ<br>E22   | Итог с Налинисти | Операция вызвала переполнение счетчика                                            |
| E23          | ИТОГ >Наличности |                                                                                   |
| EZ4          | певерный код     | веденный код товара содержит десятичную точку или превышает максимальное значение |
| F25          | Некорр значение  | Значение скилки/наценки некорректно                                               |
| E26          | Неверное кол-во  | Превышена разрядность количества (>3 разрядов целой части)                        |
| E20<br>F27   | Меньше даты в ФП | Ввеленная дата меньше даты поспедней сменной записи в ФП                          |
| E28          | Номер смены=0000 | Номер смены в ФП равен нулю                                                       |
| E29          | Номер смены>4000 | Номер смены в ФП больше 4000                                                      |
| НЕВЕРНЫЕ ДЕ  | ЙСТВИЯ ОПЕРАТОРА |                                                                                   |
| E30          | Докум, не открыт | а) Попытка включить режим сторно при закрытом чеке:                               |
|              |                  | б) Попытка выполнить операцию скидки/наценки при закрытом чеке;                   |
|              |                  | в) Попытка получения промежуточного итога при закрытом чеке;                      |
|              |                  | r) Нажатие клавиши [ <b>ИТОГ</b> ] при закрытом чеке                              |
| E31          | Операция запрещ. | Блокировка операции при ее запрете в настройках ККМ: скидка/наценка, продажа      |
|              |                  | по коду, продажа по свободной цене                                                |
| E32          | Неверное сторно  | а) Попытка сторнирования товара, не зарегистрированного в текущем чеке;           |
|              |                  | б) При сторнировании свободной суммы сторнируемая сумма больше зарегистро-        |
|              |                  | ванной в чеке;                                                                    |
|              | -                | в) Попытка повтора немедленного сторно                                            |
| E33          | Введ. скидка/нац | а) Блокировка регистрации после операции скидки/наценки;                          |
| <b>F</b> a ( |                  | <ul> <li>б) Попытка повторной операции скидки/наценки</li> </ul>                  |
| E34          | Отдел закрыт     | Регистрация в отдел запрещена в настройках                                        |
| E35          | Превыш. разрядн. | Разрядность регистрируемои суммы превышает запрограммированную разряд-            |
| <b>F</b> 26  | Dognoz grośwogo  | ность для отдела                                                                  |
| E30          | запрет дрооного  | запрещена продажа дрооного количества товара (для продажи по кодулитрих-          |
| E27          |                  | коду)                                                                             |
| E37<br>E29   | Запись запрещена | Бапрещено изменение данных о товаре, если по нему обли продажи за смену           |
| E30          |                  | Превышено максимальное расхождение между датой в ККМ и вводимой датой             |
| E40          |                  | Операция выполняется только при закрытой смене                                    |
| L+1          | CMEHA > 24 HACOB |                                                                                   |
| F42          | ЭКПЗ не новая    | ЭКПЗ ранее активизирована                                                         |
| E42          | Уст. другая ЭКПЗ | Полкпючена ЭКПЗ, активизированная на ККМ с другим заволским номером               |
| E 10<br>F44  | ККМ фискальная   | Попытка фискализировать уже фискализированную ККМ                                 |
| E45          | ККМ нефискальная | Операция выполняется только на фискализированной ККМ (активизация, перере-        |
| 2.0          |                  | гистрация)                                                                        |
| E46          | ФАТАЛЬНАЯ ОШ.Е   | Действие блокируется из-за произошедшей ранее фатальной ошибки EXX                |
| ОШИБКИ ЭКЛЗ  |                  |                                                                                   |
| E50          | SCL> доп.времени | Время захвата ЭКЛЗ линии SCL больше допустимого                                   |
| E51          | Нет подтвержден. | Нет подтверждения от ЭКЛЗ                                                         |
| E52          | SCL > 100 mks    | Время захвата ЭКЛЗ линии SCL больше 100мкс                                        |
| E53          | 0-я длина команд | Ошибка ЭКЛЗ                                                                       |
| E54          | SCL>1,5с или 30с | Время захвата ЭКЛЗ линии SCL больше 1,5с или 30с                                  |
| E55          | Ошибка контр сум | Ошибка контрольной суммы                                                          |
| E56          | Низкий уров. SDA | Низкий уровень сигнала на линии SDA                                               |
| E57          | Низкий уров. SCL | Низкий уровень сигнала на линии SCL                                               |
| E58          | SCL > 300 mks    | Время захвата ЭКЛЗ линии SCL больше 300мкс                                        |
| E59          | Тайм-аут ЭКЛЗ    | Превышено время ожидания ответа от ЭКЛЗ                                           |
| E60          | Сбой таймера     | Сбой таймера                                                                      |
| E61          | Ошибки ЭКЛЗ 3-7  | Ошибка ЭКЛЗ                                                                       |
| E62          | Архив закрыт     | Закрыт архив ЭКЛЗ                                                                 |
| E63          | ЭКЛЗ неактивиз.  | Подключенная ЭКЛЗ не активизирована                                               |
| E64          | Отчет открыт     | Запрещено выполнение операции при открытом отчете                                 |
| E65          | Документ открыт  | Запрещено выполнение операции при открытом документе                              |

| Код         | Обозначение            | Описание                                                                       |
|-------------|------------------------|--------------------------------------------------------------------------------|
| E66         | Смена открыта          | Запрещено выполнение операции при открытой смене                               |
| E67         | Неисправ. ошибка       | Неисправимая ошибка                                                            |
| E68         | Больше посл.зап.       | Запрошенная дата/номер смены больше даты/номера последней записи               |
| E69         | Меньше 1-ой зап.       | Запрошенная дата/номер смены меньше даты/номера первой записи                  |
| E70         | Меньше нач.отч.        | Запрошенная дата/номер смены меньше даты/номера начала отчета                  |
| E71         | Некорр. команда        | Некорректная команда                                                           |
| E72         | Некорр.состояние       | Некорректное состояние                                                         |
| E73         | Авария ЭКЛЗ            | Авария ЭКЛЗ                                                                    |
| E74         | Авария КС              | Авария криптографического сопроцессора                                         |
| E75         | Исчерпан лимит         | Исчерпан лимит времени функционирования ЭКЛЗ                                   |
| E76         | ЭКЛЗ переполнена       | ЭКЛЗ переполнена                                                               |
| E77         | Неверная дата          | Введена неверная дата                                                          |
| E78         | Нет данных отч.        | Нет данных для запрошенного отчета                                             |
| E79         | Перепол. регистр       | Переполнение регистров                                                         |
| ОШИБКИ КОНТ | РОЛЯ ПОЛЕЙ ФП          |                                                                                |
| E80         | Ош. уровня фиск.       | Ошибка фискализации                                                            |
| E81         | Ош.уровня актив.       | Ошибка активизации                                                             |
| E82         | Ош. в ном. смены       | Ошибка в номере смены                                                          |
| E83         | Ош. в рекв.фиск.       | Ошибка в реквизитах фискализации                                               |
| E84         | Ош.в рекв.актив.       | Ошибка в реквизитах активизации                                                |
| E85         | В ФП нет зав.ном       | Заводской номер ФП отсутствует или имеет недопустимый формат                   |
| E86         | ФП не чистая           | При попытке фискализации в ФП обнаружены записи                                |
| ОШИБКИ СВЯЗ | ЗАННЫЕ С ПЕРЕПОЛНЕНИЕМ | ΙΦΠ                                                                            |
| E87         | Переполнение ФП        | Переполнение ФП                                                                |
| E88         | Лимит перере-ций       | Исчерпан лимит перерегистраций                                                 |
| E89         | Лимит активизац.       | Исчерпан лимит активизаций                                                     |
| E98         | ЗН СП не введен        | ЗН СП отсутствует или имеет недопустимый формат                                |
| E99         | Товар не найден        | а)запись товара с указанным кодом в таблице товаров имеет нулевое поле "Цена"; |
|             |                        | б)запись товара с полем "Штрих-код", равным введенныму штрих-коду не найдена   |
|             |                        | в таблице товаров                                                              |

# Приложение Б. Подключение периферийных устройств

# Разъемы ККМ

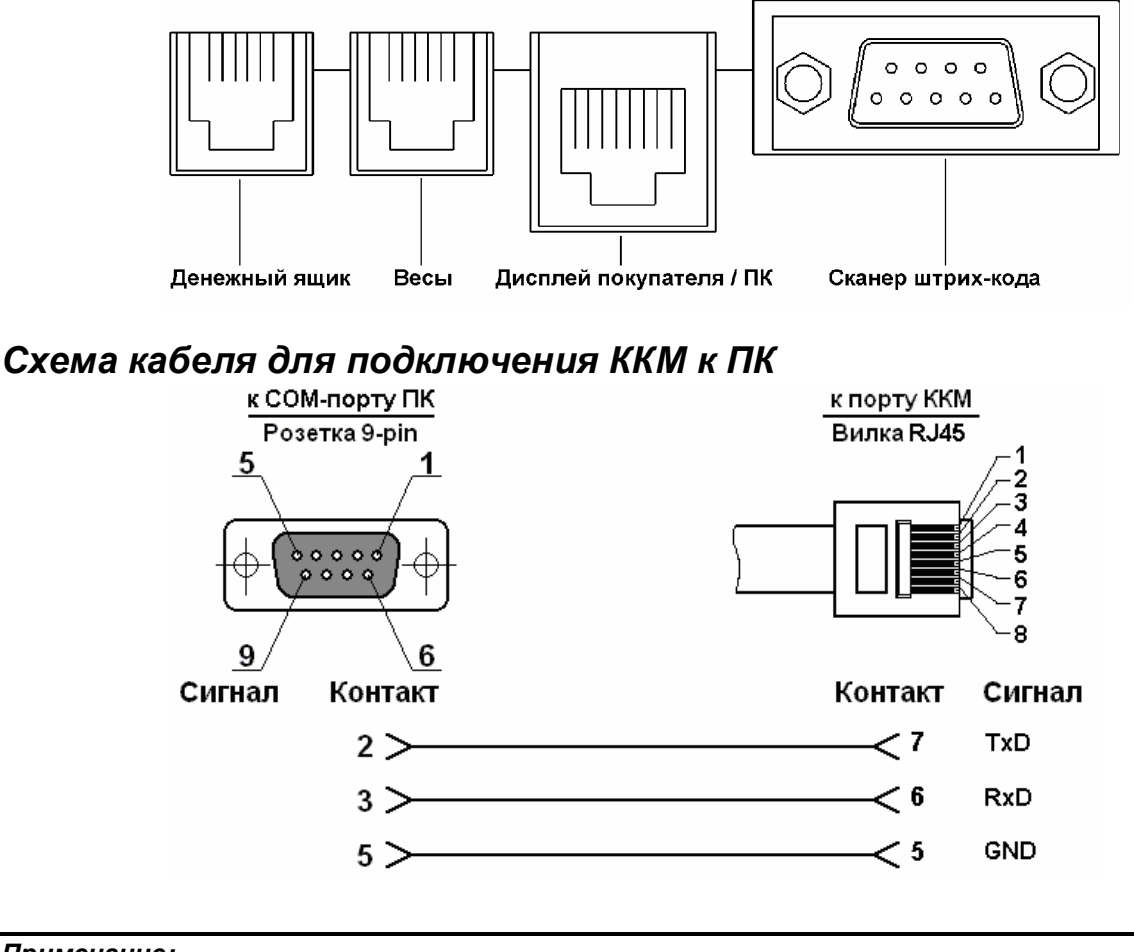

Примечание:

Вид на вилку со стороны контактов.

# Схема кабеля для подключения внешнего дисплея к ККМ

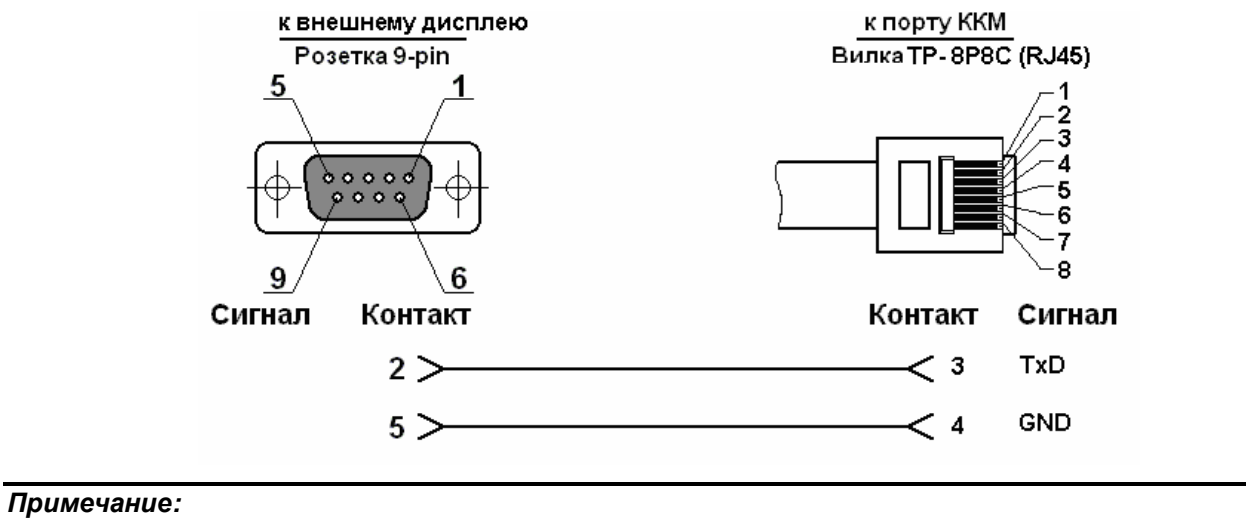

Вид на вилку со стороны контактов.

### Схема кабеля для подключения весов к ККМ (Токовая петля)

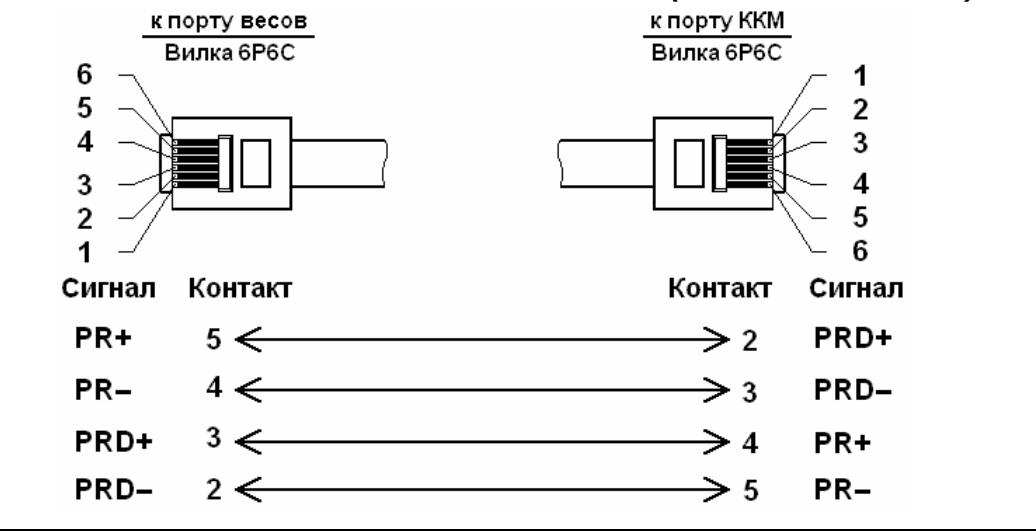

#### Примечание:

Вид на вилку со стороны контактов.

# Схема кабеля для подключения весов к ККМ (RS232)

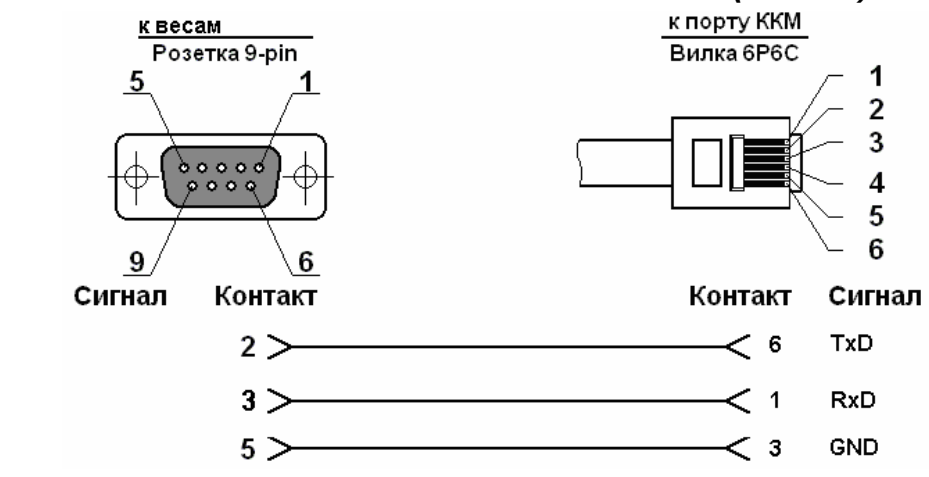

#### Примечание:

Вид на вилку со стороны контактов.

# Вилка для подключения денежного ящика

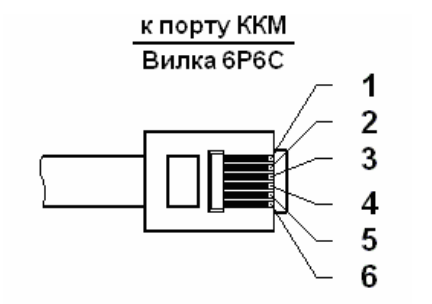

| Контакт | Сигнал       |
|---------|--------------|
| 1       | Не подключен |
| 2       | DRAWER+      |
| 3       | Не подключен |
| 4       | Не подключен |
| 5       | DRAWER-      |
| 6       | Не подключен |

#### Примечание:

Вид на вилку со стороны контактов.